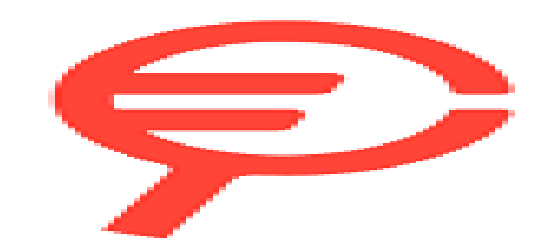

Questo manuale d'istruzione è fornito da trovaprezzi.it. Scopri tutte le offerte per Moulinex Cookeo Touch WiFi o cerca il tuo prodotto tra le migliori offerte di Cottura elettrica e impastatrici

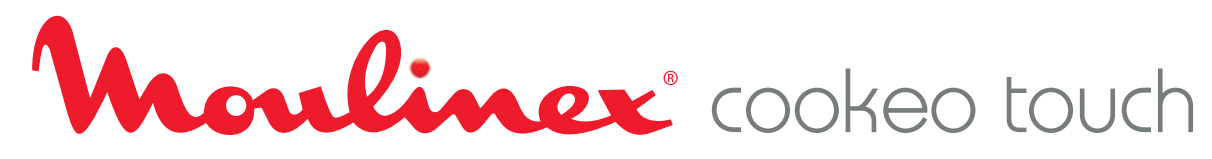

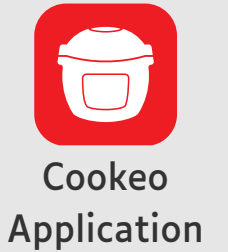

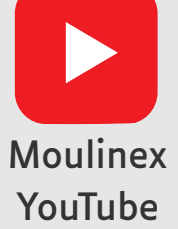

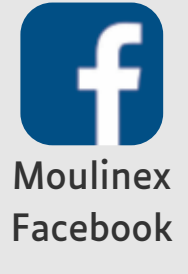

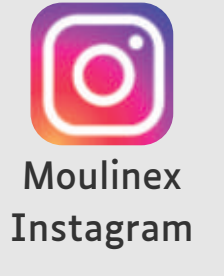

520010952

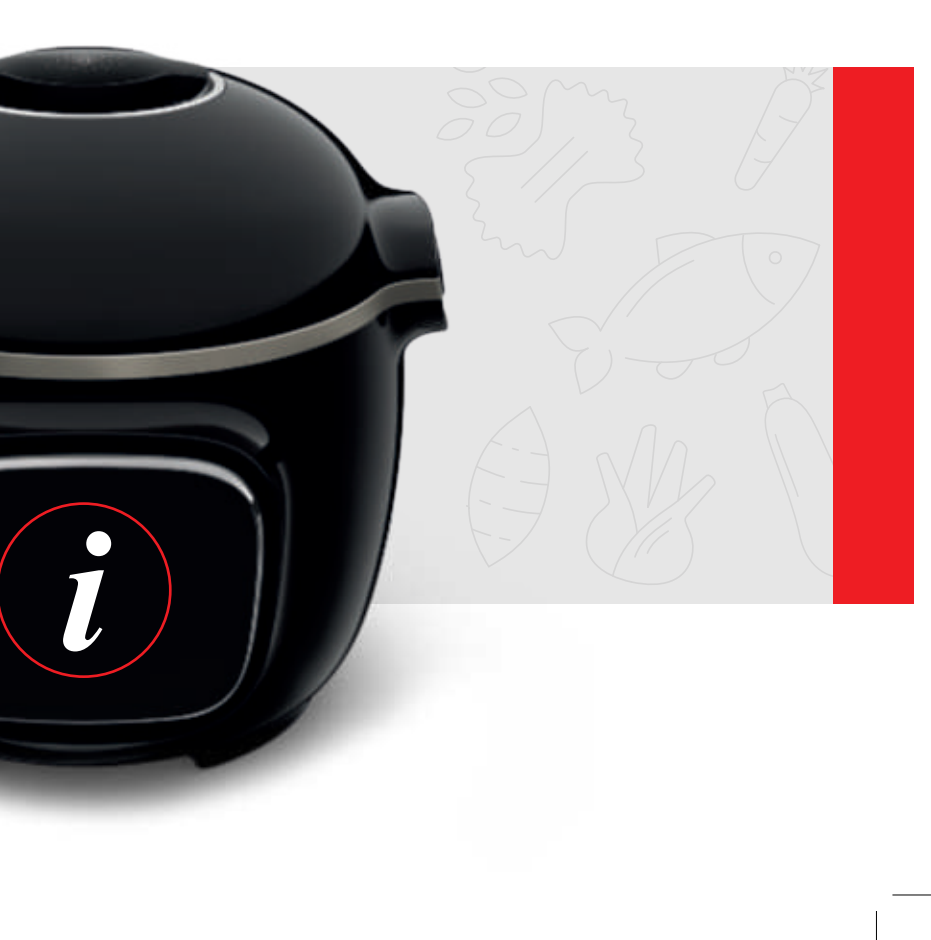

| FR | 2   |
|----|-----|
| EN |     |
| NL |     |
| IT | 92  |
| PT | 122 |
| ES | 152 |
| DE |     |

# Suivez ces 6 étapes avant de concocter votre première recette

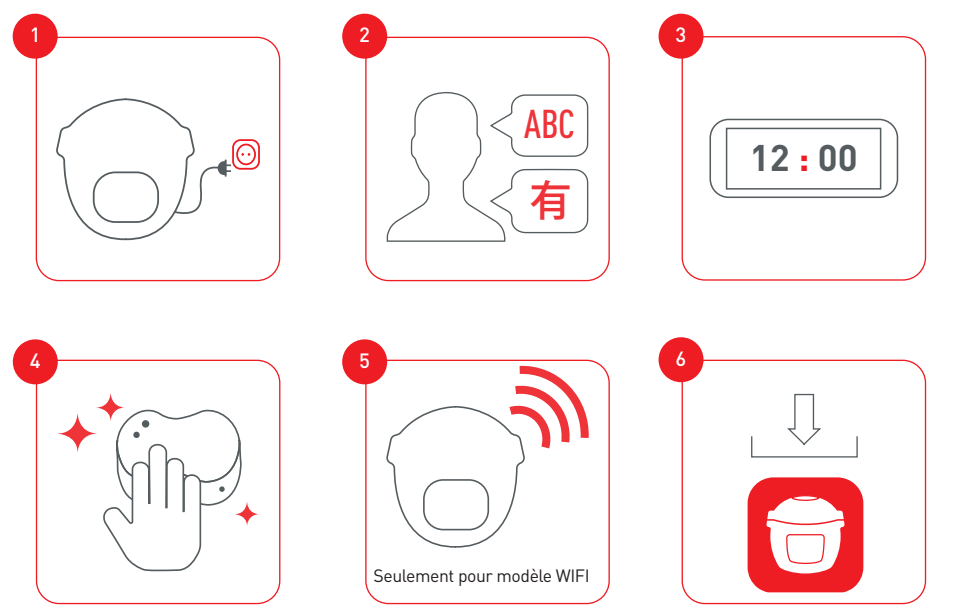

Veuillez connecter et mettre à jour votre Cookeo Touch Wifi avant la première utilisation

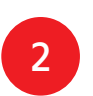

Découvrez de nombreux tutoriels sur la chaine YouTube Moulinex Pour vous accompagner tout au long de l'expérience

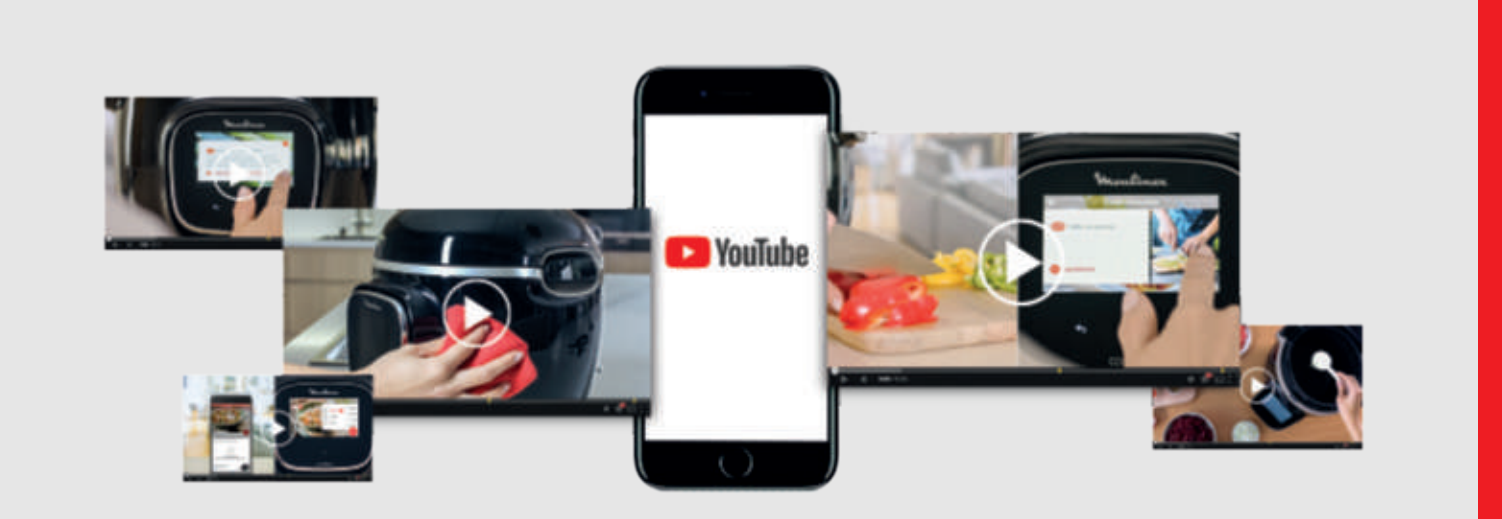

#### Et rejoignez le mouvement Cookeo

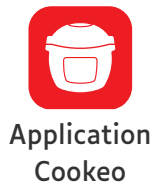

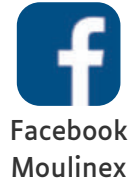

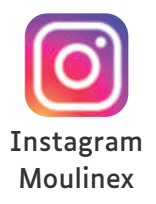

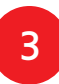

# Contenu de la notice

| Découvrez votre cookeo touch            | 6  |
|-----------------------------------------|----|
| Nettoyez votre cookeo touch             | 10 |
| Installez votre panier vapeur           | 14 |
| Cuisinez facilement                     | 16 |
| Maîtrisez les cuissons                  | 17 |
| Prenez les commandes                    | 18 |
| Les fonctions de votre cookeo touch     | 21 |
| Personnalisez votre cookeo touch        | 22 |
| Les dispositifs de sécurité             | 23 |
| Les solutions en cas de problème        | 25 |
| Les codes erreurs de votre cookeo touch | 29 |

# En cuisine avec votre cookeo touch. Cookeo touch vous aide pour tous vos repas.

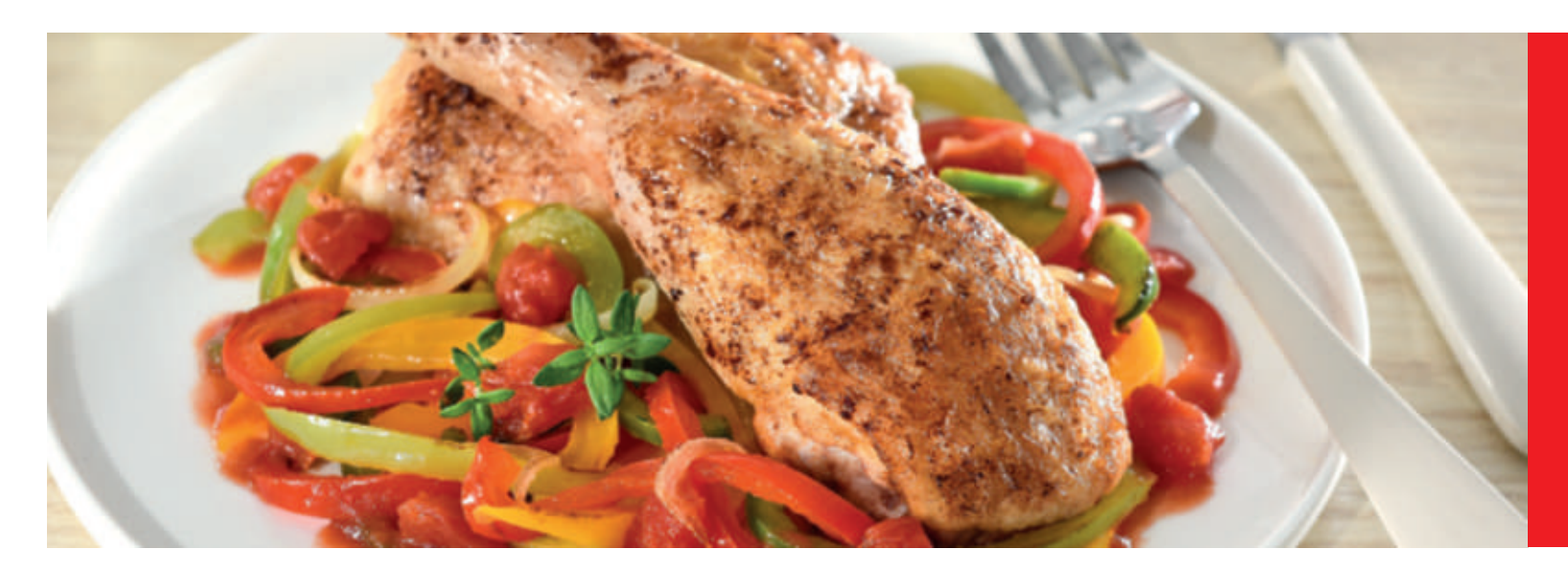

Avec mon cookeo touch, je cuisine vite et bien. Il me donne plein d'idées recettes à faire en peu de temps. Le **cookeo touch** a un grand écran tactile pour montrer chaque étape. Le **cookeo touch** cuit tout seul les repas.

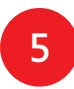

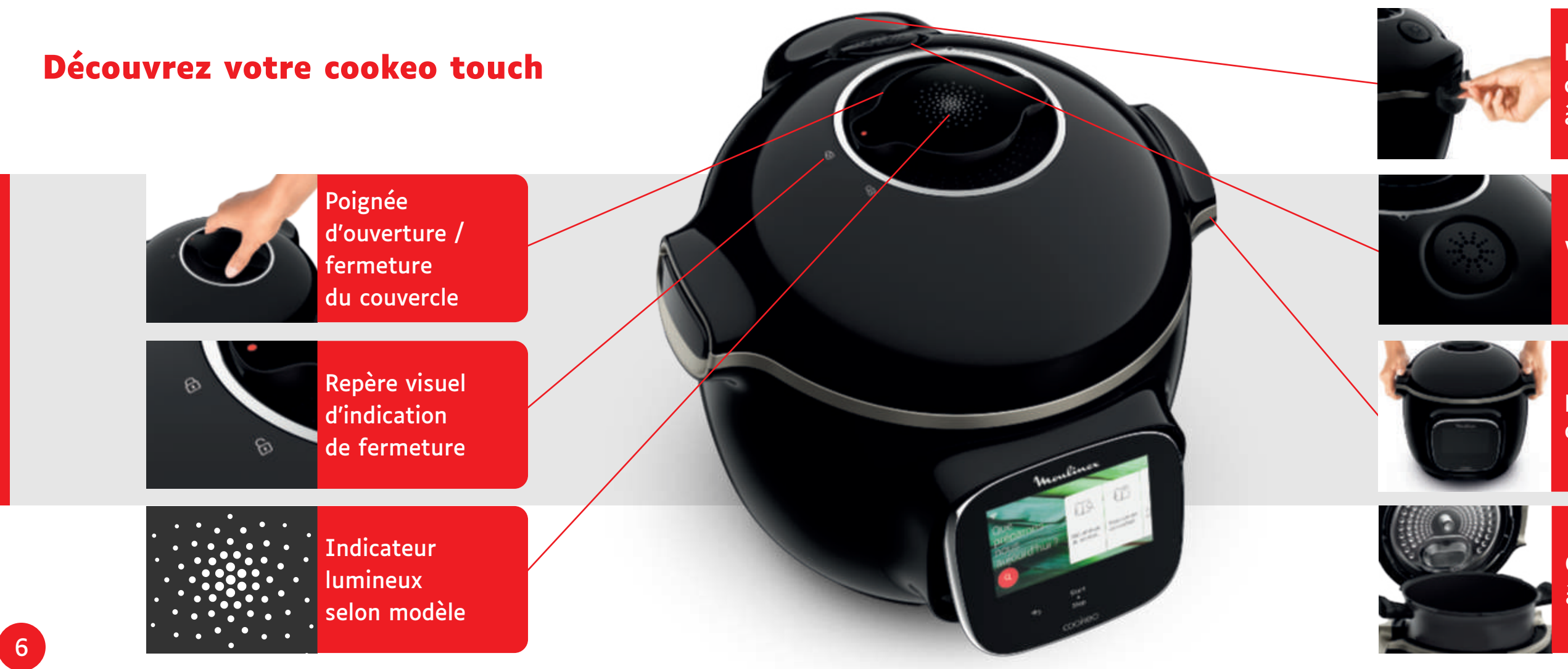

Récupérateur de condensation à l'arrière

#### Valve silencieuse

#### Poignée de transport

Cuve de cuisson à l'intérieur

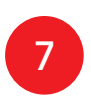

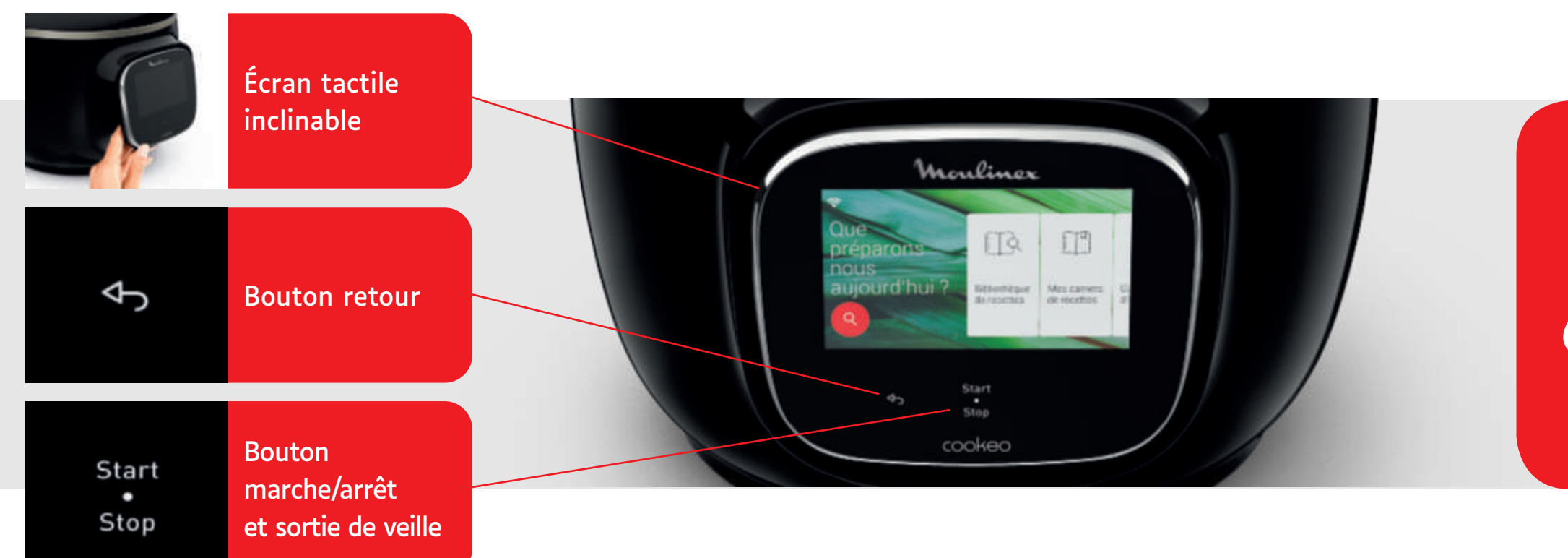

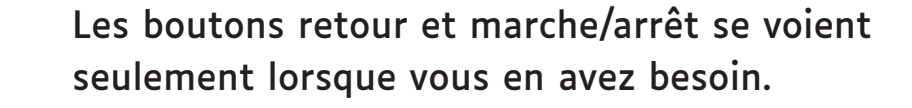

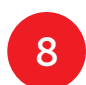

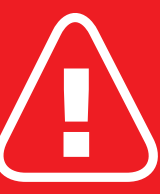

# Avant de commencer à cuisiner :

- enlevez tous
  - les autocollants,
- lisez les instructions.

# Nettoyez votre cookeo touch

Il y a 5 étapes à suivre avant votre première utilisation et après chaque recette.

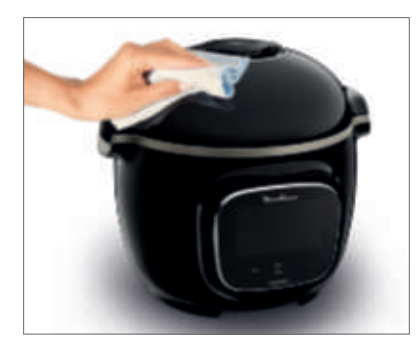

Étape 1 - le cookeo touch Nettoyez le cookeo touch avec un chiffon humide.

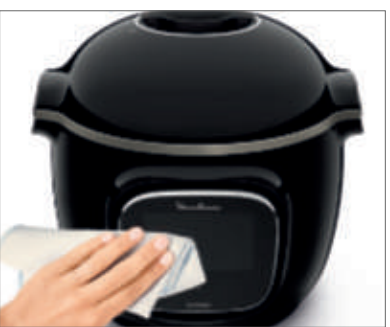

10

## Étape 2 - l'écran tactile

Nettoyez l'écran tactile avec un chiffon doux et humide. Ne pas utiliser de gratte-éponge pour ne pas rayer l'écran tactile.

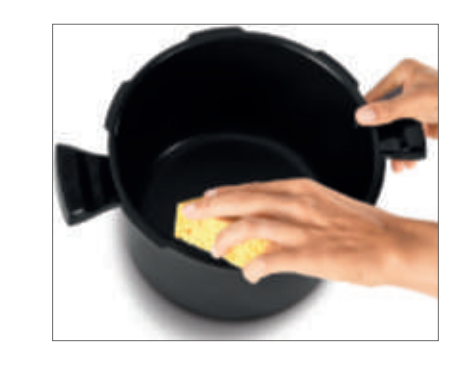

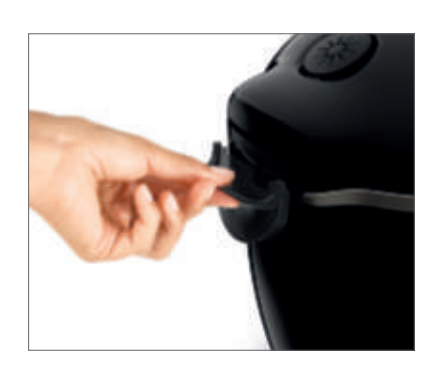

### Étape 3 - la cuve de cuisson

Pour nettoyer la cuve, vous pouvez : mettre la cuve au lave-vaisselle, **0**U

Après chaque utilisation :

- séchez le récupérateur de condensation,
- pensez à remettre le récupérateur de condensation sur le cookeo touch.

 laver la cuve à l'eau chaude et savonneuse. Si la cuve devient blanchâtre à l'extérieur, vous pouvez utiliser le gratte-éponge.

# Étape 4 - le récupérateur de condensation

- nettoyez le récupérateur de condensation
- à l'eau claire ou au lave-vaisselle.

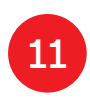

# Nettoyez votre cookeo touch

## Étape 5 - le couvercle

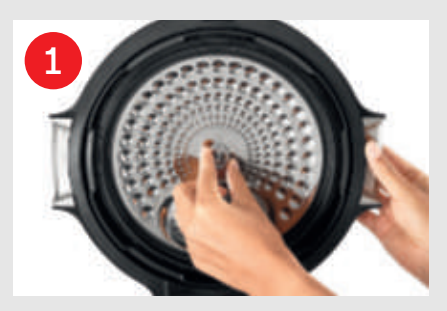

Dévissez l'écrou au centre.

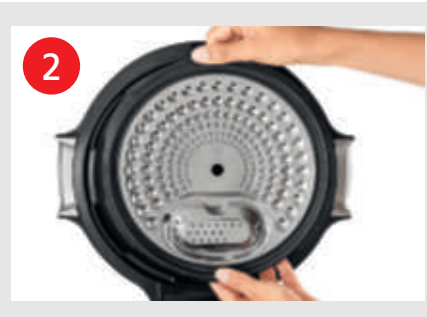

Retirez le dessous du couvercle en tirant vers vous.

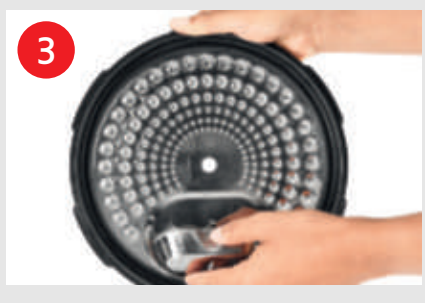

Retirez le cache sous le couvercle.

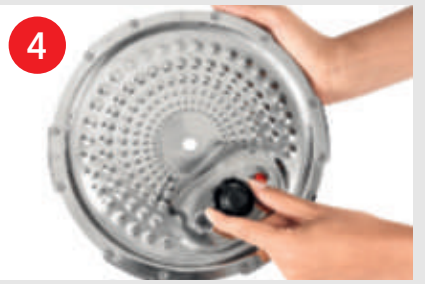

Démontez le cache de la bille et retirez la bille.

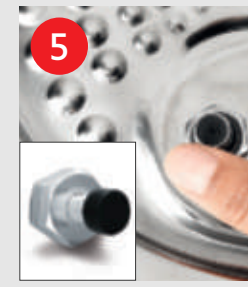

Vérifiez la mobilité de : la tige de verrouillage,

Nettoyez le couvercle du cookeo touch et toutes les pièces du couvercle à l'eau claire ou au lave-vaisselle.

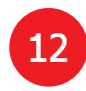

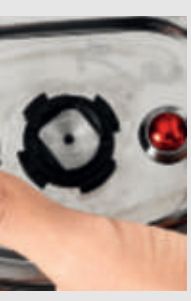

• la soupape de sécurité.

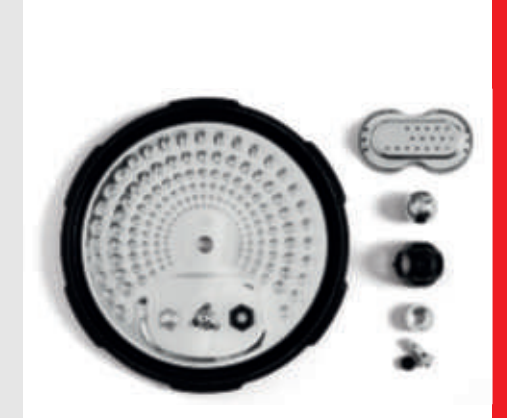

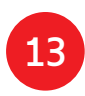

# Installez votre panier vapeur

Lavez le panier vapeur à l'eau chaude et savonneuse. Rincez et séchez correctement le panier vapeur.

# **Comment installer le panier vapeur ?**

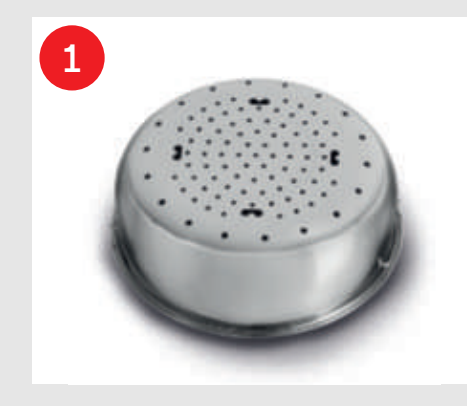

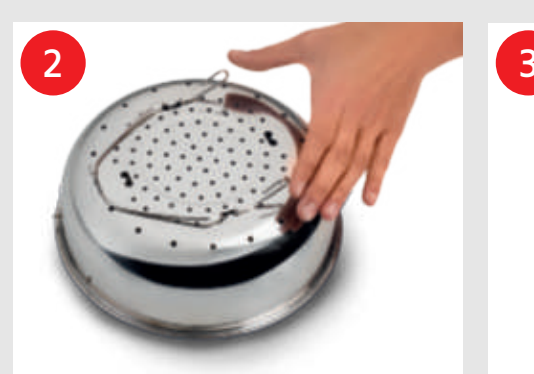

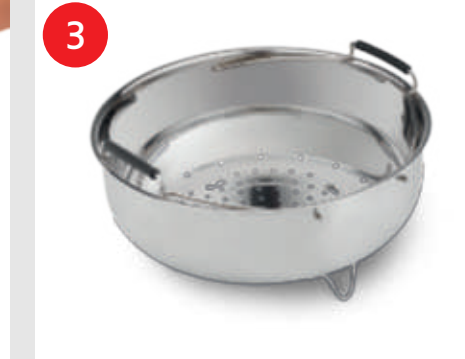

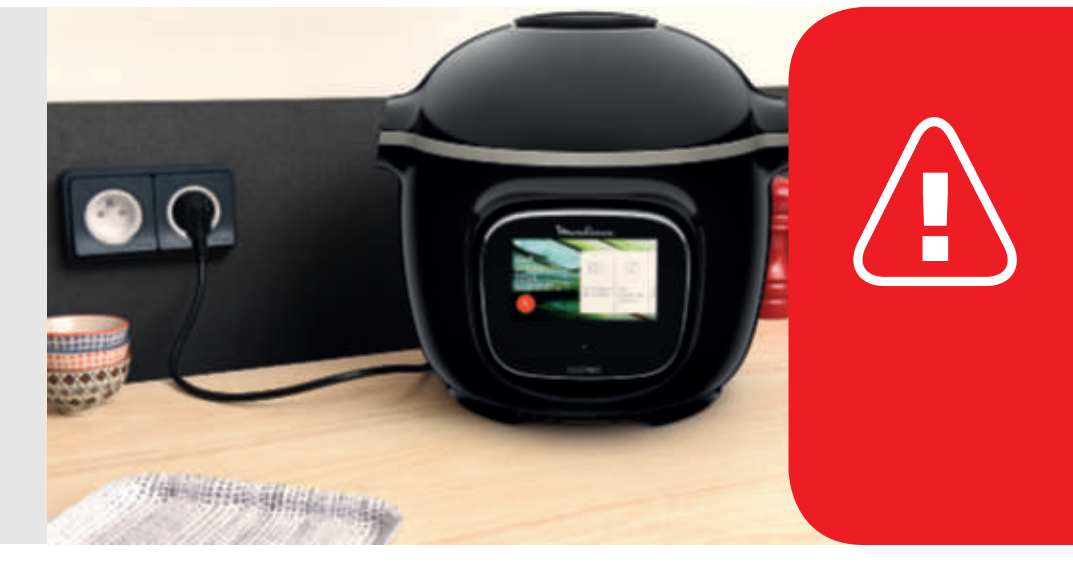

Retournez votre panier vapeur.

Pincez le trépied entre le pouce et l'index pour le positionner dans les encoches. Remettez le panier vapeur à l'endroit. Installez le panier vapeur

dans la cuve du cookeo touch à l'aide des poignées. Lors de la première utilisation de votre cookeo touch, la cuve du cookeo touch peut dégager une légère odeur. C'est une situation normale.

# C'est parti !

Pour cuisiner en toute sécurité, posez votre cookeo touch sur une surface plane et sèche.

Branchez votre cookeo touch.

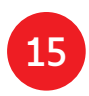

# **Cuisinez facilement**

# Maîtrisez les cuissons

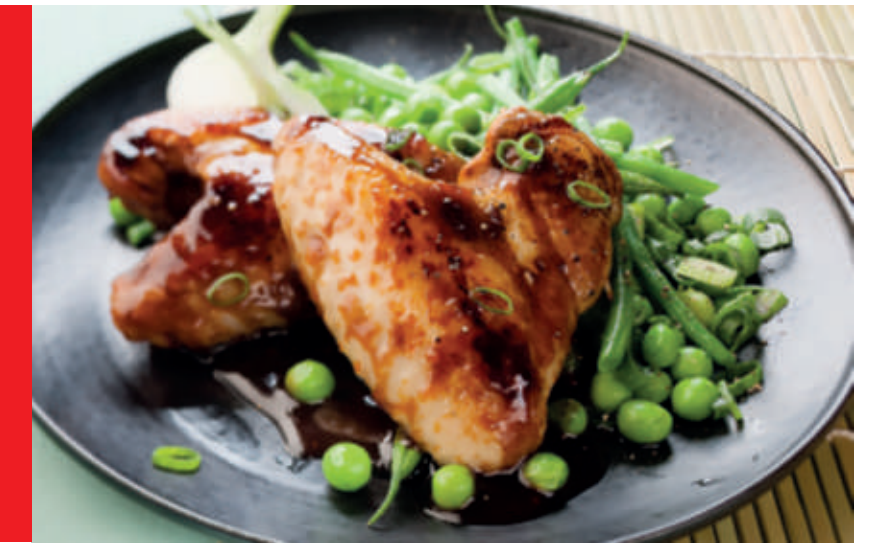

#### Dans le **menu recettes**, visible sur l'écran tactile, il y a 250 recettes :

- d'entrées,
- de plats,
- ou de desserts.
  Les recettes sont délicieuses et rapides à faire.

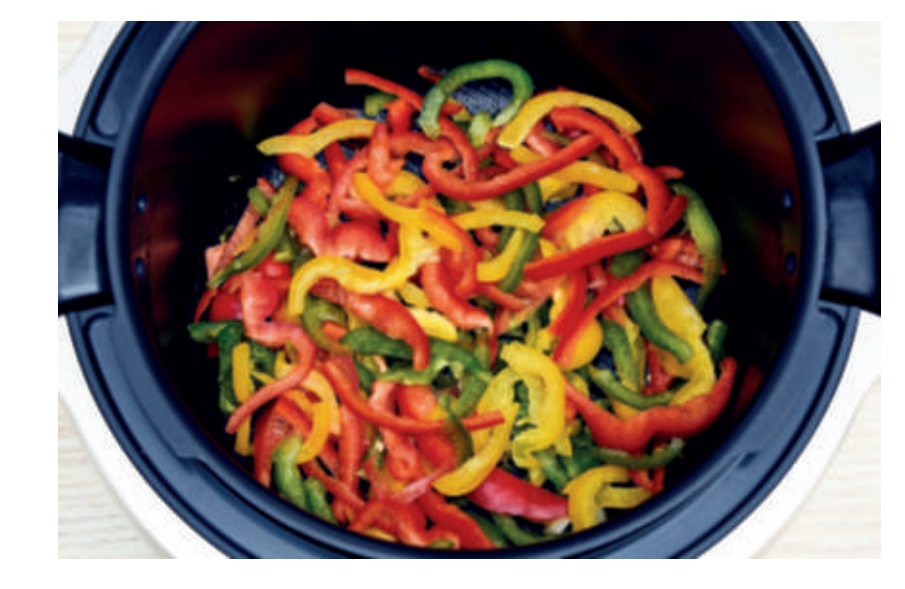

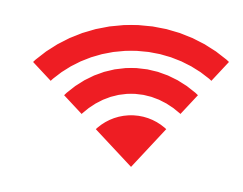

Selon votre modèle, vous pouvez connecter votre cookeo touch au Wi-Fi pour découvrir plus de recettes.

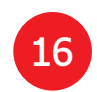

### Avec le **menu ingrédients** vous pouvez cuire les aliments sans vous soucier du mode de cuisson et du temps de cuisson.

Le cookeo touch donne toutes les informations nécessaires selon le poids et le type d'ingrédients.

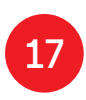

# **Prenez les commandes**

Avec le mode manuel vous pouvez choisir le mode et le temps de cuisson pour votre préparation.

# Les différents modes de cuisson :

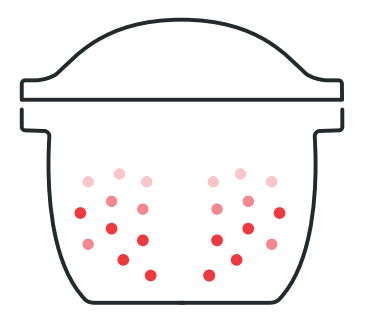

## Pression

Position couvercle : fermé et verrouillé. Intensité de cuisson

**Basse** : pour cuire rapidement les ingrédients fragiles. *Haute* : pour cuire rapidement tous les ingrédients. *Express* : pour cuire très rapidement les ingrédients. Mode différé : Possible. Le mode différé permet de démarrer la cuisson plus tard.

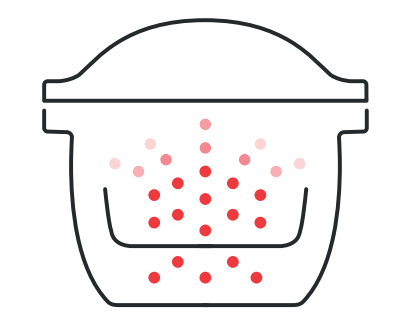

#### Vapeur

Utiliser le panier vapeur. Position couvercle : fermé et verrouillé. Intensité de cuisson **Douce** : pour cuire les ingrédients fragiles. *Boost* : pour cuire très rapidement tous les ingrédients. Mode différé : Possible.

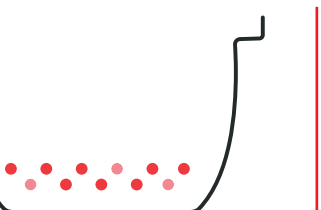

# Rissoler Intensité de cuisson tous les ingrédients. tous les ingrédients.

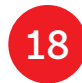

La cuve chauffe par le bas comme dans une poêle. Position couvercle : ouvert et relevé.

**Douce** : pour dorer les ingrédients fragiles.

*Moyen* : pour dorer et faire croustiller

*Fort* : pour dorer et faire croustiller rapidement

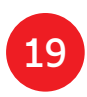

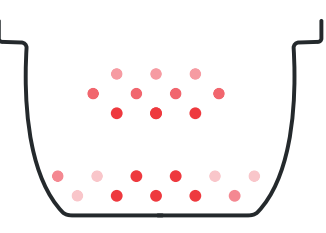

# Mijoter

La cuve chauffe par le bas comme dans un faitout. Position couvercle : ouvert et relevé. Intensité de cuisson

*Douce* : cuisson lente et douce. Moyen : cuisson lente. Fort : cuisson moyenne.

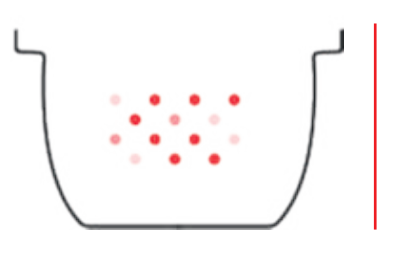

# Maintenir au chaud

Le cookeo touch garde les plats au chaud jusqu'au repas.

Position couvercle : Possible ouvert ou fermé.

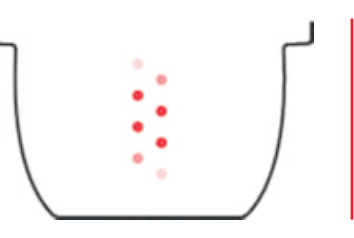

20

# Réchauffer

Le cookeo touch réchauffe les plats pour qu'ils soient à la bonne température. Position couvercle : Possible ouvert ou fermé.

# Les fonctions de votre cookeo touch

Selon le modèle de votre cookeo touch, vous pouvez avoir des fonctions pratiques.

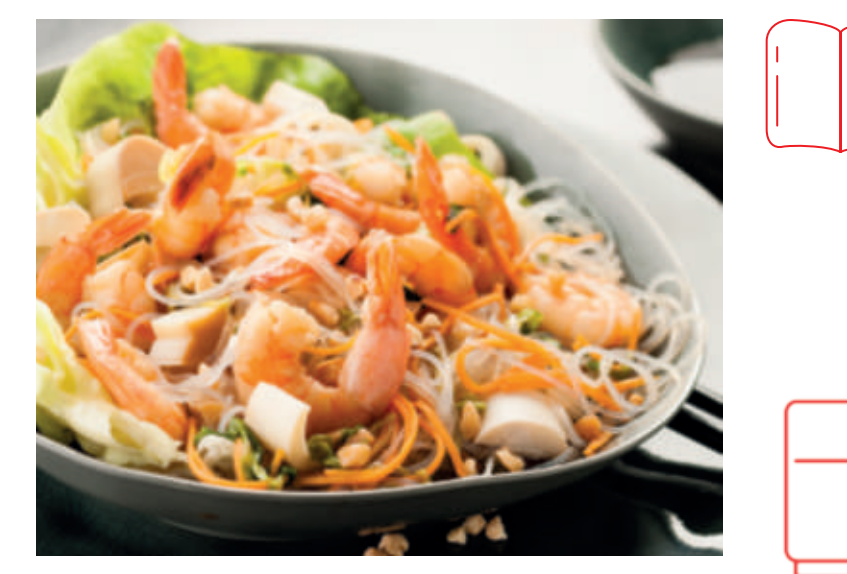

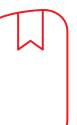

## La fonction

#### « Carnet de recettes » :

Vous pouvez constituer plusieurs carnets de recettes. Exemples :

- Les recettes de Paul
- Mes desserts préférés

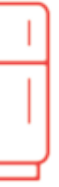

## La fonction « Dans mon frigo » : Indiquer les ingrédients présents dans votre frigo, le cookeo touch va trouver une recette adaptée. \*Selon modèle

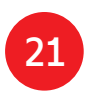

# Personnalisez votre cookeo touch

#### Avec le menu « Paramètres », vous pouvez :

- régler la luminosité,
- selon le modèle, régler le son,
- selon le modèle, regarder la démonstration,
- comprendre la connectivité du cookeo touch.

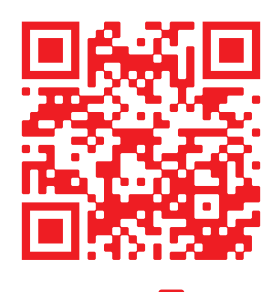

Ceci est un QR Code. En lisant le QR code avec la caméra de votre smartphone, ou avec une application spéciale, vous pouvez accéder à la playlist cookeo touch sur YouTube.

Ouvrir O et scanner

# Les dispositifs de sécurité

Le cookeo touch contient plusieurs dispositifs de sécurité.

#### Sécurité à l'ouverture :

La tige de verrouillage est un système de sécurité qui verrouille automatiquement le cookeo touch dès qu'il est en pression.

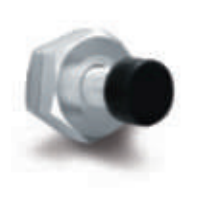

Le cookeo touch est verrouillé quand le logo apparaît sur l'écran tactile.

Ne pas ouvrir le cookeo touch quand il est verrouillé.

Attendre que la pression intérieure retombe avant d'ouvrir le couvercle.

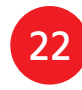

La pression intérieure est retombée quand il n'y a plus de vapeur qui sort par la valve.

## Sécurité en cas de surpression :

En cas de surpression, le cookeo touch peut libérer automatiquement la pression par la soupape de sécurité.

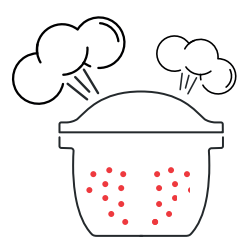

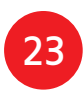

## Si un des systèmes de sécurité se déclenche :

- débrancher le cookeo touch.
- laisser refroidir complètement le cookeo touch.
- ouvrir le cookeo touch.
- vérifier et nettoyer :
- la soupape de sécurité,
- la bille de décompression,
- le joint.
- Si votre cookeo touch fuit toujours ou ne fonctionne plus, ramenez-le dans un Centre de Service Agréé.

Un Centre de Service Agréé est un centre de réparation validé par Moulinex.

## Régulation du cookeo touch :

Lors de la cuisson sous pression, le cookeo touch peut relâcher un petit peu de vapeur. Cela sert à réguler automatiquement la pression.

#### Couvercle du cookeo touch

Le couvercle métallique doit être utilisé uniquement avec le cookeo touch.

Le couvercle métallique ne doit pas être utilisé pour d'autres appareils.

Le couvercle du cookeo touch est facile à reconnaitre grâce à la soupape de sécurité de couleur rouge.

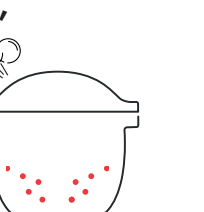

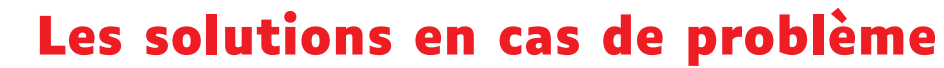

Avec le cookeo touch vous pouvez rencontrer différents problèmes.

#### Le couvercle ne ferme pas :

- Il peut y avoir quelque chose entre la cuve et la plaque chauffante. Retirez la cuve pour voir si tous les éléments sont propres :
- la plaque centrale,
- l'élément central.
- le dessous de la cuve.

Vérifier aussi que l'élément central à une bonne mobilité.

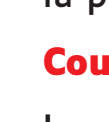

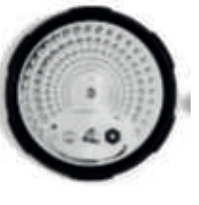

- Si la poignée d'ouverture du couvercle n'est pas sur la bonne position. Vérifier que la poignée d'ouverture soit complètement ouverte.
- Si le couvercle en métal n'est pas installé correctement. Vérifier que tous les éléments du couvercle en métal sont bien positionnés.
- Si la cuve est déformée après un choc ou une chute. La cuve doit être changée dans un Centre de Service Agréé.

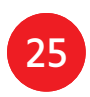

Le cookeo touch ne monte pas en pression et de la vapeur s'échappe anormalement du cookeo touch :

 Si le joint d'étanchéité est sale ou abimé.
 Vérifier que le joint d'étanchéité soit propre et en bon état.

Le joint d'étanchéité doit être changé tous les 3 ans, dans un Centre de Service Agréé.

 Si le couvercle intérieur est manquant ou pas assez vissé.
 Vérifier que l'écrou central sous le couvercle en métal soit bien serré.  Si la tige de verrouillage est sale ou si le joint est manquant.
 Nettoyer la tige de verrouillage en suivant les instructions.

La tige de verrouillage doit pouvoir monter et descendre correctement.

Vérifier que le joint soit bien placé sur la tige de verrouillage.

 Si la bille de décompression est mal positionnée ou sale.
 Vérifier que la bille soit bien placée et que le cache-bille soit en position verrouillée. Nettoyer et sécher la bille et son support.  Si le bord de la cuve est abimé ou sale.
 Nettoyer la cuve.
 Vérifier que la cuve soit en bon état.

Le cookeo touch ne décompresse pas :

Si le cache-bille
 n'est pas à sa place :
 laisser le cookeo touch
 refroidir complétement,
 retirer le couvercle en métal,
 mettre correctement le cache-bille.

#### L'eau coule derrière le cookeo touch :

 Si le récupérateur n'est pas en place ou si il déborde.

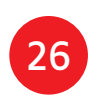

## Vérifier que le récupérateur soit bien placé derrière le cookeo touch.

- Si la cuve est trop remplie.
   Vérifier que le volume maximum soit respecté.
- Si on utilise certains ingrédients comme :
- la crème,
- le vin,
- ou le lait.

# Respecter la quantité indiquée dans la recette.

Ces ingrédients peuvent provoquer des débordements.

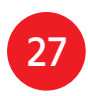

#### Le couvercle ne s'ouvre pas quand la vapeur est libérée :

 La tige de verrouillage est toujours en position haute.
 Vérifier que la vapeur soit bien sortie et attendre que le cookeo touch soit complètement froid.

## Le voyant de la poignée du couvercle ne s'allume plus :

 La LED ne fonctionne plus.
 Amener votre appareil dans un Centre de Service Agréé.

### L'écran ne s'allume pas :

- Le cookeo touch n'est pas branché.
   Vérifier que le cookeo touch soit correctement branché à la prise.
- Le cookeo touch est en veille.
   Appuyer sur le point situé sur l'écran.

Le couvercle intérieur en métal ne peut pas être retiré :

 Le couvercle de la bille est mal positionné : Dévisser l'écrou du couvercle, retirer le dessous du couvercle en tirant vers vous, accéder au cache-bille, remettre le couvercle correctement.

# Les codes erreurs de votre cookeo touch

Vous pouvez retrouver plusieurs codes erreurs :

- erreur 1 défaut de communication avec la carte clavier.
- erreur 2 défaut de communication avec le mode wifi.
- erreur 3 défaut de communication avec la carte de puissance.
- S'il y a un défaut de capteur de température, les chiffres 04, 05, 06, 07, 08, 09 s'affichent sur le cookeo touch.
- erreur 10 défaut de chauffage.

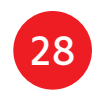

- erreur 11 problème de pression. Débrancher le cookeo touch. Vérifier que tous les éléments de votre cookeo touch soient en bon état. Si besoin, nettoyez les éléments de votre cookeo touch en suivant les instructions de nettoyage. Assurez-vous que le cache valve est bien en place.
- erreur 13 surpression.
- erreur 14 pression trop basse à cause du manque d'eau :
- ajoutez de l'eau dans la cuve,
- reprendre la cuisson.

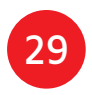

 erreur 15 défaut de décompression :

- débrancher le cookeo touch,
- laisser refroidir,
- retirer le couvercle en métal,
- mettre correctement le cache-bille.
- erreur 16 le cookeo touch ne monte pas en pression :
- ajouter de l'eau dans la cuve,
- reprendre la cuisson.
- erreur 17 le cookeo touch ne monte pas en pression.
   Allez page 26
   u le cookeo touch ne monte

« Le cookeo touch ne monte pas en pression et de la vapeur s'échappe anormalement du cookeo touch ».  erreur 18 défaut de détection de la tige de verrouillage.

 erreur 101, 106 défaut d'affichage ou de chargement de la recette : Débranchez et redémarrez votre appareil.

Si le problème persiste, apportez votre appareil dans un Centre de service Agréé.

Pour tout problème, débrancher votre cookeo touch. Si le problème continue, contacter un Centre de Service Agréé. Si vous avez des problèmes de connexion, allez sur le site www.moulinex.fr ou sur l'application cookeo. Modèle de votre cookeo touch :

SERIE EPC13 et SERIE EPC13-A Informations techniques sur votre cookeo touch : Basse pression : 40kPa (109°c) Haute pression : 70kPa (115°c) Très haute pression : 100kPa (119°C) PS = 140kPaCapacité du cookeo touch : 6L Capacité utile : 4L Chauffage intégré : résistance chauffante surmoulée. La pression opérationnelle est atteinte après le bip.

#### Pour le modèle WiFi :

Puissance maximale transmise : 20dBm, 100mW Fréquence : 2,4GHz

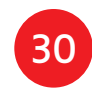

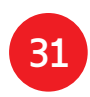

# Follow these 6 key steps before cooking your first recipe

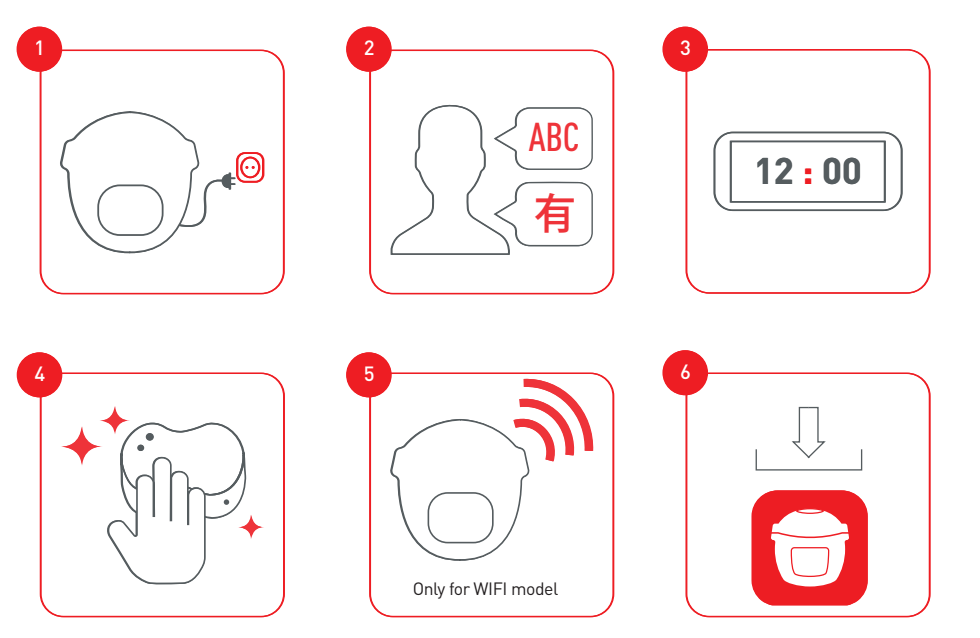

Please connect and update your Cookeo Touch Wifi before the first use

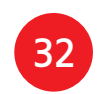

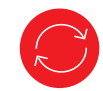

To accompany you throughout the experience

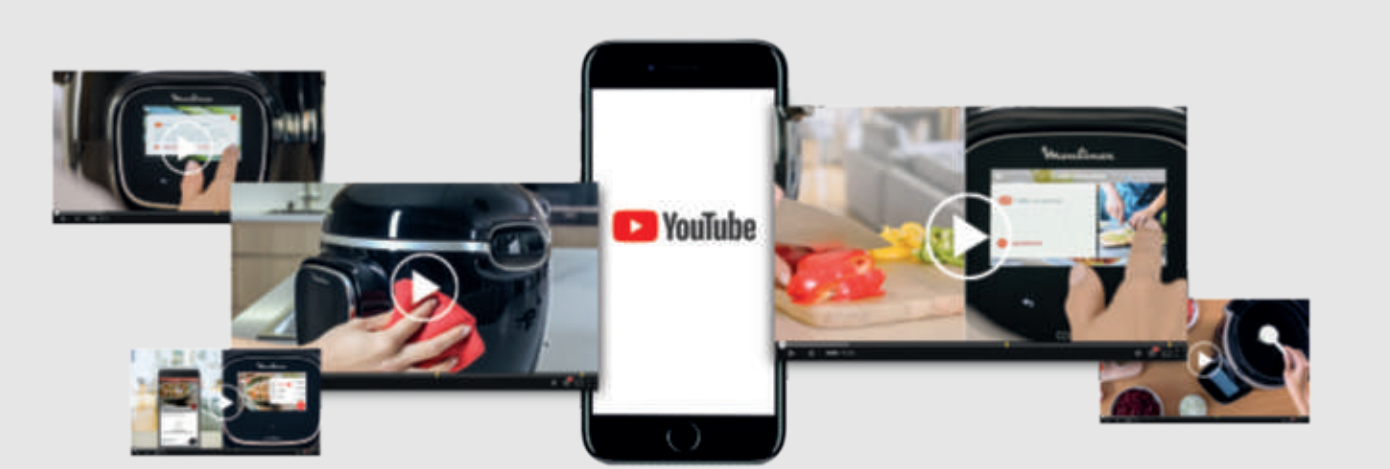

#### And join the Cookeo movement

# Discover many tutorials on the Moulinex YouTube channel

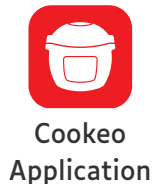

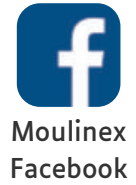

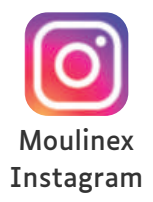

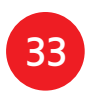

# **Manual contents**

34

| Discover your cookeo touch    | 36 |
|-------------------------------|----|
| Cleaning your cookeo touch    | 4( |
| Installing the steam basket   | 44 |
| Easy cooking                  | 40 |
| Mastering the cooking process | 47 |
| Using the different options   | 48 |
| Cookeo touch functions        | 51 |
| Personalise your cookeo touch | 52 |
| Safety features               | 53 |
| Troubleshooting               | 55 |
| Cookeo touch error codes      | 59 |

# Cookeo touch in the kitchen. Cookeo touch helps you with every meal.

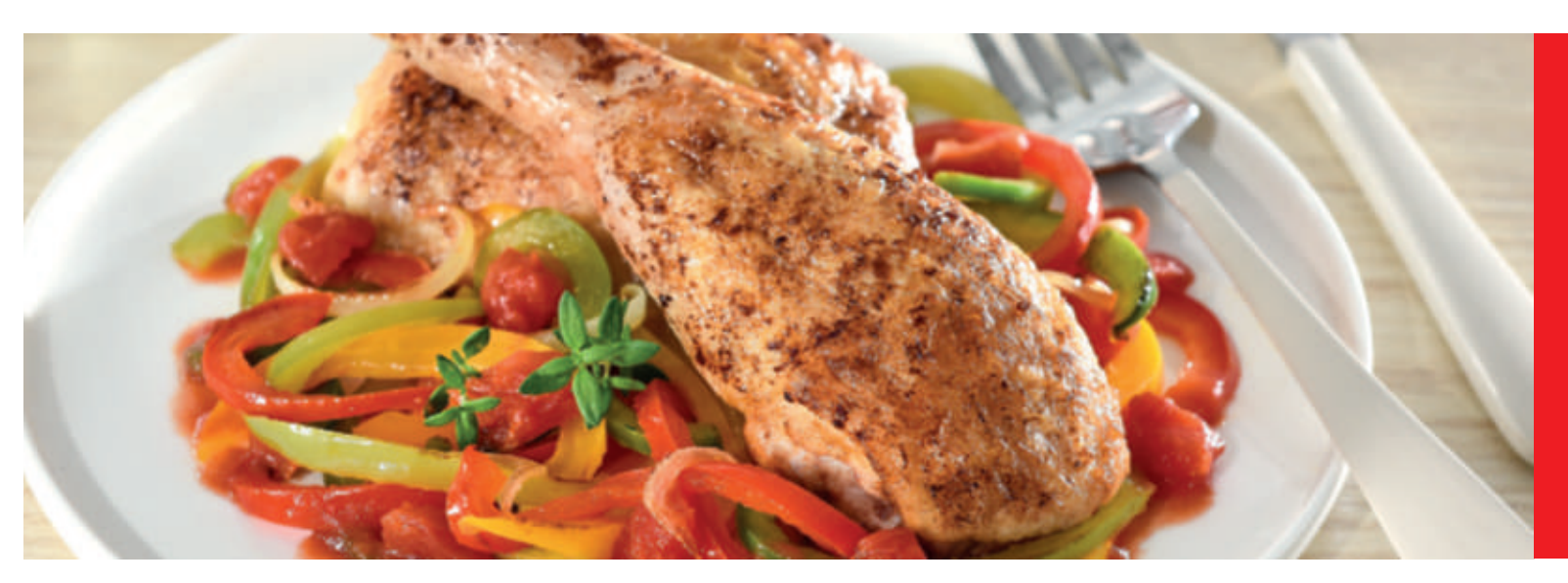

My cookeo touch lets me cook quickly and well. It provides me with lots of recipe ideas in no time at all. The **cookeo touch** has a large touchscreen display to show me all the steps to follow. The cookeo touch does the cooking for me.

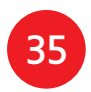

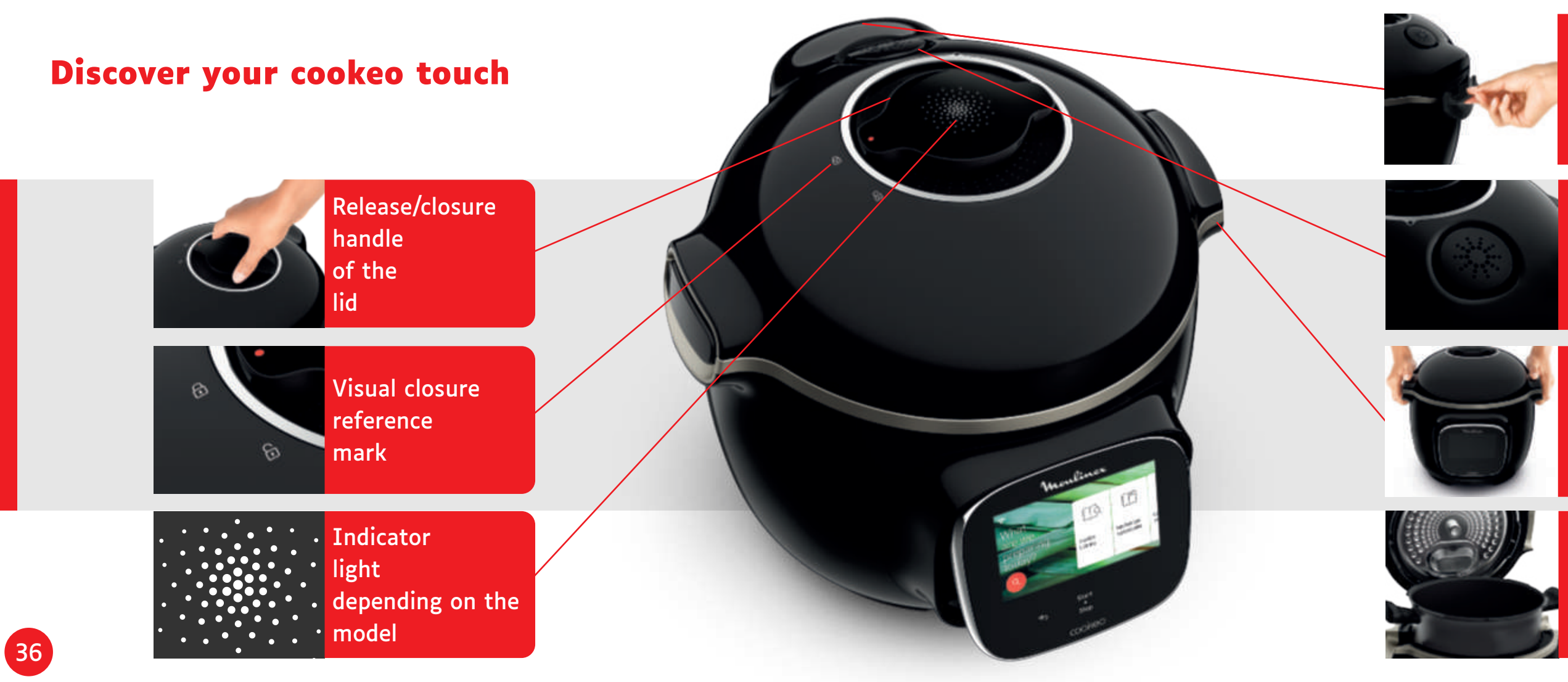

#### Rear condensation collector

#### Silent valve

#### Carrying handle

Interior cooking bowl

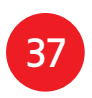

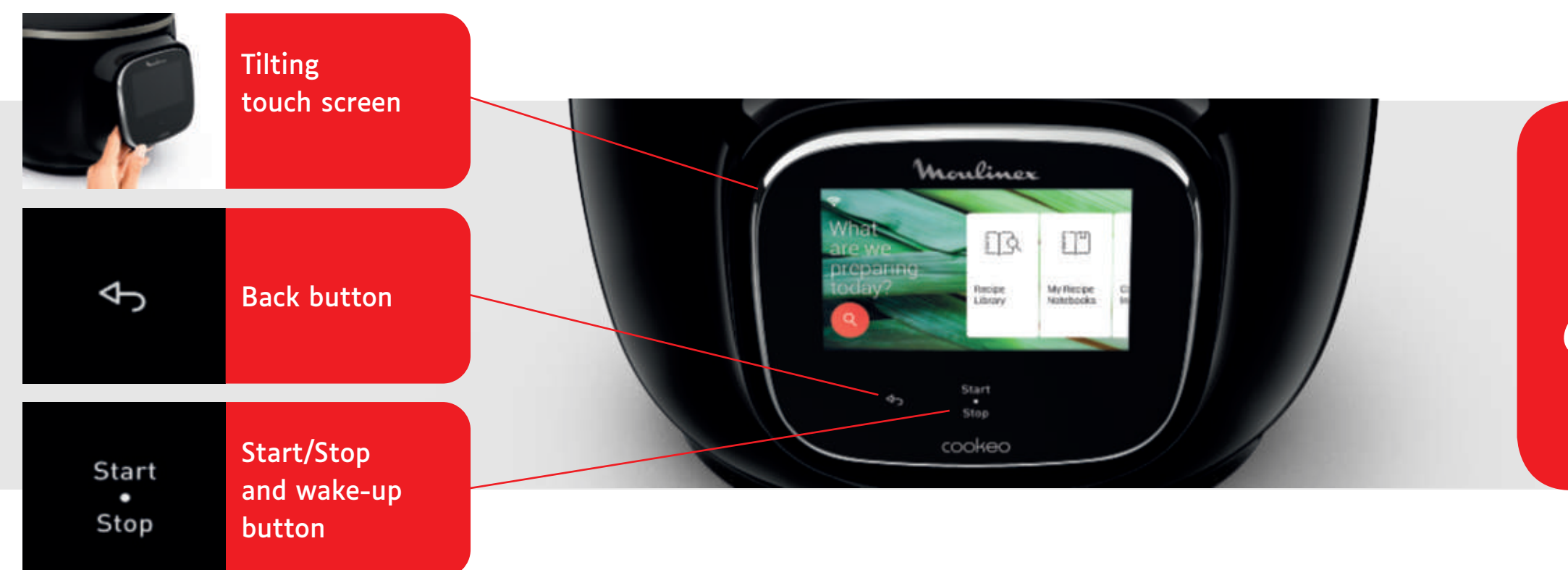

The back and on/off buttons are only visible when needed.

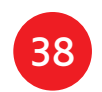

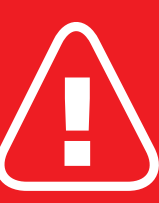

# Before you start cooking:

- remove all stickers,
- read the instructions.

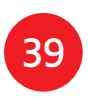

# **Cleaning your cookeo touch**

There are 5 steps to follow before you use your cookeo touch for the first time and after each use.

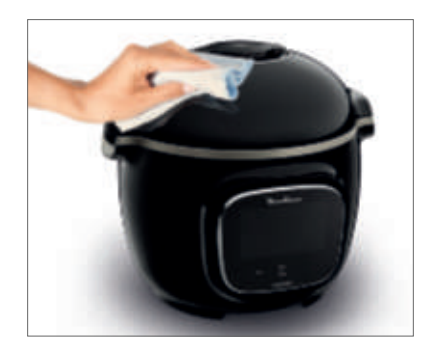

Step 1 – the cookeo touch Clean the cookeo touch with a damp cloth.

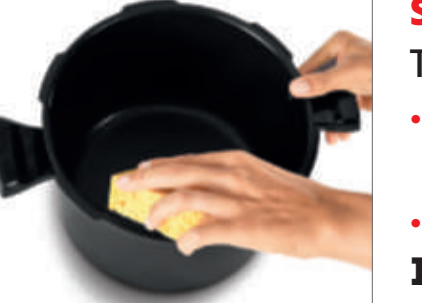

or wash it in hot soapy water. colour on the outside,

a metal sponge can be used.

## Step 2 — the touch screen

Clean the touch screen with a soft, damp cloth. Do not use a metal sponge as it may scratch the screen.

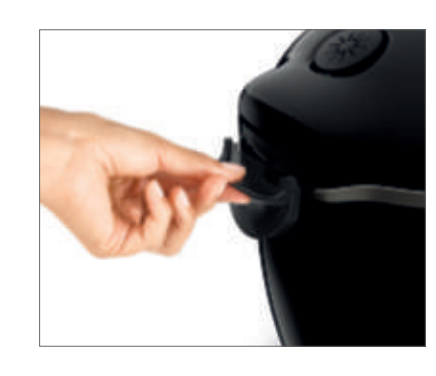

# Step 4 — the water tray

After each use:

- clean the condensation collector with clean water or in the dishwasher, dry the condensation collector, remember to return the condensation collector. to the cookeo touch.

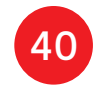

## Step 3 – the cooking bowl

- To clean the bowl, you can: put the bowl in the dishwasher,
- If the cooking bowl turns an off-white

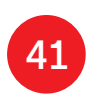

# Cleaning your cookeo touch

#### Step 5 – the lid

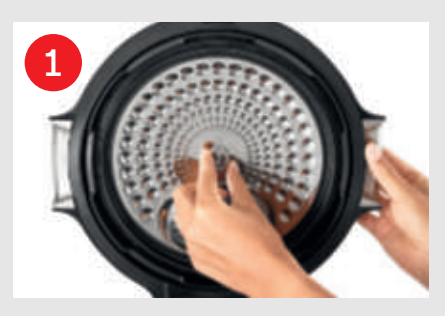

Unscrew the central nut.

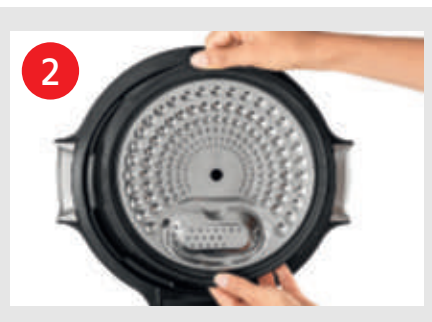

Remove the inner part of the lid by pulling it towards you.

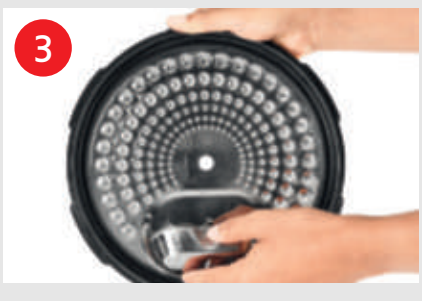

Remove the cover underneath the lid.

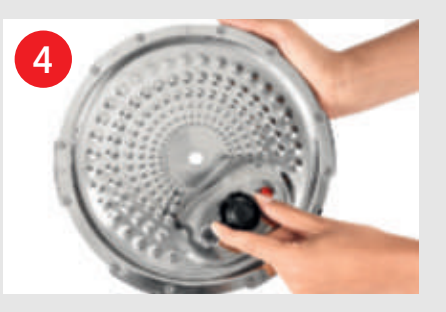

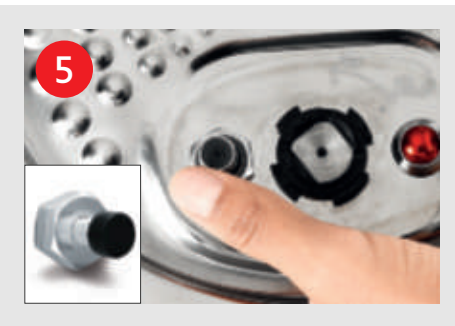

Remove the valve cover and take out the ball.

Check the mobility of: • the locking rod, • the safety valve.

Clean all parts of the cookeo touch lid with clean water or in the dishwasher.

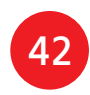

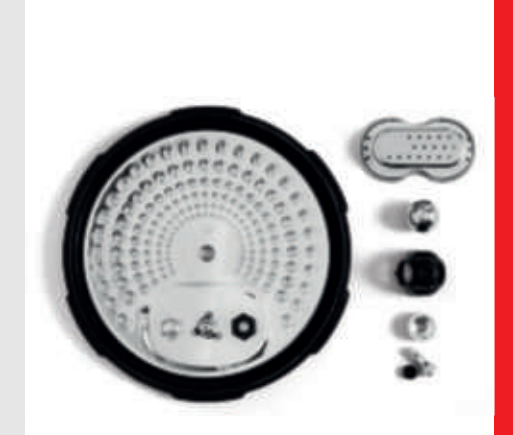

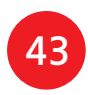

# Installing the steam basket

Wash the steam basket using hot soapy water. Rinse and thoroughly dry the steam basket.

# How to install the steam basket?

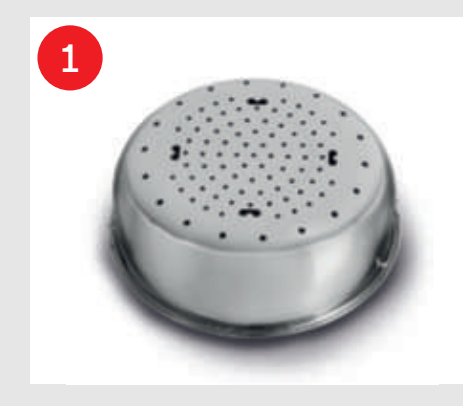

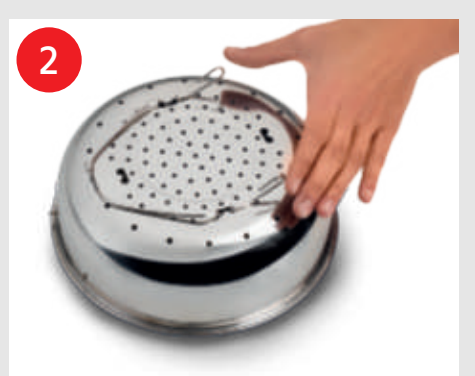

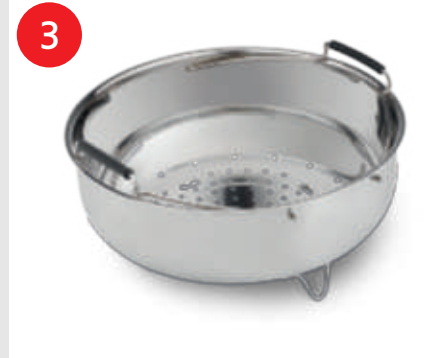

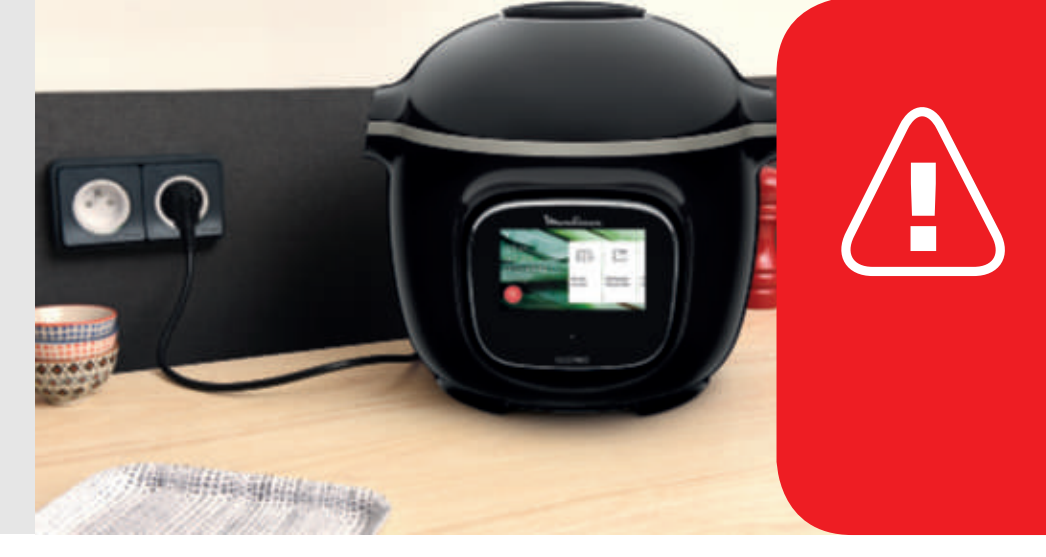

Replacing the steam basket.

44

Squeeze the leg between your thumb and index finger to position it in the notches.

Put the steam basket back into place. Place the steam basket in the cookeo touch cooking bowl using the handles.

When using your cookeo touch for the first time, the pot can release a slight odour. This is normal.

# Let's go!

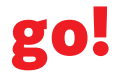

To ensure safety while cooking, place your cookeo touch on a flat, dry surface.

Plug in your cookeo touch.

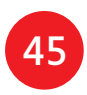

# **Easy cooking**

# Mastering the cooking process

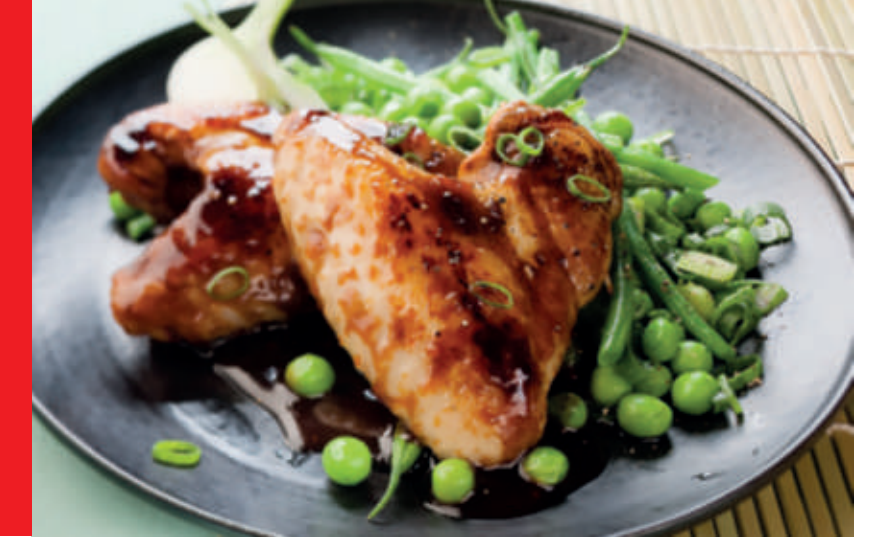

### On the **recipe menu**,

visible on the touch screen, there are 250 recipes, including:

- starters,
- mains,
- and desserts.

The recipes are delicious and quick to make.

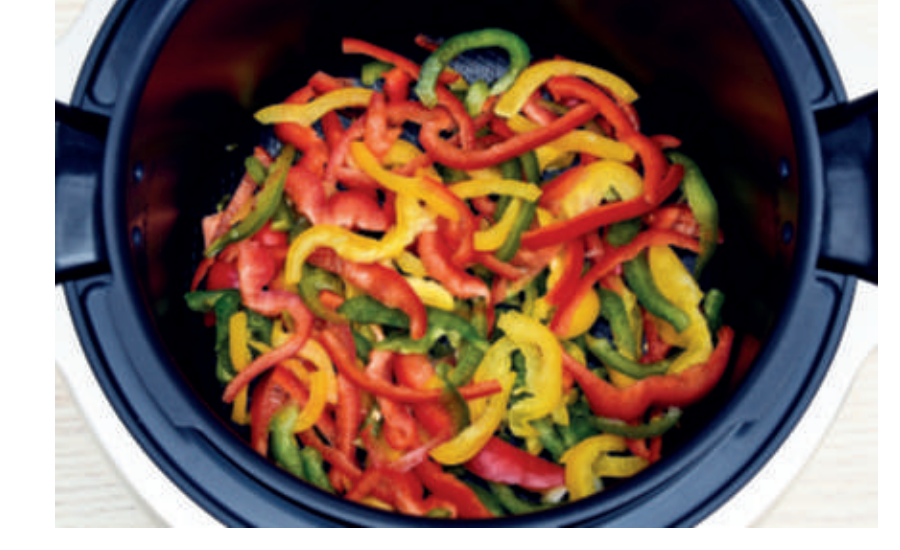

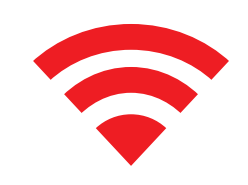

Depending on your model, you can connect your cookeo touch to Wi-Fi and discover even more recipes.

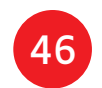

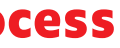

Using the **ingredients menu**, you can cook food without worrying about the cooking mode or the cooking time.

The cookeo touch provides all the information you need according to the weight and type of ingredients.

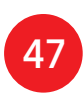

# Using the different options

Using the manual mode, you can select the cooking mode and cooking time for your meal.

# The various cooking modes:

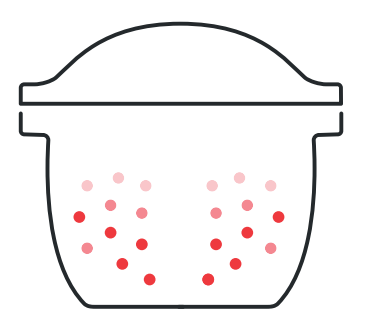

#### Pressure cooker

Lid position: closed and locked. Cooking intensity Low: to cook soft ingredients quickly. High: to cook all ingredients quickly.

*Express:* to cook ingredients very quickly.

Timer delay mode: Possible

The timer delay mode

allows you to start cooking at a later time.

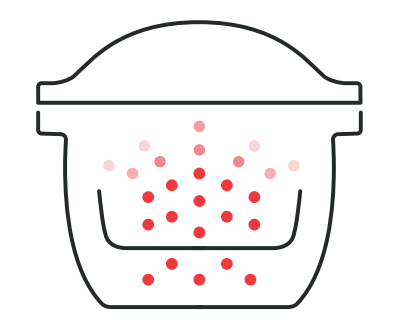

#### Steam

Use the steam basket. **Lid position:** closed and locked. **Cooking intensity**  *Gentle:* to cook soft ingredients. *Boost:* to cook all ingredients quickly. **Timer delay mode:** Possible

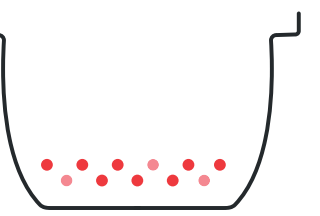

# Browning

The bowl heats from below, like a stove.µ **Lid position:** open and raised. **Cooking intensity**  *Gentle:* to brown delicate ingredients. *Medium:* to brown and crisp all ingredients quickly. *High:* to brown and crisp all ingredients very quickly.

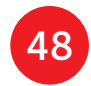

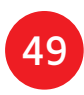

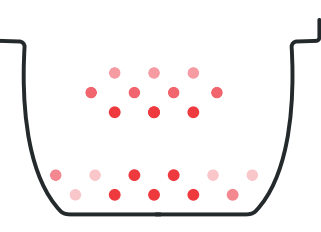

# Stewing

The bowl heats from below to act like a stew pot. Lid position: open and raised.

## Cooking intensity

Gentle: slow and gentle cooking. Medium: slow cooking. High: medium cooking.

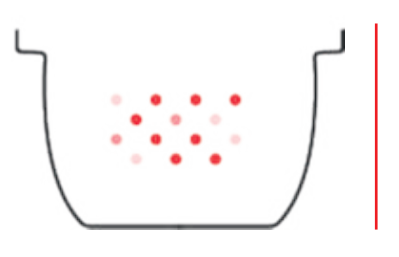

## Keeping warm

The cookeo touch keeps your dishes warm until it is time to serve them. Lid position: May be open or closed.

50

# Reheating

The cookeo touch reheats dishes to the perfect temperature. **Lid position:** May be open or closed.

# **Cookeo touch functions**

Depending on your cookeo touch model, these are various useful features.

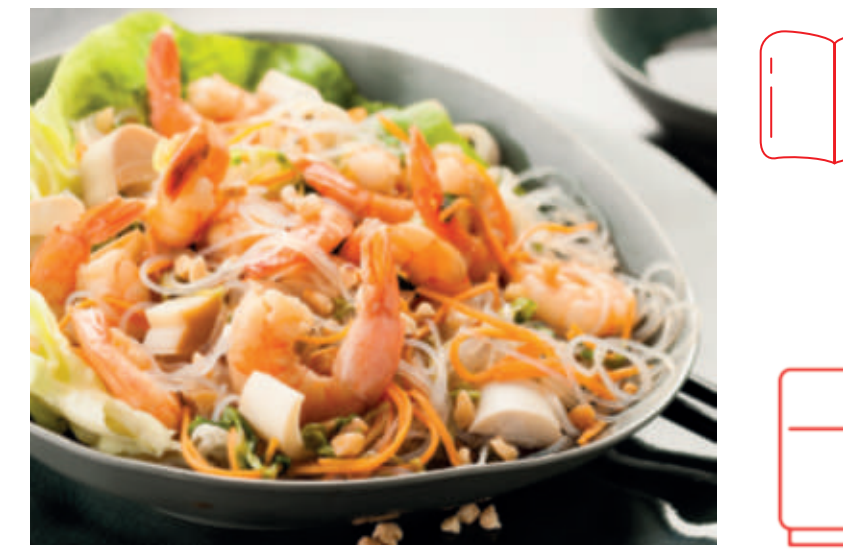

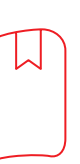

### The "Recipe Book" function:

You can create several recipe books. Examples:

- Paul's recipes
- My favourite desserts

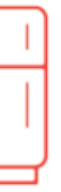

#### The "What's in my fridge" function: Input the ingredients

that you have in your fridge and the cookeo touch will find a suitable recipe.

\*Depending on model

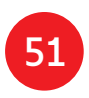

# Personalise your cookeo touch

#### Using the "Settings" menu, you can:

- adjust the brightness,
- adjust the volume, depending on the model,
- watch demonstrations, depending on the model,
- understand your cookeo touch's connectivity.

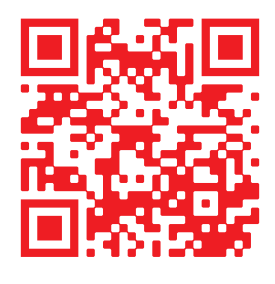

This is a QR Code. By scanning the QR code with the camera of your mobile phone or a special app, you can access the cookeo touch playlist on YouTube.

# Open Open and scan

# Safety features

The cookeo touch has several safety features.

#### Safe opening:

The locking rod is a safety system that automatically locks the cookeo touch as soon as it is pressed.

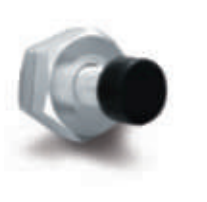

The cookeo touch is locked when the icon  $\bigcirc$  appears on the touch screen.

Do not open the cookeo touch when it is locked.

Wait for the internal pressure to drop before opening the lid.

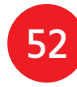

The internal pressure has dropped when there is no more steam coming out of the valve.

### Safety in case of too much pressure:

If the pressure is too high, the cookeo touch can release pressure automatically through the safety valve.

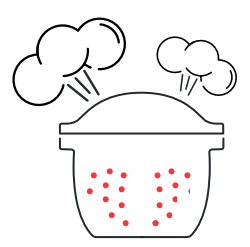

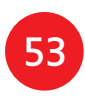

# If any of the safety systems are activated:

- unplug the cookeo touch,
- allow the cookeo touch to cool completely,
- open the cookeo touch,
- check and clean:
- the safety valve,
- the ball,
- the covering.

If your cookeo touch is still leaking or not working, take it to an Approved Service Centre.

An Approved Service Centre is a repair centre that has been approved by Moulinex.

#### Regulating the cookeo touch:

When pressure cooking, the cookeo touch can emit small amounts of steam. This serves to automatically regulate the pressure.

#### The cookeo touch lid:

The metal lid should only be used with the cookeo touch. The metal lid should not be used with other equipment. The cookeo touch lid is easy to recognise thanks to the red safety valve.

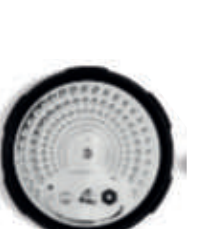

# Troubleshooting

You may encounter various problems when using the cookeo touch.

#### The lid does not close:

- There may be something stuck between the bowl and the hot plate.
   Remove the bowl to check that all parts are clean:
- the heating plate,
- the central element,
- under the bowl.

Also check

that the central element can move around.

54

- The lid release handle is not in the correct position.
   Ensure that the release handle is fully open.
- The metal lid is not installed correctly.
   Ensure that all elements of the metal lid are in the correct position.
- The bowl damaged after being hit or dropped.
   The bowl should be replaced at an Approved Service Centre.

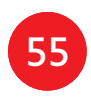

The cookeo touch pressure fails to raise and steam is not being released properly:

 The gasket seal is dirty or damaged.
 Ensure that the gasket seal is clean and in good condition.

The gasket seal should be changed every three years at an Approved Service Centre.

• The inner lid is missing or not tight enough.

Ensure that the central nut under the metal lid is tight enough.  The locking rod is dirty or the seal is missing.
 Clean the locking rod according to the instructions.

The locking rod must be able to move up and down properly.

Ensure that the seal is correctly positioned on the locking rod.

 The decompression ball is dirty or incorrectly positioned.
 Ensure that the ball is correctly positioned and that the ball cover is in the locked position.
 Clean and dry the ball and the support. The edge of the bowl is damaged or dirty.
Clean the bowl.
Ensure that the bowl is in good condition.

# The cookeo touch does not decompress:

 The ball cover is out of place: Leave the cookeo touch to cool down completely, remove the metal lid, and place the ball cover in the correct position.

# Water is leaking behind the cookeo touch:

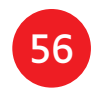

- The collector
   is not in place or is overflowing.
   Ensure that the collector
   is correctly positioned
   behind the cookeo touch.
- The bowl is too full.
   Ensure that the contents do not exceed the maximum volume.
- If you are using certain ingredients such as:
- cream,
- wine,
- or milk,

# Respect the quantities shown in the recipe.

These ingredients can cause the cookeo touch to overflow.

# The lid won't open when steam is released:

The locking rod
 is still in the upwards position.
 Check that all of the steam
 has been released
 and wait until the cookeo touch
 has cooled down fully.

The light on the lid handle no longer lights up:

The LED is not working.
 Take the device
 to an Approved Service Centre.

#### The screen does not light up:

- The cookeo touch is not plugged in.
   Ensure that the cookeo touch is plugged in correctly.
- The cookeo touch is on standby.
   Press the dot on the screen.

# The inner metal lid cannot be removed:

 The ball lid is positioned incorrectly: Unscrew the nut on the lid, remove the inner part of the lid by pulling it towards you, access the ball cover, correctly reposition the lid.

# **Cookeo touch error codes**

There are several error codes:

- error 1 error communicating with the keypad.
- error 2 error communicating with the Wi-Fi.
- error 3 error communicating with the power board.
- If the temperature sensor fails,
- the numbers **04**, **05**, **06**, **07**, **08**, **09** are displayed on the cookeo touch.
- error 10 heating error.

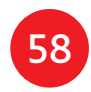

 error 11 pressure problem. Unplug the cookeo touch. Ensure that all elements of your cookeo touch are in good condition. If needed, clean the elements of your cookeo touch following the cleaning instructions. Ensure that the valve cover is correctly in place.

#### • error 13 excess pressure.

- error 14 low pressure due to lack of water:
- add water to the bowl,
- resume cooking.

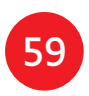

• error 15 decompression fault:

- unplug the cookeo touch,
- leave to cool,
- remove the metal lid,
- correctly position the ball cover.
- error 16 the cookeo touch doesn't build up pressure:
- add water to the bowl,
- resume cooking.

60

- error 17 the cookeo touch pressure fails to raise.
   See page 56
- "The cookeo touch pressure fails to raise and steam is not being released properly".

- error 18 failure to detect the locking rod.
- error 101, 106 display or recipe loading error: Unplug and restart the appliance. If the problem persists, take your appliance to an Approved Service Centre.

For all problems, unplug the cookeo touch. If the problem persists, contact an Approved Service Centre. If you experience connection problems, visit www.moulinex.co.uk or the Cookeo app. Your cookeo touch model :

EPC13 series and EPC13-A series Technical information about your cookeo touch: Low pressure: 40kPa (109°c) High pressure: 70kPa (115°c) Very high pressure: 100kPa (119°C) PS = 140kPaCookeo touch capacity: 6L Usable capacity: 4L Built-in heater: enclosed heating resistor. A beep signals that operating pressure has been reached.

#### For models with WiFi:

Maximum transmitted power: 20dBm, 100mW Frequency: 2,4GHz

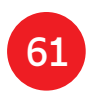

# Volg deze 6 belangrijke stappen voordat u uw eerste recept klaarmaakt

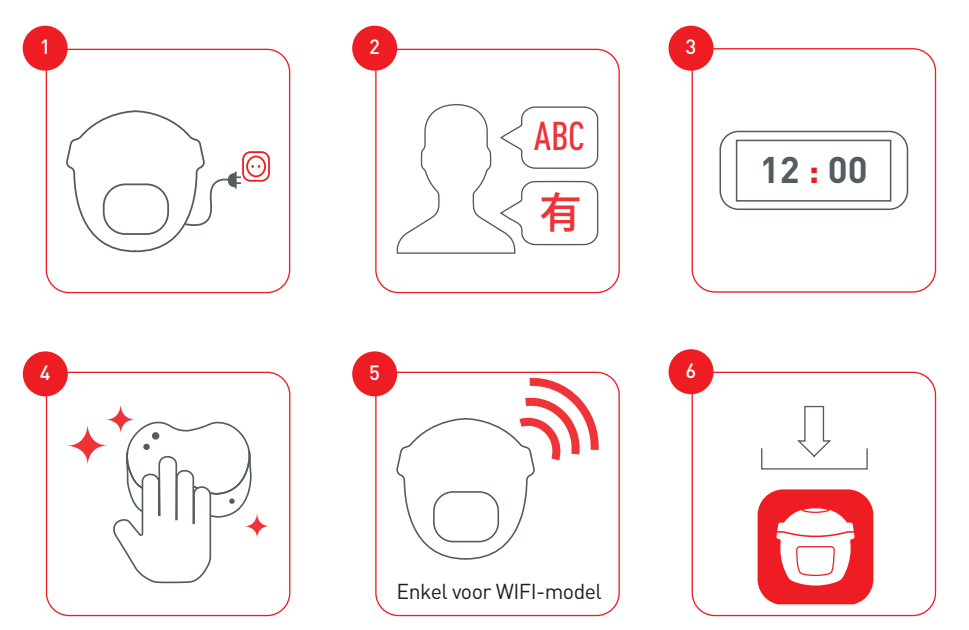

Maak verbinding en update uw Cookeo Touch vóór uw eerste gebruik

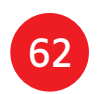

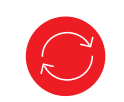

Ontdek vele Moulinex-tutorials op het YouTube-kanaal om u te helpen bij deze ervaring

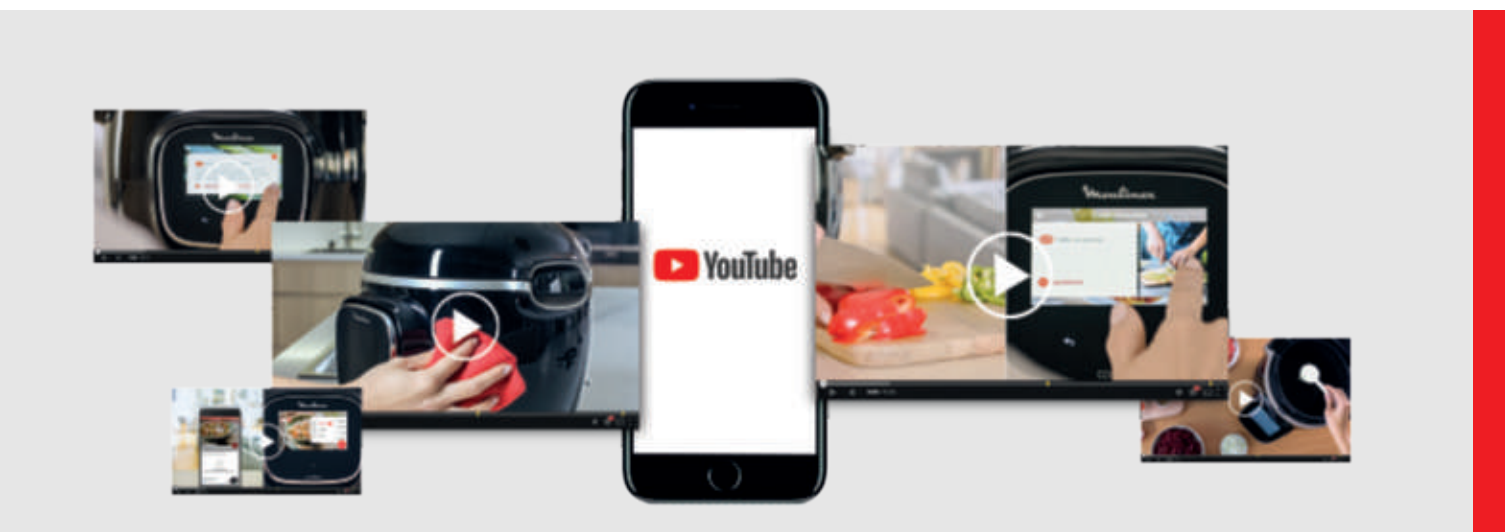

#### Sluit u aan bij de Cookeo-community

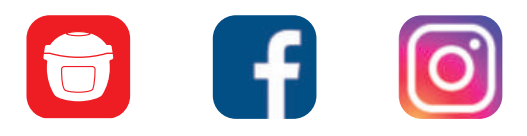

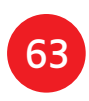

# Inhoudsopgave handleiding

| Ontdek uw Cookeo Touch            | 66 |
|-----------------------------------|----|
| Uw Cookeo Touch reinigen          | 70 |
| De stoommand installeren          | 74 |
| Eenvoudig koken                   | 76 |
| Het kookproces leren              | 77 |
| De verschillende opties gebruiken | 78 |
| Functies van de Cookeo Touch      | 8  |
| Personaliseer uw Cookeo Touch     | 82 |
| Veiligheidskenmerken              | 8  |
| Probleemoplossing                 | 8  |
| Foutcodes Cookeo Touch            |    |

# Cookeo Touch in de keuken. Cookeo Touch helpt u bij elke maaltijd.

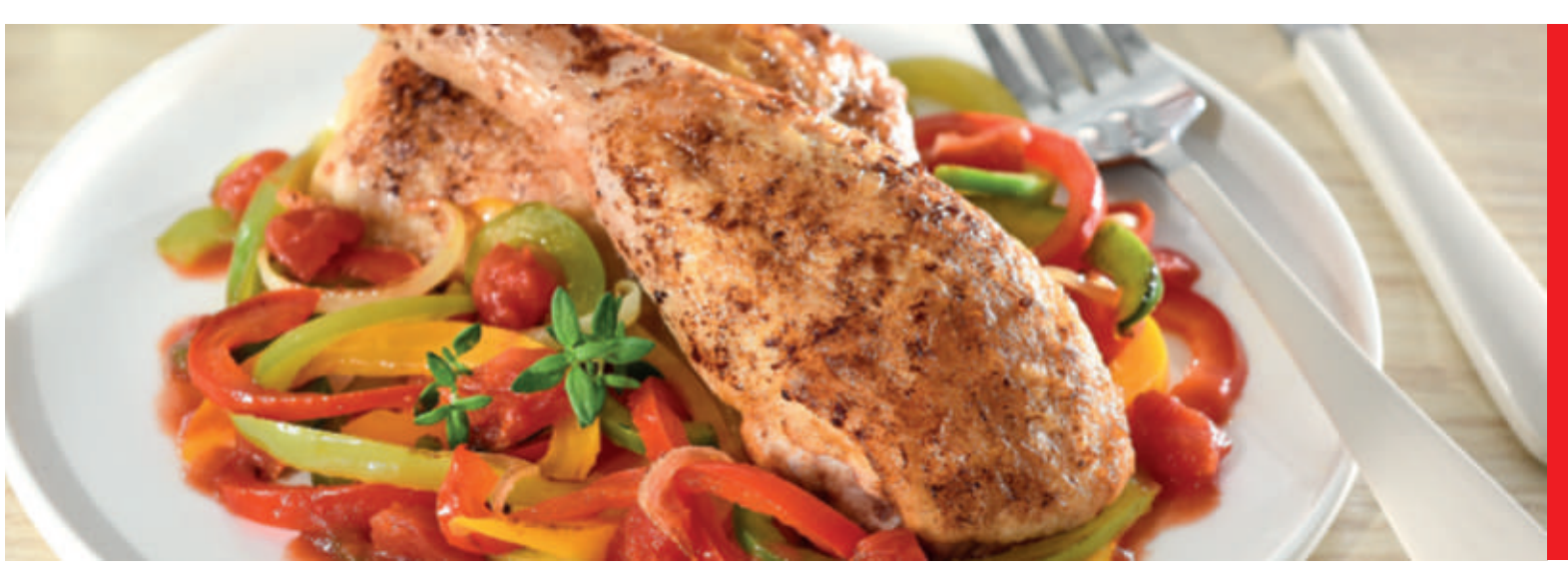

Met mijn Cookeo Touch kan ik snel en goed koken. Hij geeft me in een mum van tijd allerlei receptideeën. De **Cookeo Touch** heeft een groot touchscreen waarop ik alle te volgen stappen kan zien. De Cookeo Touch doet al het kookwerk voor me.

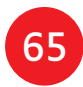

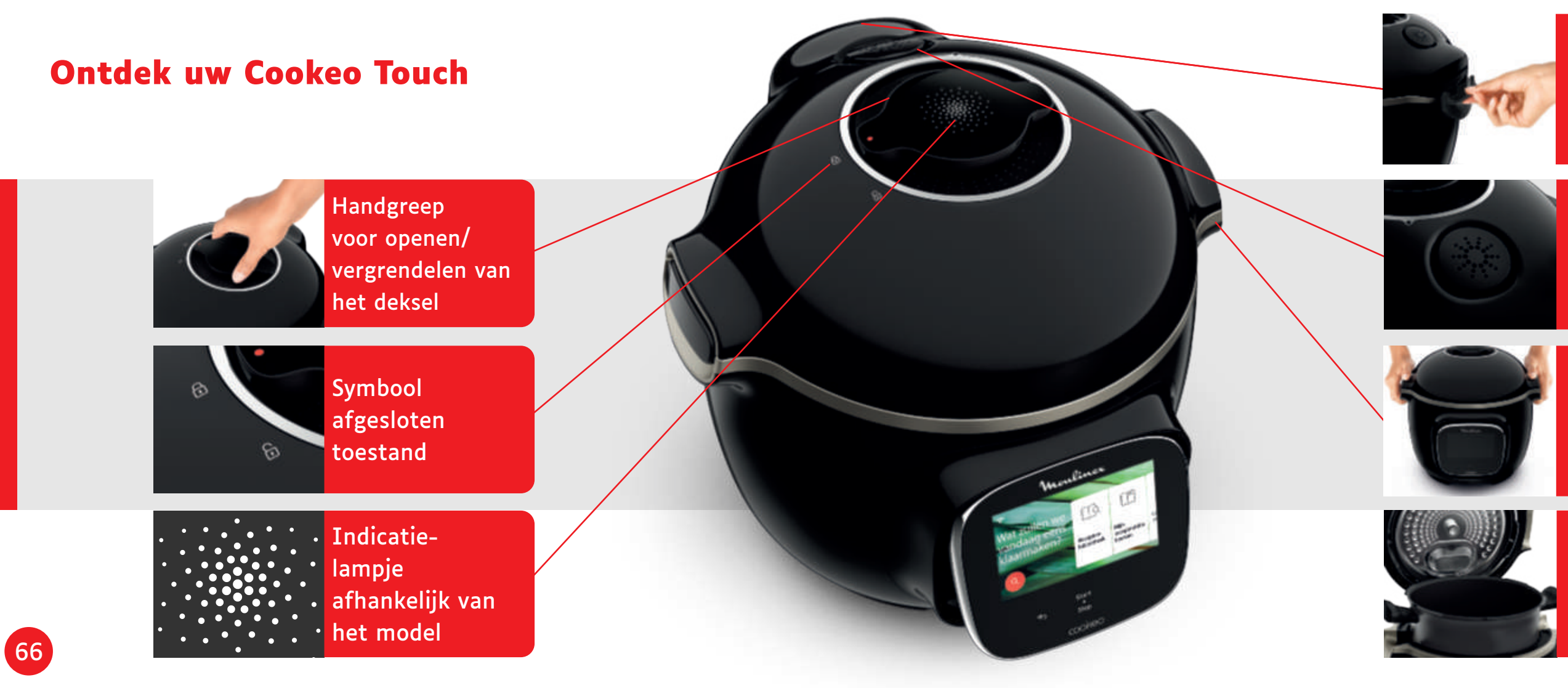

Opvangbak condensatie achter

## Stille ventiel

Handgrepen voor dragen

Interne kookpan

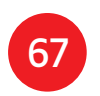

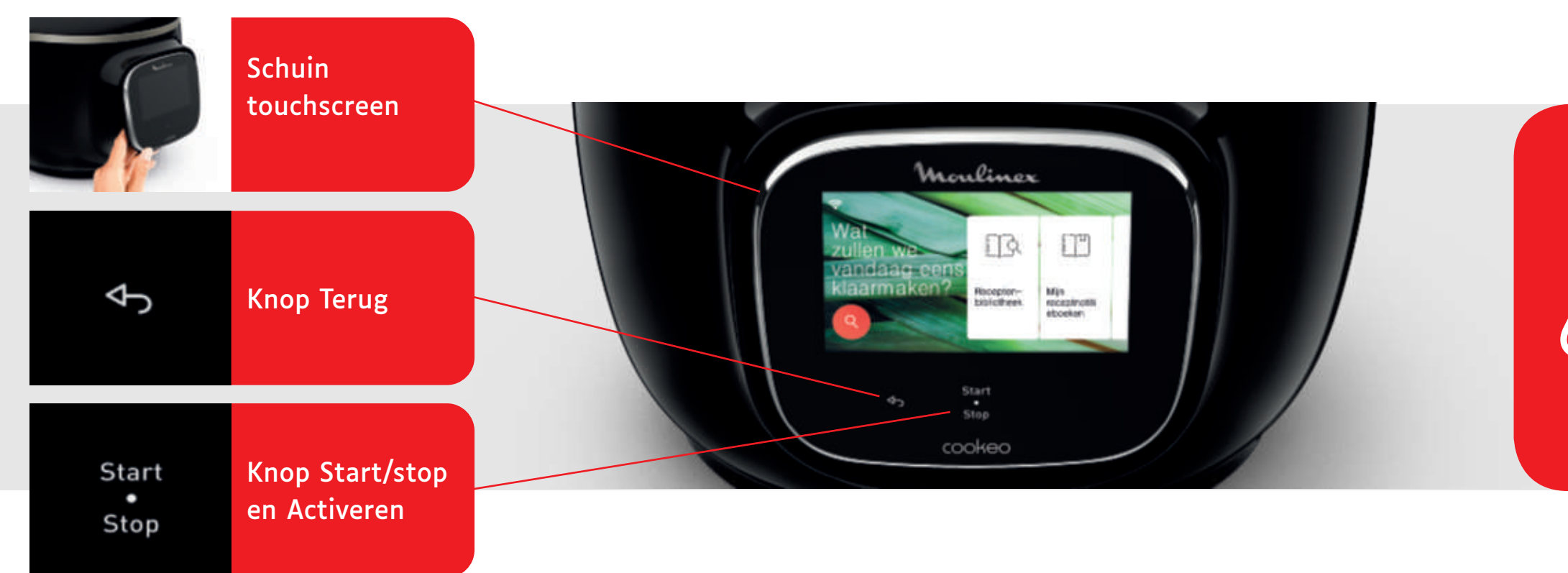

De knoppen Terug en Aan/Uit zijn alleen zichtbaar wanneer nodig.

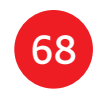

Voordat u begint met koken: • verwijder alle

stickers, • lees de gebruiksaanwijzing door.

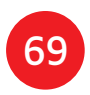
# **Uw Cookeo Touch reinigen**

U moet 5 stappen volgen voordat u uw Cookeo Touch voor de eerste keer gebruikt, maar ook na elk gebruik.

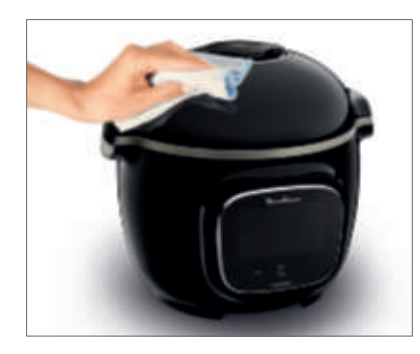

Stap 1 - De Cookeo Touch Reinig de Cookeo Touch met een vochtige doek.

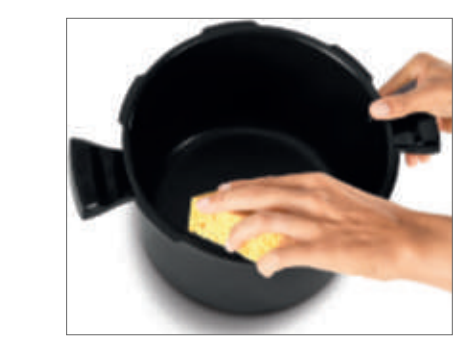

#### Stap 3 - De kookpan

- de kookpan in de vaatwasmachine plaatsen, of
- deze in warm zeepsop wassen.
- Als de kookpan aan

#### de buitenkant een crème kleur krijgt, kunt u een metalen spons gebruiken.

70

#### Stap 2 - Het touchscreen

Reinig het touchscreen met een zachte, vochtige doek. Gebruik geen metalen spons; het scherm kan hierdoor beschadigd raken.

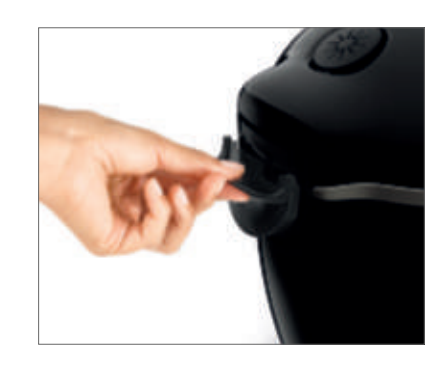

# Stap 4 - De waterbak

Na elk gebruik:

- droog de condensopvangbak,
- vergeet niet de condensopvangbak weer in de Cookeo Touch te plaatsen.

Voor het reinigen van de kookpan kunt u:

 maak de condensopvangbak schoon met schoon water of in de vaatwasmachine,

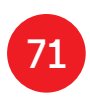

# **Uw Cookeo Touch reinigen**

#### Stap 5 - Het deksel

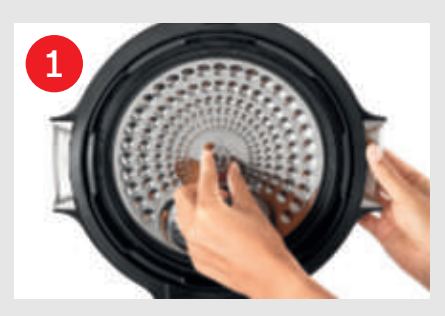

Schroef de middelste moer los.

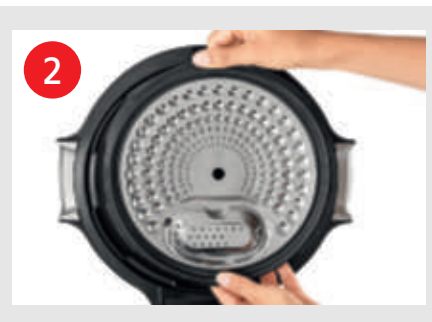

Verwijder het binnenste deel van het deksel door het naar u toe te trekken.

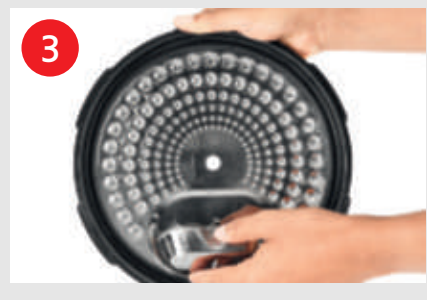

Verwijder de afdekking onder het deksel.

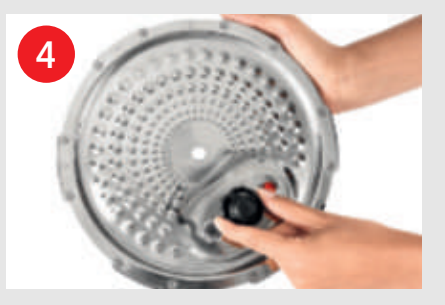

Verwijder de ventielafdekking en verwijder de kogel.

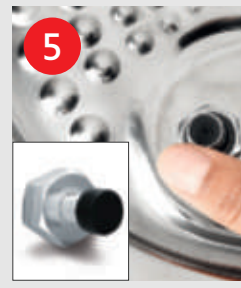

Controleer de bewegingsvrijheid van: • de vergrendelstang, • het veiligheidsventiel.

Maak alle onderdelen van het deksel van de Cookeo Touch schoon met schoon water of in de vaatwasmachine.

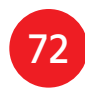

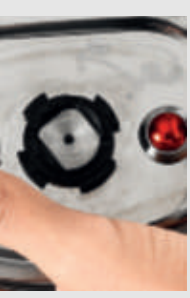

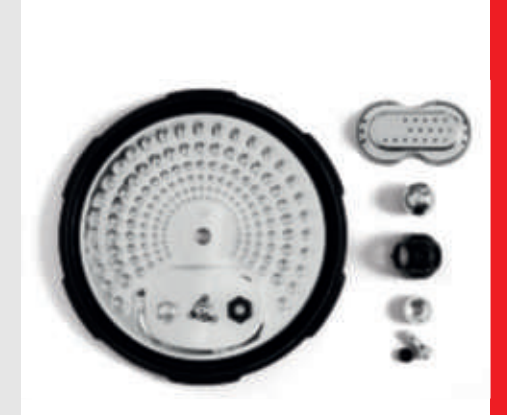

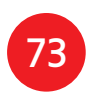

# De stoommand installeren

Was de stoommand met warm zeepsop. Spoel en droog de stoommand grondig.

# Hoe installeer ik de stoommand?

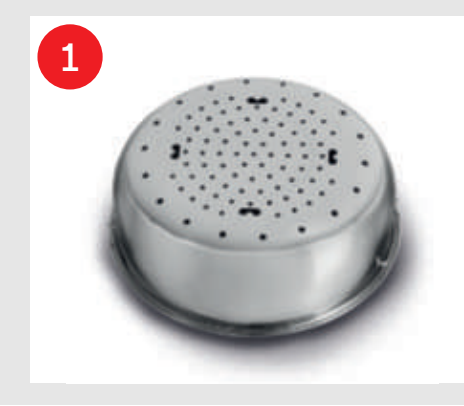

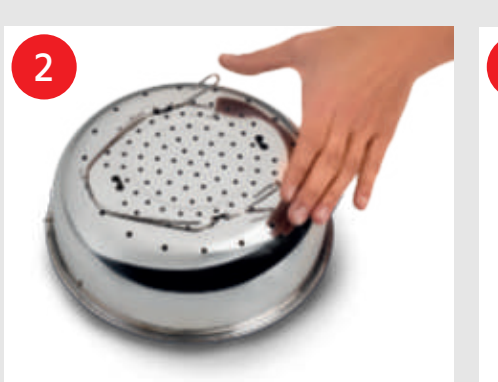

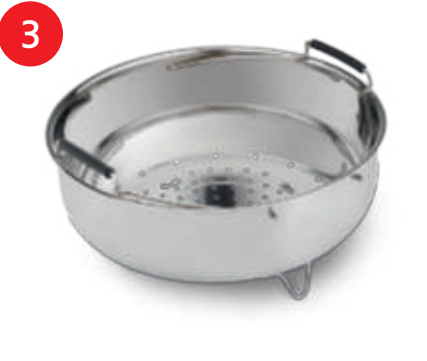

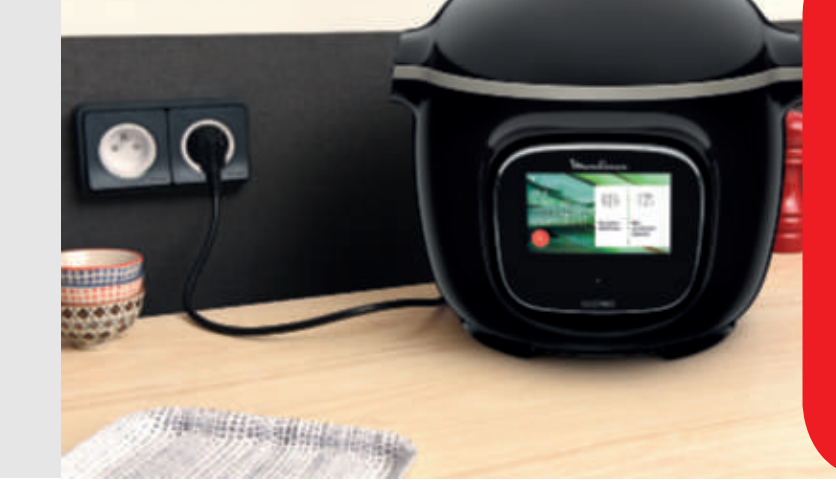

De stoommand vervangen.

74

Houd de pootjes tussen uw duim en wijsvinger om de mand te positioneren in de inkepingen.

Plaats de stoommand terug op zijn plaats. Plaats de stoommand in de kookpan van de Cookeo Touch met de handgrepen.

Als u uw Cookeo Touch voor de eerste keer gebruikt, kan de pan een lichte geur afgeven. Dit is normaal.

# Aan de slag!

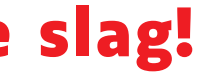

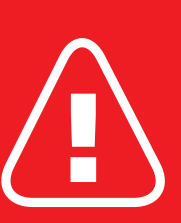

Voor veilig koken, plaatst u uw **Cookeo Touch** op een vlakke, droge ondergrond.

Doe de stekker van uw **Cookeo Touch** in het stopcontact.

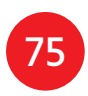

# **Eenvoudig koken**

## Het kookproces leren

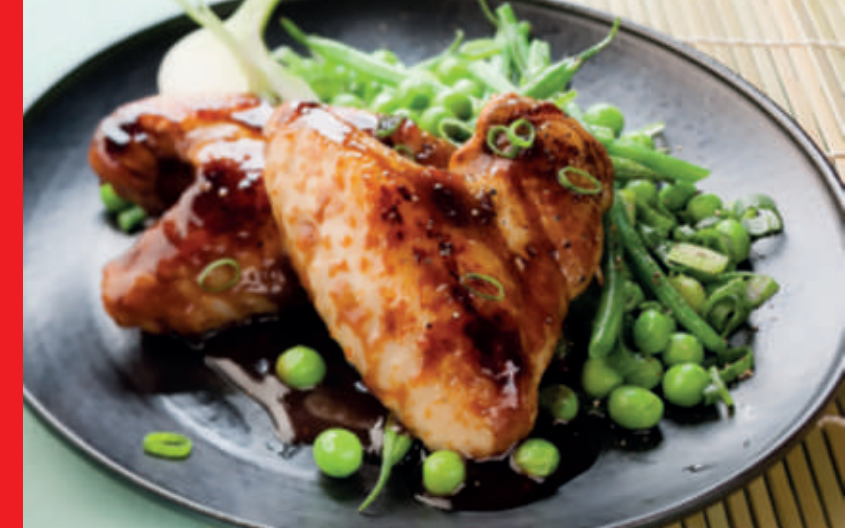

#### In het **receptenmenu**, op het touchscreen, vindt u 250 recepten, waaronder: • voorgerechten,

- nagerechten,
- desserts.

De recepten zijn heerlijk en snel te maken.

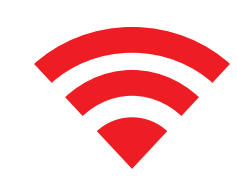

Afhankelijk van uw model kunt u uw Cookeo Touch verbinden met een wifinetwerk en nog meer recepten ontdekken.

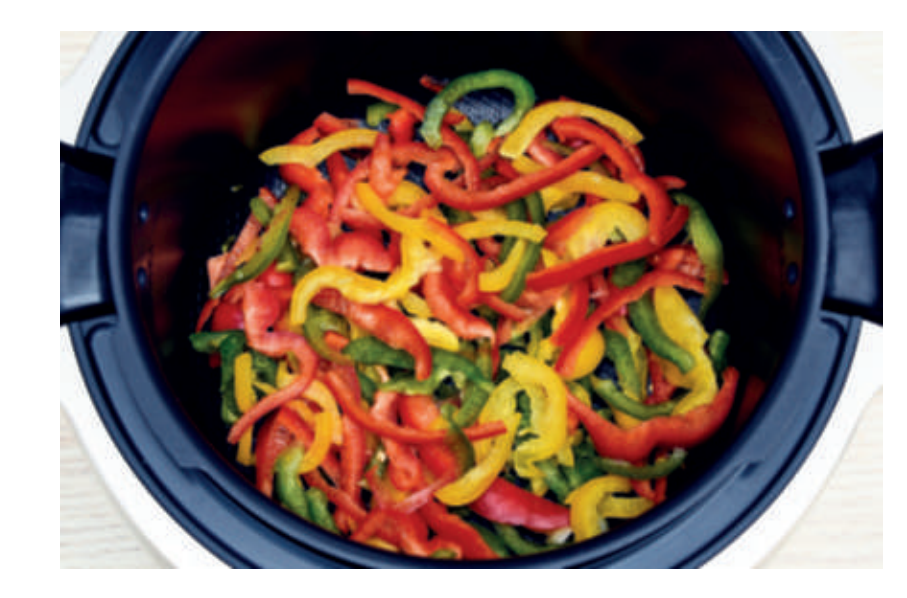

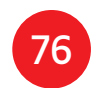

#### Met het **ingrediëntenmenu** kunt u voedsel bereiden zonder zorgen over de kookmodus of de bereidingstijd.

De Cookeo Touch zorgt voor alle nodige informatie, afhankelijk van het gewicht en het soort ingrediënten.

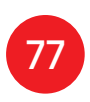

# De verschillende opties gebruiken

In de handmatige modus kunt u de kookmodus en de bereidingstijd selecteren voor uw maaltijd.

# De verschillende kookmodi:

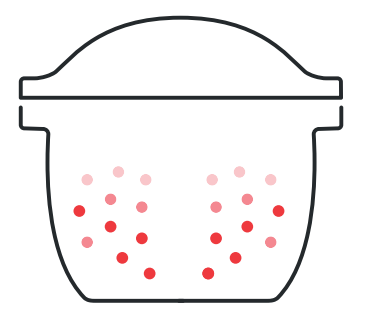

#### Snelkoken

Dekselpositie: afgesloten en vergrendeld. Kookstand

Laag: Snel zachte ingrediënten bereiden.

Hoog: Alle ingrediënten bereiden.

**Express:** Ingrediënten zeer snel bereiden.

Timervertragingsmodus: Mogelijk Met de timervertragingsmodus kunt u later beginnen met koken.

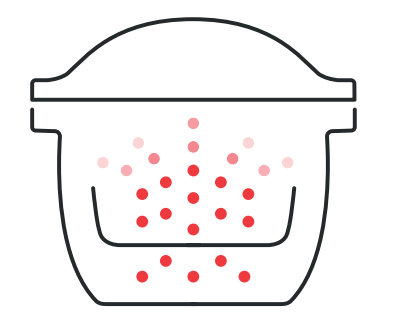

# Stomen Gebruik de stoommand. Kookstand

*Mild:* Zachte ingrediënten bereiden. **Boost:** Alle ingrediënten snel bereiden. Modus timervertraging: Mogelijk

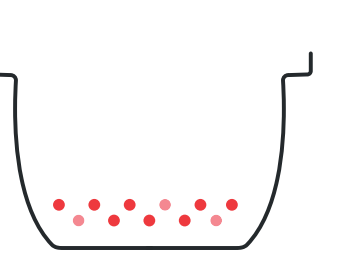

# Aanbraden fornuis.u Kookstand Medium: Alle ingrediënten snel bruin en krokant bakken.

*Hoog:* Alle ingrediënten heel snel bruin en krokant bakken.

Dekselpositie: afgesloten en vergrendeld.

De pan wordt van onderaf verwarmd, zoals op een

Dekselpositie: open en omhoog.

*Mild:* Delicate ingrediënten aanbraden.

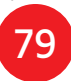

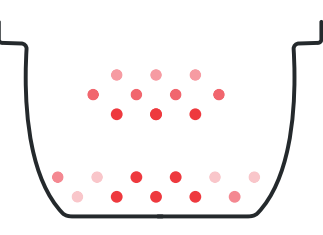

### Stoven

De kookpan wordt van onderen verwarmd en functioneert als een stoofpot. Dekselpositie: open en omhoog. Kookstand

*Mild:* Langzaam en voorzichtig koken. *Medium:* Langzaam koken. *Hoog:* Gemiddelde bereiding.

### Warmhouden

De Cookeo Touch houdt uw gerechten warm totdat het tijd is om ze te serveren. **Dekselpositie:** kan open of gesloten zijn.

80

#### Opwarmen

De Cookeo Touch warmt gerechten op tot de perfecte temperatuur. **Dekselpositie:** kan open of gesloten zijn.

# Functies van de Cookeo Touch

Afhankelijk van het model van uw Cookeo Touch zijn er verschillende handige functies.

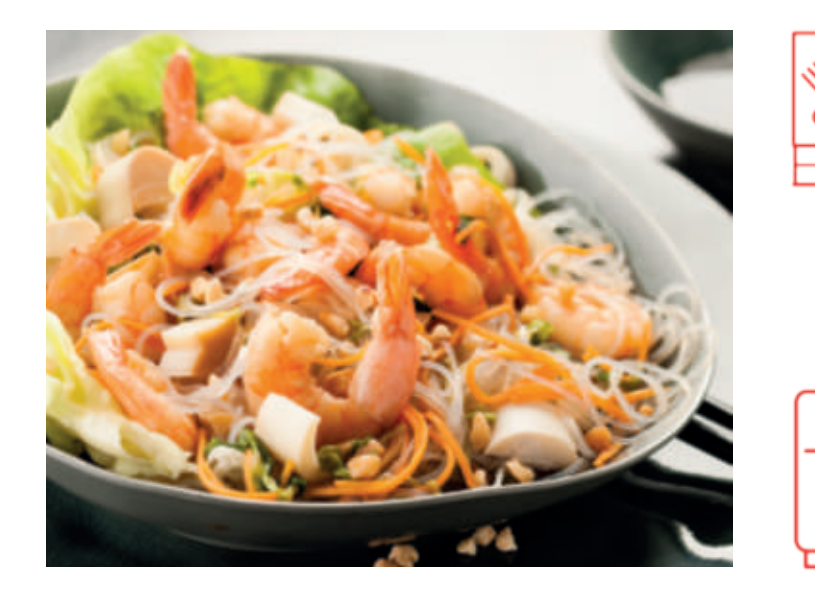

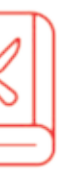

#### De functie Receptenboek:

U kunt verschillende receptenboeken maken. Voorbeelden:

- Pauls recepten
- Mijn favoriete desserts

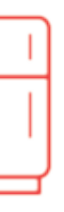

#### De functie: Wat staat er in de koelkast: Voer de ingrediënten in die in uw koelkast staan en de Cookeo Touch zal een geschikt recept vinden.

\*Afhankelijk van het model

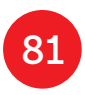

# Personaliseer uw Cookeo Touch

#### Met het menu "Instellingen" kunt u:

- de helderheid aanpassen,
- het volume aanpassen, afhankelijk van het model,
- demonstraties bekijken, afhankelijk van het model,
- inzicht krijgen in de connectiviteit van uw Cookeo Touch.

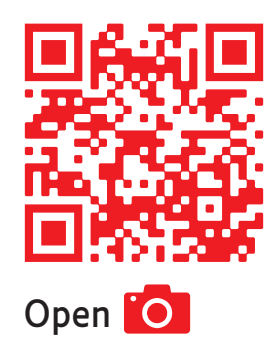

Dit is een QR-code. Door de QR-code te scannen met de camera van uw mobiele telefoon of een speciale app, kunt u de afspeellijst van de Cookeo Touch op YouTube openen.

en scan

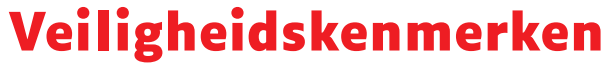

De Cookeo Touch heeft verschillende veiligheidskenmerken.

#### Veilig openen:

De vergrendelstang is een veiligheidssysteem dat automatisch de Cookeo Touch vergrendelt

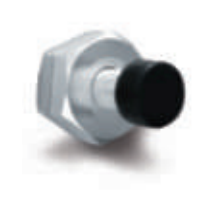

zodra erop wordt gedrukt.

De Cookeo Touch is vergrendeld wanneer het pictogram pop het aanraakscherm wordt weergegeven.

Open de Cookeo Touch niet wanneer deze is vergrendeld.

Wacht tot de interne druk

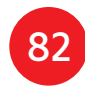

is gedaald voordat u het deksel opent.

De interne druk is gedaald wanneer er geen stoom meer uit het ventiel komt.

#### Veiligheid bij te veel druk:

Als de druk te hoog is,

kan de Cookeo Touch de druk automatisch afvoeren via het veiligheidsventiel.

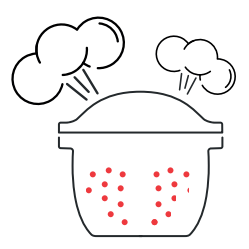

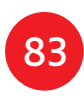

#### Indien een van de veiligheidssystemen is geactiveerd:

- haal de stekker van de Cookeo Touch uit het stopcontact,
- laat de Cookeo Touch volledig afkoelen,
- open de Cookeo Touch,
- controleer en reinig:
- het veiligheidsventiel, 🔍

- de kogel,
- de afdekking.

Als uw Cookeo Touch nog steeds lekt of niet werkt, breng deze dan naar een goedgekeurd servicecentrum.

Een erkend servicecentrum is een reparatiecentrum dat is goedgekeurd door Moulinex.

#### Afregeling van de Cookeo Touch:

Wanneer u de snelkookfunctie gebruikt, kan de Cookeo Touch kleine hoeveelheden stoom uitstoten. Dit dient om de

druk automatisch te regelen.

#### Het deksel van de Cookeo Touch:

Het metalen deksel mag alleen worden gebruikt met de Cookeo Touch. Het metalen deksel mag

niet worden gebruikt in combinatie met andere apparatuur. Dankzij het rode veiligheidsventiel is het deksel van de Cookeo Touch gemakkelijk te herkennen.

# Probleemoplossing

U kunt verschillende problemen ondervinden bij het gebruik van de Cookeo Touch.

#### Het deksel sluit niet:

- Er zit mogelijk iets klem tussen de kookpan en de verwarmingsplaat. Verwijder de kookpan om te controleren of alle onderdelen schoon zijn:
- de verwarmingsplaat,
- het centrale element.
- onder de pan. **Controleer ook** of het centrale element kan bewegen.

• De hendel voor het openen van het deksel staat niet in de juiste stand.

#### Zorg ervoor

#### dat de ontgrendelingshendel volledig is geopend.

• Het metalen deksel is niet goed geplaatst.

#### Zorg ervoor dat alle elementen van het metalen deksel in de juiste positie staan.

• De kookpan is beschadigd nadat deze is geraakt of gevallen.

De kookpan moet worden vervangen door een erkend servicecentrum.

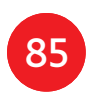

De druk van de Cookeo Touch neemt niet toe en stoom wordt niet goed uitgestoten:

 De afdichting is vuil of beschadigd.
 Controleer of de afdichting schoon is en in goede staat verkeert.

De afdichting moet om de drie jaar worden vervangen bij een erkend servicecentrum.

 Het binnendeksel ontbreekt of zit niet stevig genoeg vast.
 Zorg ervoor dat de centrale moer onder het metalen deksel goed vastzit.  De vergrendelstang is vuil of de afdichting ontbreekt.
 Reinig de vergrendelstang volgens de instructies.

De vergrendelstang moet goed omhoog en omlaag kunnen bewegen.

### Zorg ervoor dat de afdichting correct op de vergrendelstang is geplaatst.

 De decompressiekogel is vuil of verkeerd geplaatst.

Zorg ervoor dat de kogel goed is geplaatst en dat de kogelkap in de vergrendelde stand staat. Reinig en droog de kogel en de steun.  De rand van de kookpan is beschadigd of vuil.
 Maak de kookpan schoon.
 Zorg ervoor dat de kookpan in goede staat verkeert.

# De Cookeo Touch decomprimeert niet:

 De kogelkap is niet op zijn plaats: Laat de Cookeo Touch volledig afkoelen, verwijder het metalen deksel en plaats de kogelkap in de juiste positie.

#### Er lekt water achter de Cookeo Touch:

 De opvangbak is niet geplaatst of overstroomt.Zorg ervoor dat de opvangbak correct is geplaatst achter de Cookeo Touch.

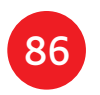

- De kookpan is te vol.
   Zorg ervoor dat de inhoud het maximale volume niet overschrijdt.
- Als u bepaalde ingrediënten gebruikt, zoals:
- room,
- wijn,
- of melk:

#### Houd u aan de hoeveelheden die

in het recept worden vermeld.

# Het deksel gaat niet open wanneer stoom is vrijgegeven:

• De vergrendelstang staat nog steeds in de opwaartse stand.

Deze ingrediënten kunnen ervoor zorgen dat de Cookeo Touch overloopt. Controleer of alle stoom is uitgestoten en wacht tot de Cookeo Touch volledig is afgekoeld.

Het lampje op het handvat van het deksel gaat niet meer branden:

 De LED werkt niet.
 Breng het apparaat naar een erkend servicecentrum.

#### Het scherm licht niet op:

 De Cookeo Touch is niet aangesloten.
 Zorg ervoor dat de Cookeo Touch goed is aangesloten.
 De Cookeo Touch staat op stand-by.

Druk op de stip op het scherm.

# Het metalen binnendeksel kan niet worden verwijderd:

 Het kogeldeksel is niet goed geplaatst:

Draai de moer op het deksel los, verwijder het binnenste deel van het deksel door het naar u toe te trekken, zorg nu dat bij de kogelkap het deksel op de juiste plaats zit.

- **fout 1** Fout bij communicatie met het toetsenbord.
- fout 2 Fout bij communicatie met het wifi-netwerk.
- **fout 3** Fout bij communicatie met de voeding.

# Foutcodes Cookeo Touch

Er zijn verschillende foutcodes:

- Als de temperatuursensor defect raakt, worden de nummers 04, 05, 06, 07, 08, 09 weergegeven op de Cookeo Touch.
- fout 10 Verwarmingsfout.
- fout 11 drukprobleem. Haal de stekker van de Cookeo Touch uit het stopcontact. Zorg ervoor dat alle elementen van uw Cookeo Touch in goede staat verkeren. Maak indien nodig de onderdelen van uw Cookeo Touch schoon volgens de schoonmaakinstructies. Zorg ervoor dat het ventieldeksel goed op zijn plaats zit.

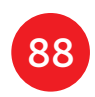

- fout 13 Overdruk.
- fout 14 Lage druk door gebrek aan water:
- voeg water toe aan de kookpan
- ga verder met koken.
- **fout 15** Decompressiefout:
- haal de stekker van de Cookeo Touch uit het stopcontact
- laat afkoelen
- verwijder het metalen deksel
- plaats de kogelkap op de juiste manier.

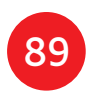

 fout 16 De Cookeo Touch bouwt geen druk op:

- voeg water toe aan de kookpan
- ga verder met koken.
- fout 17 De druk van de Cookeo Touch gaat niet omhoog.
  Zie pagina 86 "De druk van de Cookeo Touch neemt niet toe en stoom wordt niet goed uitgestoten".
- fout 18 De vergrendelstang is niet gedetecteerd.

• fout 101, 106 Displayfout of fout bij laden recept:

Haal de stekker uit het stopcontact en start het apparaat opnieuw op. Als het probleem zich blijft voordoen, breng het apparaat dan naar een erkend servicecentrum

Haal bij alle problemen de stekker van de Cookeo Touch uit het stopcontact.

Als het probleem zich blijft voordoen, raadpleeg dan een erkend servicecentrum.

Als u verbindingsproblemen ondervindt, ga dan naar

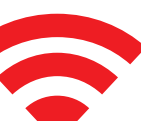

www.moulinex.co.uk of de Cookeo-app.

Het model van uw Cookeo Touch:

EPC13-serie en EPC13-A-serie Technische informatie over uw Cookeo Touch: Lage druk: 40kPa (109°c) Hoge druk: 70kPa (115°c) Zeer hoge druk: 100kPa (119°C) PS = 140kPaCapaciteit Cookeo Touch: 6 L Bruikbare capaciteit: 4 L Ingebouwde verwarming: gesloten verwarmingsweerstand. Een pieptoon geeft aan dat de bedrijfsdruk is bereikt.

#### Voor modellen met wifi:

Maximaal verzonden vermogen: 20 dBm, 100 mW Frequentie: 2.4GHz

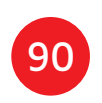

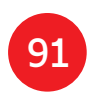

# Seguire questi 6 passaggi chiave prima di cucinare la prima ricetta

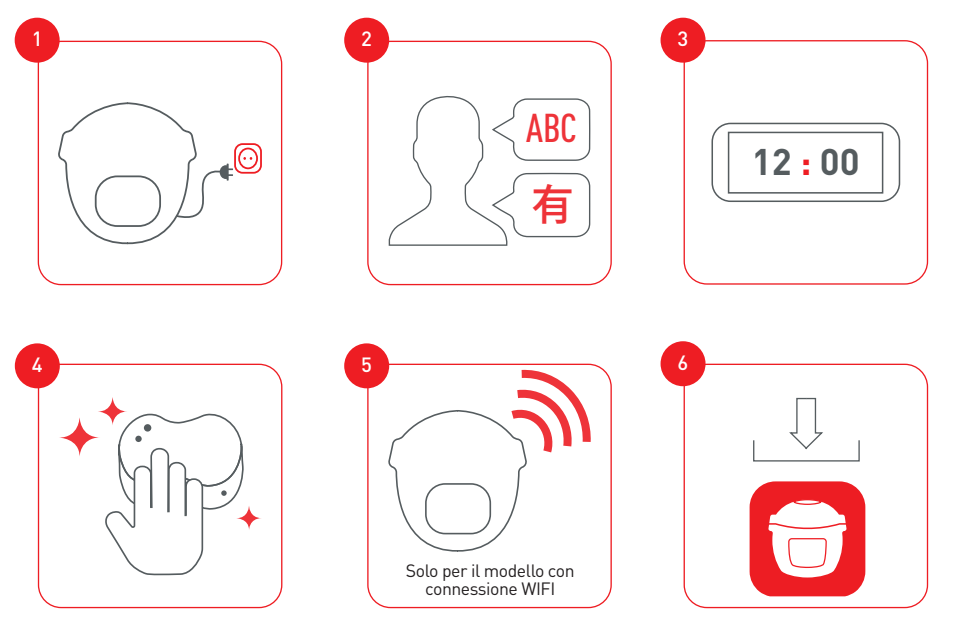

Collegare e aggiornare Cookeo Touch prima del primo utilizzo

Scopri i numerosi tutorial sul canale YouTube di Moulinex Per accompagnarti durante l'intera esperienza

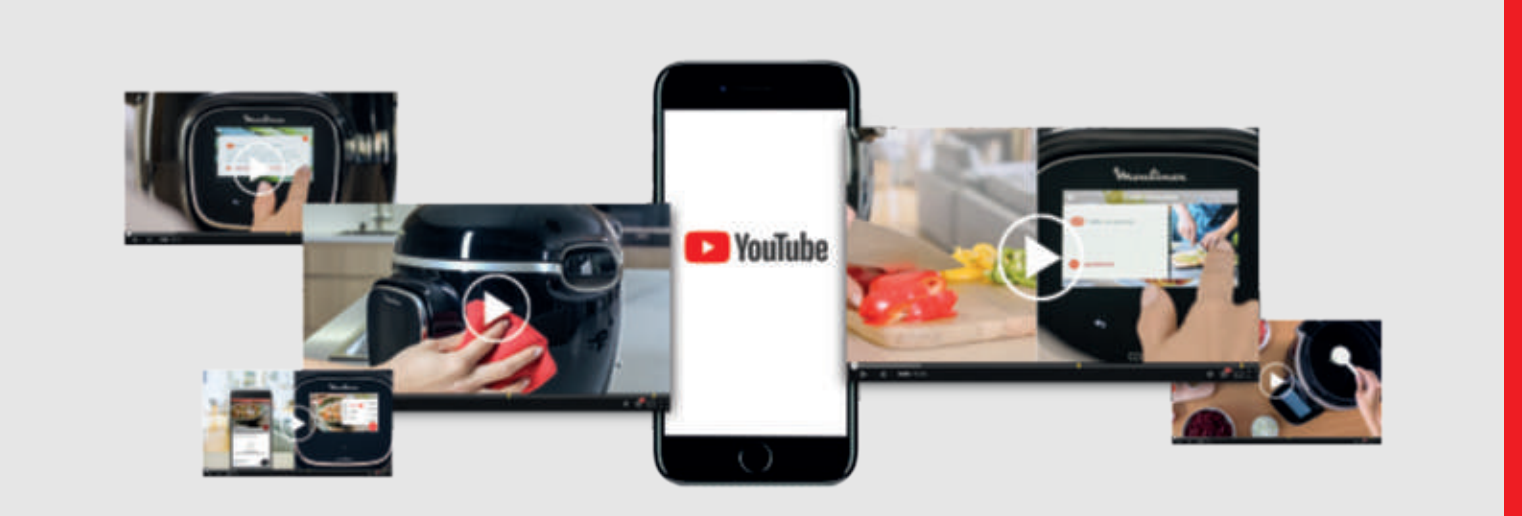

#### Unisciti al movimento Cookeo

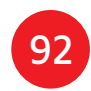

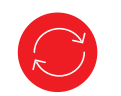

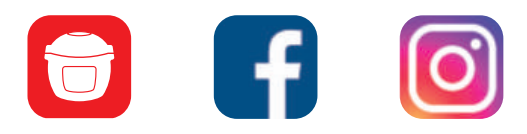

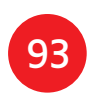

## Contenuto del manuale

94

| Alla scoperta di cookeo touch        |     |
|--------------------------------------|-----|
| Pulizia di cookeo touch              |     |
| Installazione del cestello vapore    |     |
| Cottura semplice                     |     |
| Padroneggiare il processo di cottura |     |
| Utilizzo delle diverse opzioni       |     |
| Funzioni cookeo touch                |     |
| Personalizzare il cookeo touch       |     |
| Funzioni di sicurezza                |     |
| Risoluzione dei problemi             | 115 |
| Codici di errore cookeo touch        |     |

# Cookeo touch in cucina. Cookeo touch ti aiuta a preparare ogni pasto.

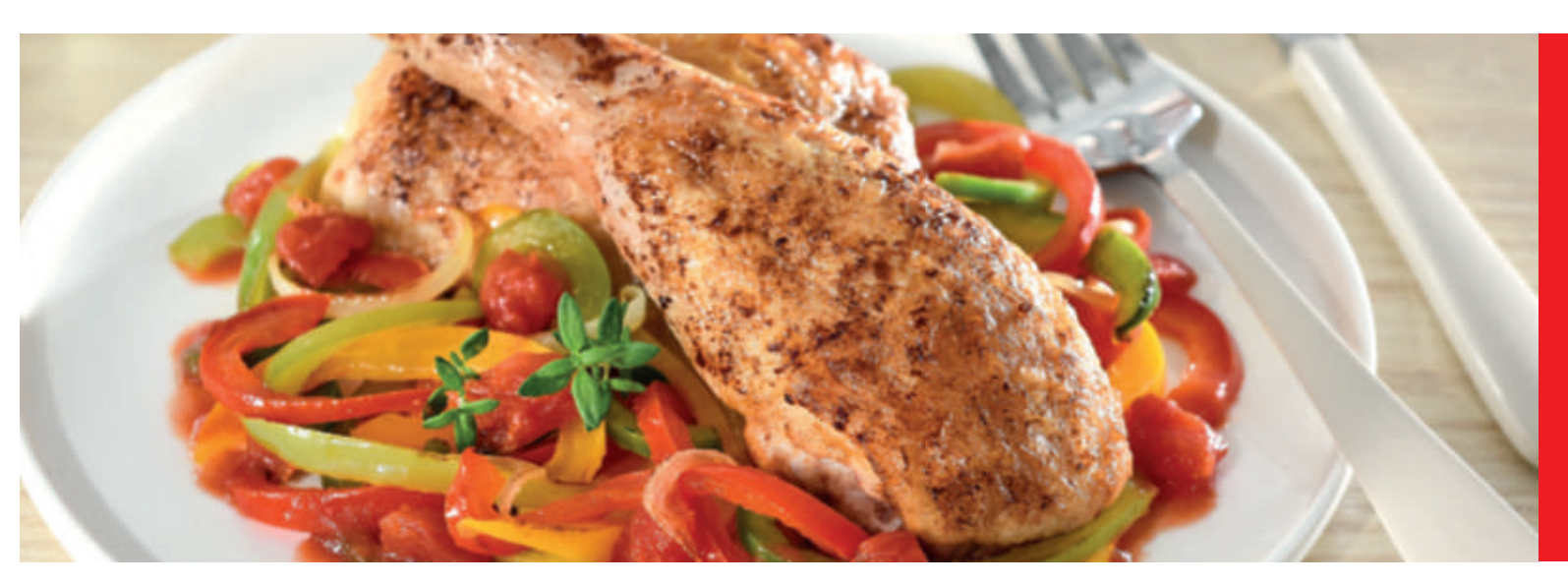

Il mio cookeo touch mi consente di cucinare bene e velocemente. Mi fornisce molte idee di ricette in pochissimo tempo. Il cookeo touch è dotato di un ampio display touch screen che mi mostra tutti i passaggi da seguire. Il cookeo touch cucina per me.

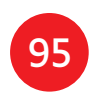

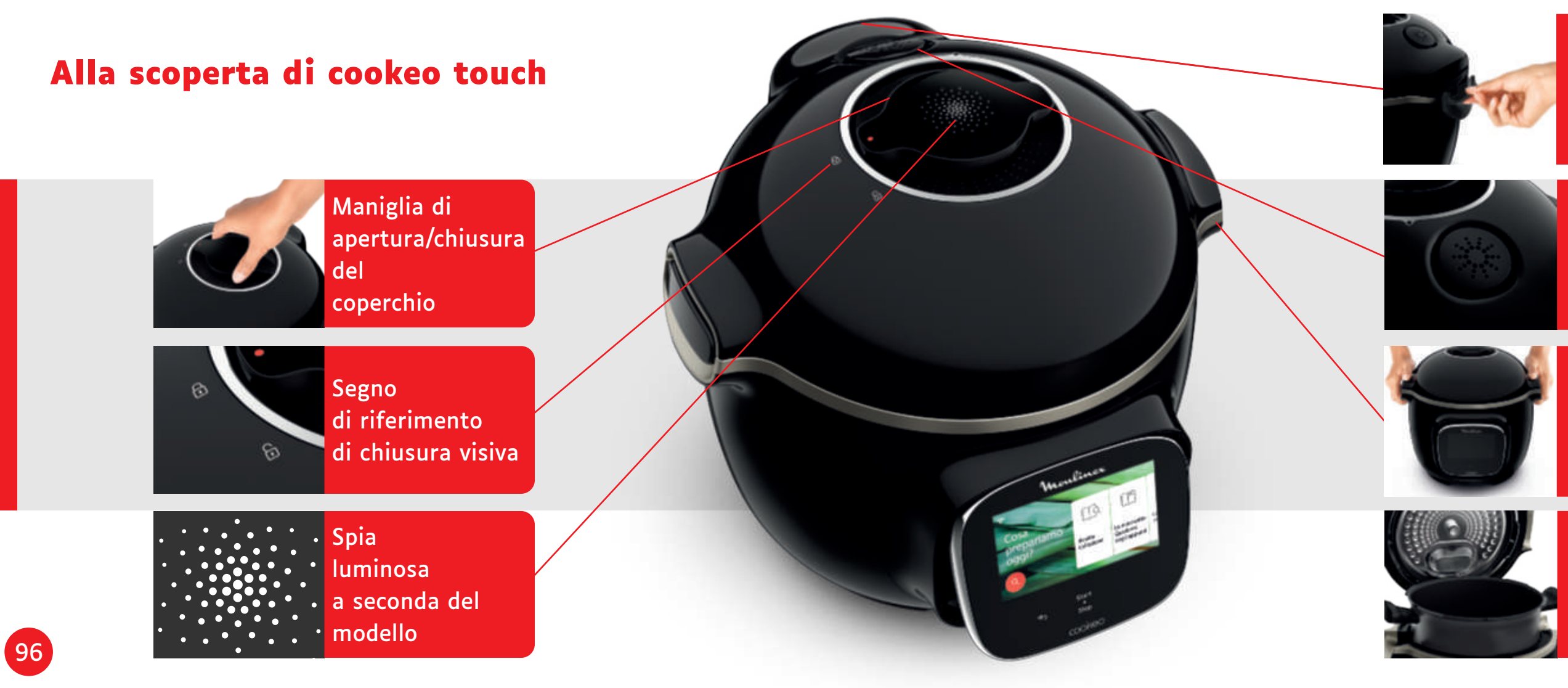

Collettore di condensa posteriore

#### Valvola silenziosa

#### Maniglia per il trasporto

Pentola di cottura interna

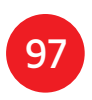

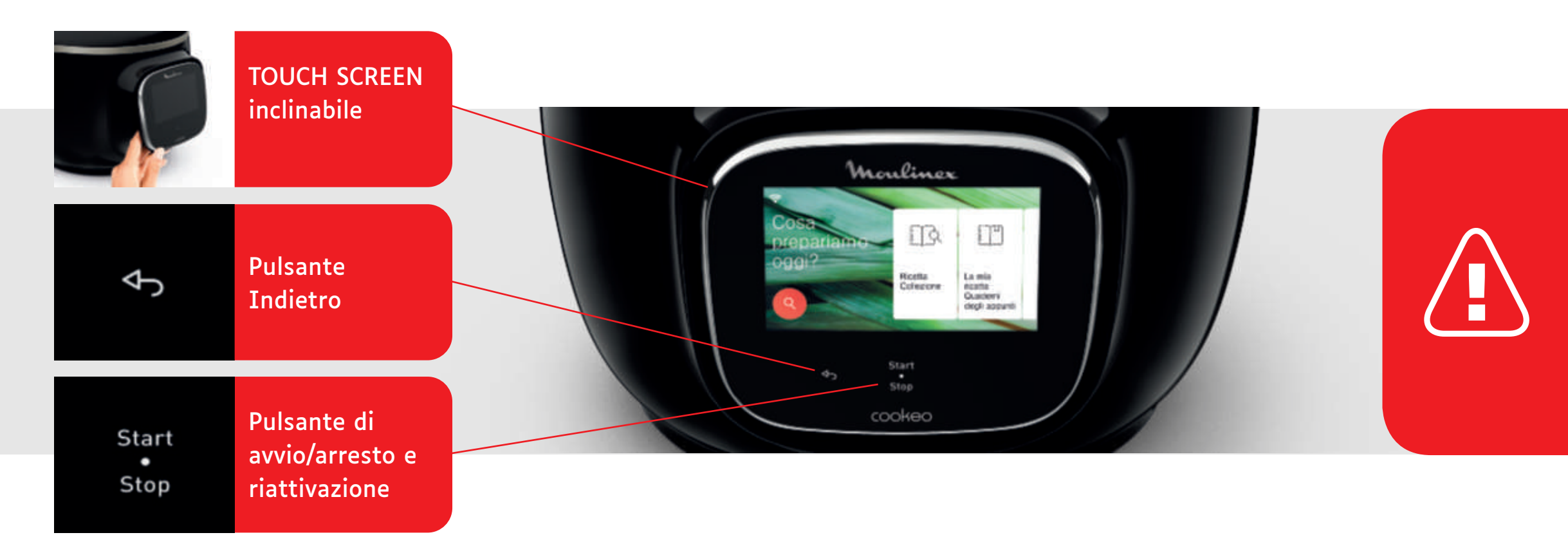

I pulsanti Indietro e on/off sono visibili solo quando necessario.

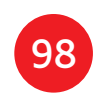

Prima di iniziare a cucinare: • rimuovere tutti

gli adesivi, • leggere le istruzioni.

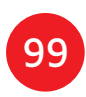

# Pulizia di cookeo touch

Ci sono 5 passaggi da seguire prima di utilizzare cookeo touch per la prima volta e dopo ogni utilizzo.

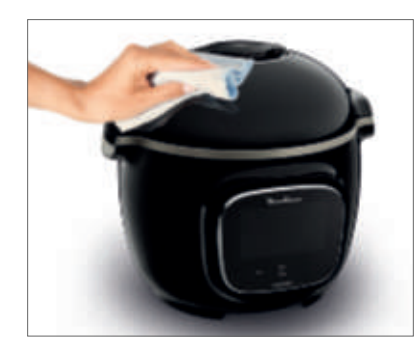

#### Fase 1: il cookeo touch Pulire il cookeo touch

con un panno umido.

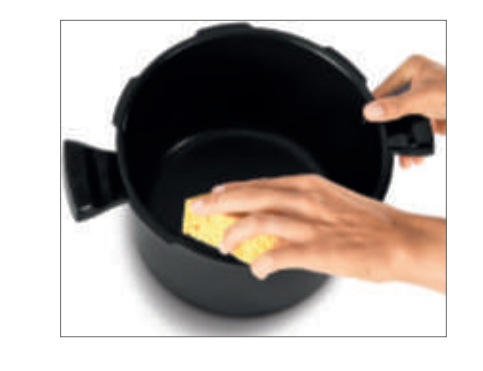

#### Fase 3: la pentola di cottura

- Per pulire la pentola, è possibile:
- mettere la pentola in lavastoviglie o • lavarla con acqua calda e sapone.
- spugna metallica.

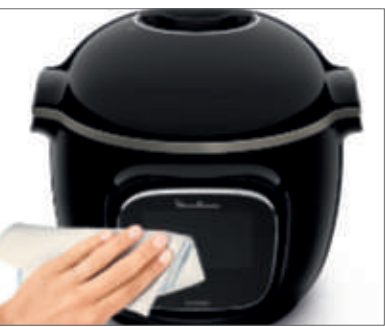

#### Fase 2: il touch screen

Pulire il touch screen con un panno morbido e umido. Non utilizzare una spugna metallica poiché potrebbe graffiare lo schermo.

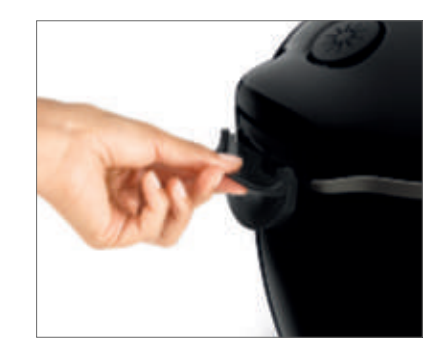

# Fase 4: la vaschetta dell'acqua

- Dopo ogni utilizzo:
- lavastoviglie,
- asciugare il collettore di condensa, ricordarsi di reinserire il collettore di condensa nel cookeo touch.

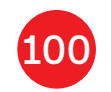

# Se la pentola di cottura diventa di colore bianco sporco all'esterno, è possibile utilizzare una

pulire il collettore di condensa con acqua pulita o in

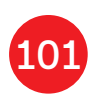

# Pulizia di cookeo touch

#### Fase 5: il coperchio

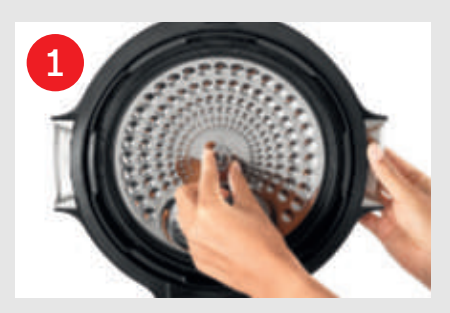

Svitare il dado centrale.

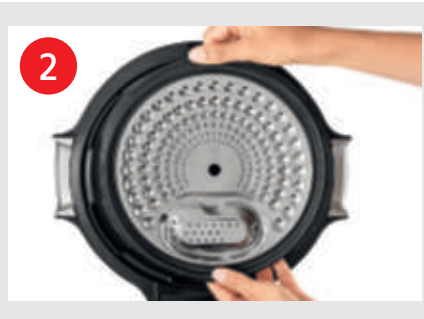

Rimuovere la parte interna del coperchio tirandola verso di sé.

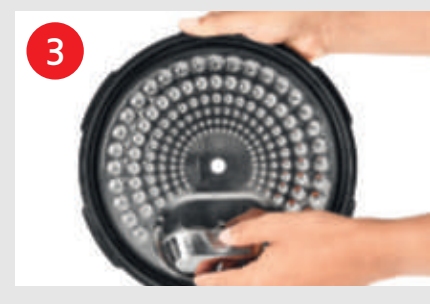

Rimuovere la copertura sotto il coperchio.

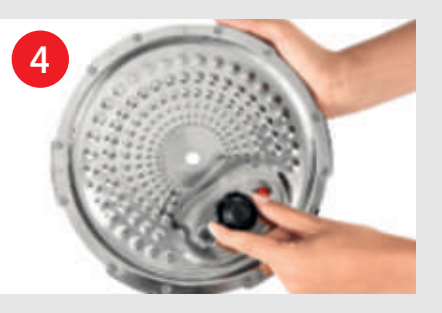

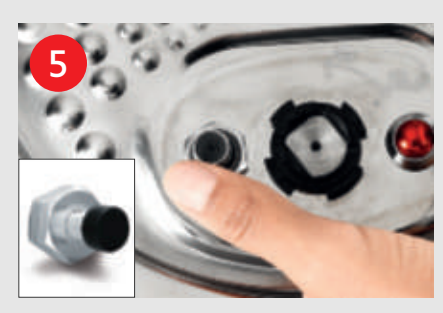

Rimuovere il coperchio della valvola ed estrarre la sfera.

Controllare la mobilità di: • asta di bloccaggio, • valvola di sicurezza.

Pulire tutte le parti del coperchio del cookeo touch con acqua pulita o in lavastoviglie.

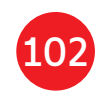

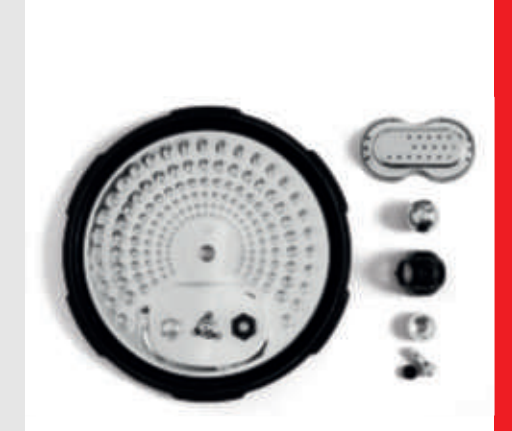

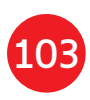

# Installazione del cestello vapore

Lavare il cestello vapore con acqua calda e sapone. Sciacquare e asciugare accuratamente il cestello vapore.

# Come installare il cestello vapore

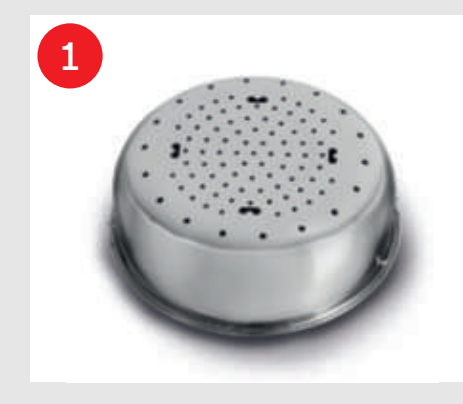

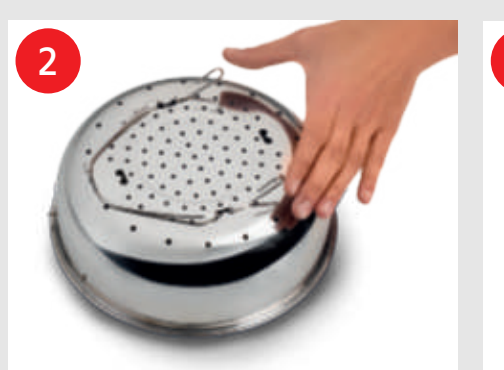

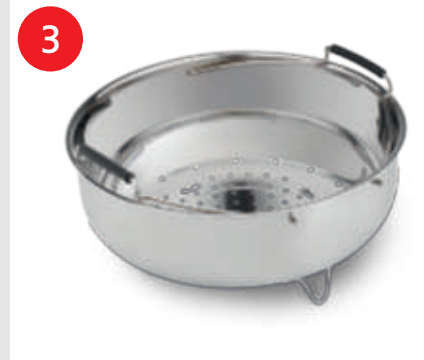

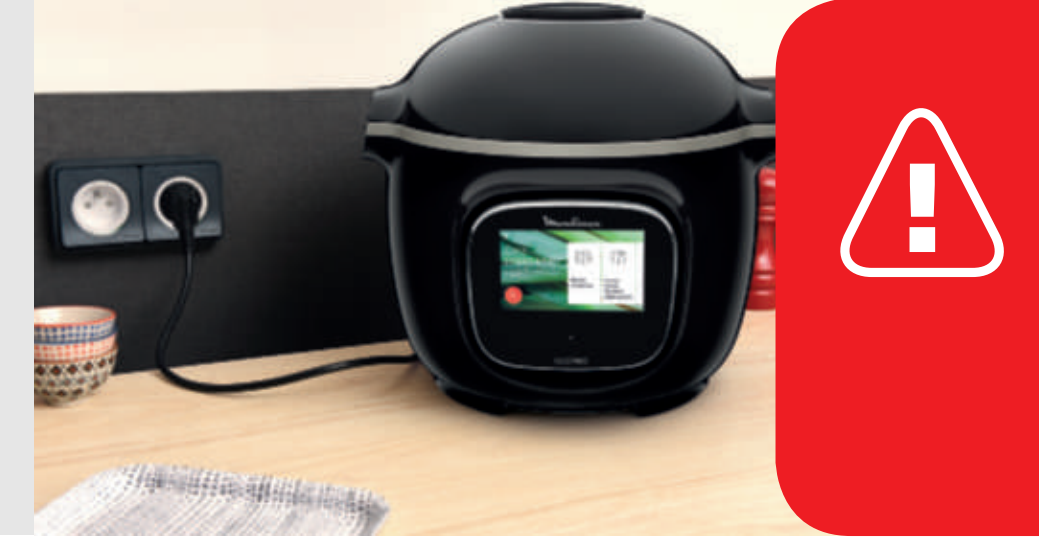

Sostituire il cestello vapore.

104

Stringere il supporto tra il pollice e l'indice per posizionarlo negli appositi incavi.

Riporre il cestello vapore in posizione. Posizionare il cestello vapore nella pentola di cottura del cookeo touch utilizzando le maniglie.

Durante il primo utilizzo del cookeo touch, il recipiente può rilasciare un lieve odore. Si tratta di un fenomeno normale.

# **Pronto!**

Per garantire la sicurezza durante la cottura, posizionare il cookeo touch su una superficie piana e asciutta.

Collegare il cookeo touch.

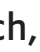

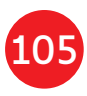

# **Cottura semplice**

106

# Padroneggiare il processo di cottura

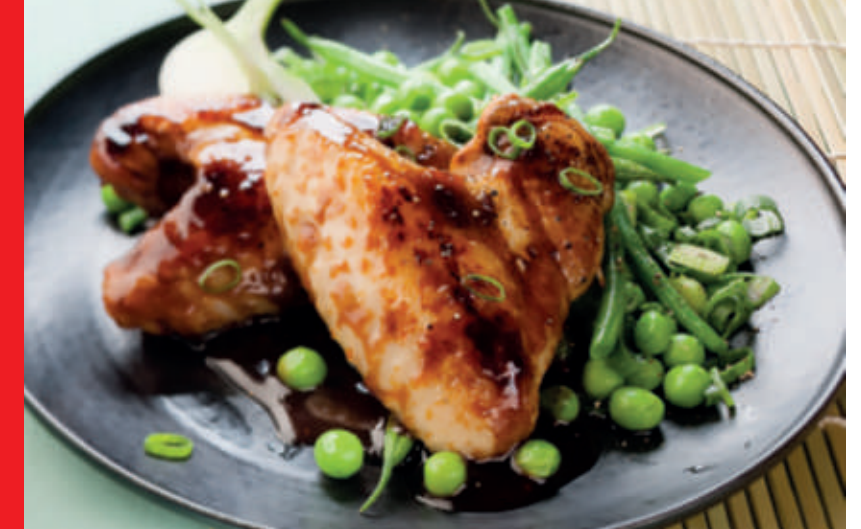

#### Nel menu ricetta.

visibile sul touch screen. sono presenti 250 ricette, tra cui: antipasti,

- portate principali,
- dessert.

Le ricette sono deliziose e veloci da realizzare.

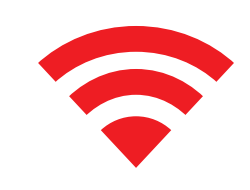

A seconda del modello, è possibile connettere il cookeo touch alla rete Wi-Fi e scoprire ancora più ricette.

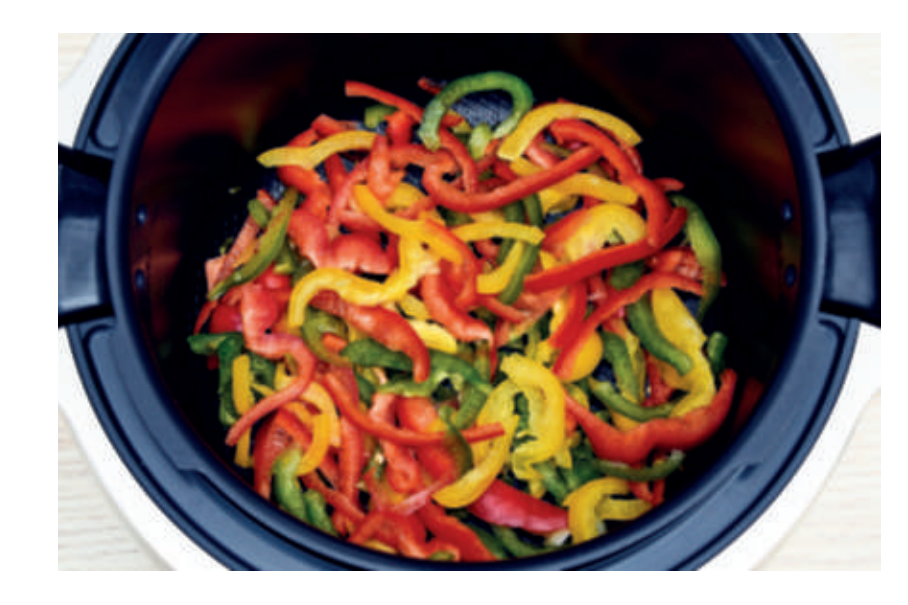

### Utilizzando il menu degli ingredienti,

è possibile cucinare senza preoccuparsi della modalità o del tempo di cottura.

Il cookeo touch offre tutte le informazioni necessarie in base al peso e al tipo di ingredienti.

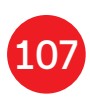

# Utilizzo delle diverse opzioni

Utilizzando la modalità manuale, è possibile selezionare la modalità e il tempo di cottura per i tuoi piatti.

# Le varie modalità di cottura sono:

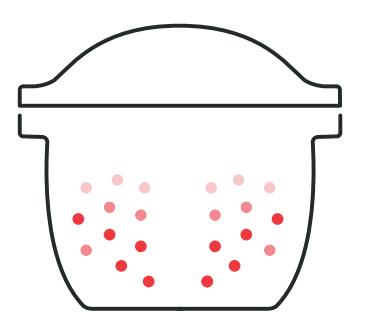

#### A pressione

Posizione del coperchio: chiuso e bloccato. Intensità di cottura

Bassa: per cucinare gli ingredienti morbidi rapidamente.

Alta: per cucinare tutti gli ingredienti rapidamente.

*Express:* per cucinare gli ingredienti molto rapidamente.

Modalità avvio ritardato: possibile

La modalità di avvio ritardato consente di iniziare a cucinare in un momento successivo.

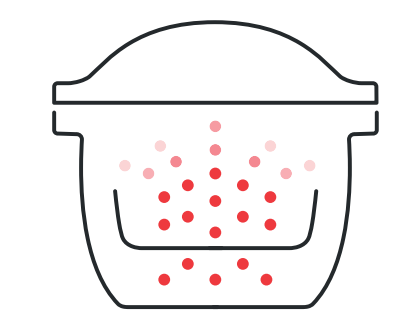

# Utilizzare il cestello vapore. Intensità di cottura rapidamente.

A vapore

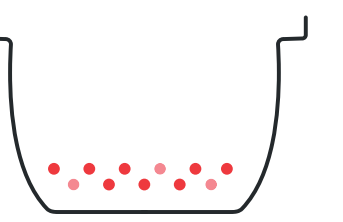

# Rosolatura Intensità di cottura ingredienti rapidamente.

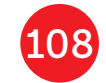

- Posizione del coperchio: chiuso e bloccato.
- *Delicata:* per cucinare gli ingredienti morbidi. *Potente:* per cucinare tutti gli ingredienti

### Modalità avvio ritardato: possibile

- Il recipiente si riscalda dal basso, come un fornello.µ Posizione del coperchio: aperto e sollevato.
- Delicata: per rosolare gli ingredienti delicati.
- *Media:* per rosolare e rendere croccanti tutti gli
- Alta: per rosolare e rendere croccanti tutti gli ingredienti molto rapidamente.

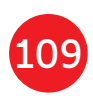

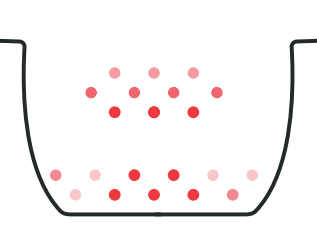

### Stufatura

La pentola si riscalda dal basso e si comporta come una pentola da stufato.

Posizione del coperchio: aperto e sollevato.

### Intensità di cottura

Delicata: cottura lenta e delicata.

Media: cottura lenta.

Alta: cottura media.

## Mantenimento in caldo

Il cookeo touch mantiene caldi i piatti fino al momento di servirli.

Posizione del coperchio: può essere aperto o chiuso.

110

### **Riscaldamento**

Il cookeo touch riscalda i piatti a una temperatura perfetta.

# Posizione del coperchio: può essere aperto o chiuso.

# Funzioni cookeo touch

A seconda del modello di cookeo touch, queste sono diverse funzioni utili.

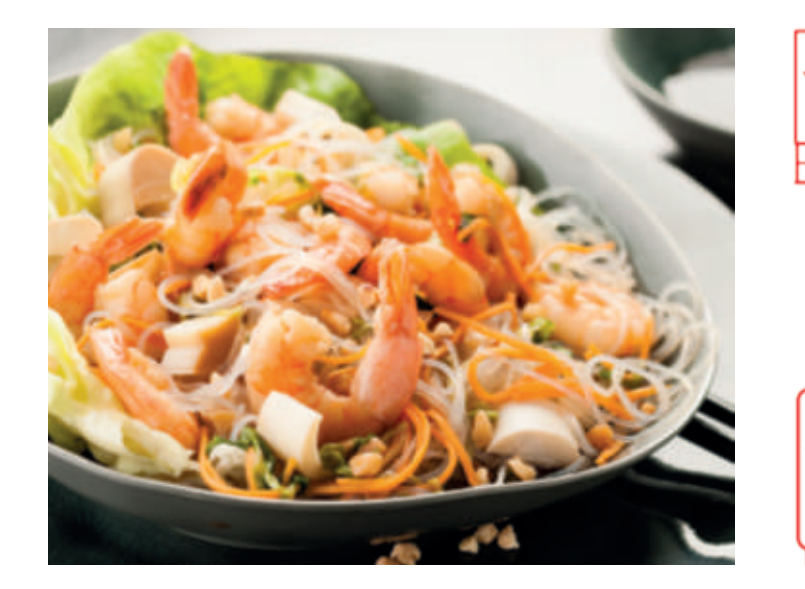

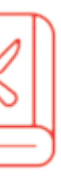

### La funzione "Recipe Book" (libro ricette):

È possibile creare diversi libri di ricette. Esempi:

- Le ricette di Paul
- I miei dessert preferiti

Funzione "What's in my fridge" (cosa c'è nel frigo): Inserire gli ingredienti presenti in frigorifero e il cookeo touch troverà una ricetta adatta.

\*a seconda del modello

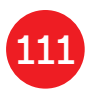

# Personalizzare il cookeo touch

#### Utilizzando il menu "Settings" (Impostazioni), è possibile:

- regolare la luminosità,
- regolare il volume, a seconda del modello,
- guardare le dimostrazioni, a seconda del modello,
- scoprire la connettività del proprio cookeo touch.

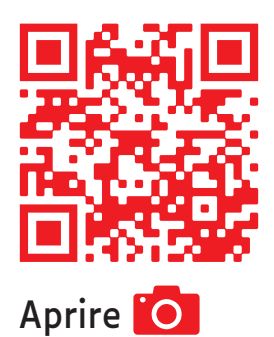

Questo è un codice QR. Eseguendo la scansione del codice QR con la fotocamera del telefono cellulare o con un'app speciale, è possibile accedere alla playlist di cookeo touch su YouTube.

ed eseguire la scansione

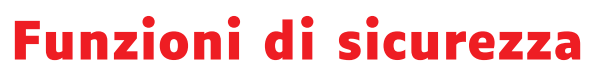

Il cookeo touch è dotato di diverse funzioni di sicurezza.

#### Apertura sicura:

L'asta di bloccaggio è un sistema di sicurezza che blocca automaticamente il cookeo touch non appena viene premuta.

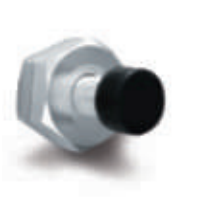

Il cookeo touch è bloccato quando l'icona 🕞 viene visualizzata sul touch screen.

Non aprire il cookeo touch quando è bloccato.

Attendere che la pressione interna diminuisca prima di aprire il coperchio.

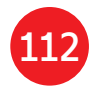

La pressione interna è diminuita quando non c'è più vapore in uscita dalla valvola.

# Sicurezza in caso di pressione eccessiva:

Se la pressione è troppo alta, il cookeo touch può ridurre la pressione in automatico attraverso la valvola di sicurezza.

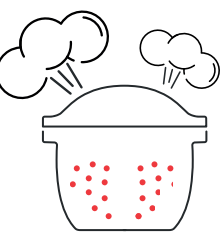

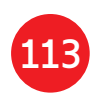

# Se uno qualsiasi dei sistemi di sicurezza viene attivato:

- scollegare il cookeo touch,
- lasciare raffreddare completamente il cookeo touch,
- aprire il cookeo touch,
- controllare e pulire:
- la valvola di sicurezza,
- la sfera

- il coperchio.

Se il cookeo touch presenta ancora delle perdite o non funziona, recarsi presso un centro di assistenza autorizzato.

Un centro di assistenza autorizzato è un centro di riparazione che ha ricevuto l'approvazione da Moulinex.

#### Regolazione del cookeo touch:

Quando si cuoce a pressione, il cookeo touch può emettere piccole quantità di vapore. Ciò serve a regolare automaticamente la pressione.

#### Il coperchio del cookeo touch:

Il coperchio in metallo deve essere utilizzato solo con il cookeo touch. Il coperchio in metallo

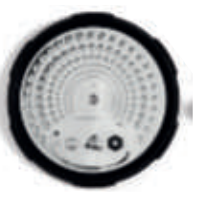

non deve essere utilizzato con altre apparecchiature. Il coperchio del cookeo touch è facile da riconoscere grazie alla valvola di sicurezza rossa.

# Risoluzione dei problemi

Durante l'utilizzo del cookeo touch è possibile che si verifichino diversi problemi.

#### Il coperchio non si chiude:

- Potrebbe esserci qualcosa tra la pentola e la piastra riscaldante.
   Rimuovere la pentola per verificare che tutte le parti siano pulite:
- la piastra riscaldante,
- l'elemento centrale,
- sotto la pentola.

Controllare inoltre che l'elemento centrale possa muoversi.

 La maniglia di sbloccaggio del coperchio non è in posizione corretta.

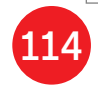

#### Assicurarsi che la maniglia di sbloccaggio sia completamente aperta.

- Il coperchio in metallo non è installato correttamente.
   Assicurarsi che tutti gli elementi del coperchio in metallo siano in posizione corretta.
- La pentola è stata danneggiata dopo essere stata colpita o fatta cadere.
   La pentola dovrebbe essere sostituita presso un centro di assistenza autorizzato.

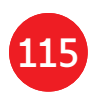

La pressione di cookeo touch non sale e il vapore non viene rilasciato correttamente:

 La guarnizione di tenuta è sporca o danneggiata. Accertarsi che la guarnizione di tenuta sia pulita e in buone condizioni.

La guarnizione dovrebbe essere sostituita ogni tre anni presso un centro di assistenza autorizzato.

 Il coperchio interno è assente o non abbastanza serrato.
 Accertarsi che il dado centrale sotto il coperchio in metallo sia serrato a sufficienza.  L'asta di bloccaggio è sporca o la guarnizione è assente.
 Pulire l'asta di bloccaggio in base alle istruzioni.

L'asta di bloccaggio deve essere in grado di spostarsi correttamente verso l'alto e verso il basso.

#### Accertarsi che la guarnizione sia posizionata correttamente sull'asta di bloccaggio.

 La sfera di decompressione è sporca o posizionata in modo errato.Accertarsi che la sfera sia posizionata correttamente e che il coperchio a sfera sia in posizione bloccata. Pulire e asciugare la sfera e il supporto.  Il bordo della pentoa è danneggiato o sporco.

Pulire la pentola. Accertarsi che la pentola sia in buone condizioni.

#### Il cookeo touch non si decomprime:

Il coperchio a sfera non è posizionato correttamente: Lasciare che il cookeo touch si raffreddi completamente, rimuovere il coperchio metallico e posizionare il coperchio a sfera nella posizione corretta.
 La pentola è troppo piena.
 Assicurarsi che il contenuto non superi il volume massimo.
 Se si utilizzano determinati ingredienti, come ad esempio: - panna,

Questi ingredienti possono causare fuoriuscite dal cookeo touch.

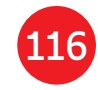

# Perdite di acqua dietro il cookeo touch:

 Il collettore non è in posizione o presenta un flusso eccessivo.
 Accertarsi che il collettore sia posizionato correttamente dietro il cookeo touch.

- vino
- o latte,
- rispettare le quantità indicate nella ricetta.

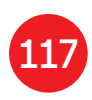

#### Il coperchio non si apre quando il vapore viene rilasciato:

 L'asta di bloccaggio è ancora in posizione sollevata.Verificare che tutto il vapore sia stato rilasciato e attendere che il cookeo touch si sia raffreddato completamente.

#### La spia sulla maniglia del coperchio non si accende più:

 Il LED non funziona.
 Portare il dispositivo in un centro di assistenza autorizzato.

#### Lo schermo non si accende:

• Il cookeo touch non è collegato.

# Assicurarsi che il cookeo touch sia collegato correttamente.

Il cookeo touch è in standby.
 Premere il punto sullo schermo.

#### Il coperchio in metallo interno non può essere rimosso:

 Il coperchio a sfera non è posizionato correttamente:
 Svitare il dado sul coperchio, rimuovere la parte interna del coperchio tirandolo verso di sé, accedere al coperchio a sfera e riposizionare correttamente il coperchio.

# Codici di errore cookeo touch

Sono presenti diversi codici di errore:

- errore 1 errore di comunicazione con la tastiera.
- errore 2 errore di comunicazione con il Wi-Fi.
- errore 3 errore di comunicazione con la scheda di alimentazione.
- Se il sensore di temperatura non funziona, vengono visualizzati i numeri 04, 05, 06, 07, 08, 09 sul touch screen.
- errore 10 errore di riscaldamento.

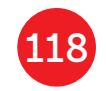

- errore 11 problema di pressione. Scollegare il cookeo touch. Assicurarsi che tutti gli elementi del cookeo touch siano in buone condizioni. Se necessario, pulire gli elementi del cookeo touch seguendo le istruzioni per la pulizia. Assicurarsi che il coperchio della valvola sia correttamente in posizione.
- errore 13 pressione in eccesso.
- errore 14 bassa pressione a causa della mancanza di acqua:
- aggiungere acqua alla pentola,
- riprendere la cottura.

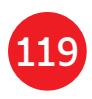

•errore 15 errore di decompressione:

- scollegare il cookeo touch,
- lasciare raffreddare
- rimuovere il coperchio in metallo,
- posizionare correttamente il coperchio a sfera.
- errore 16 il cookeo touch non crea pressione:
- aggiungere acqua alla pentola,
- riprendere la cottura.
- errore 17 la pressione del cookeo touch non sale. Vedere pagina 116 "la pressione di cookeo touch non sale e il vapore non viene rilasciato correttamente".
- errore 18 mancato rilevamento dell'asta di bloccaggio.

 errore 101, 106 errore di caricamento del display o della ricetta: scollegare e riavviare l'apparecchio. Se il problema persiste, portare l'apparecchio in un centro di assistenza autorizzato.

Per tutti i problemi, scollegare il cookeo touch.

Se il problema persiste, contattare un centro di assistenza autorizzato.

In caso di problemi di connessione, visitare www.moulinex.it

o l'app Cookeo.

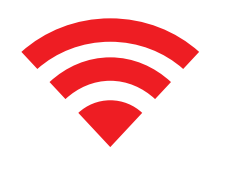

#### Modello cookeo touch:

#### serie EPC13 e serie EPC13-A Informazioni tecniche sul cookeo touch:

Bassa pressione: 40 kPa (109 °C) alta pressione: 70 kPa (115 °C) pressione molto alta: 100 kPa (119 °C) PS = 140 kPacapacità Cookeo touch: 6 l Capacità utile: 4 l Radiatore integrato: resistenza di riscaldamento inclusa. Un segnale acustico avverte che è stata raggiunta la pressione di esercizio. Per i modelli con Wi-Fi: Potenza massima trasmessa: 20 dBm, 100 mW

Frequenza: 2,4 GHz

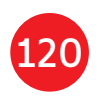

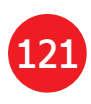

# Siga estes 6 passos essenciais antes de preparar a sua primeira receita

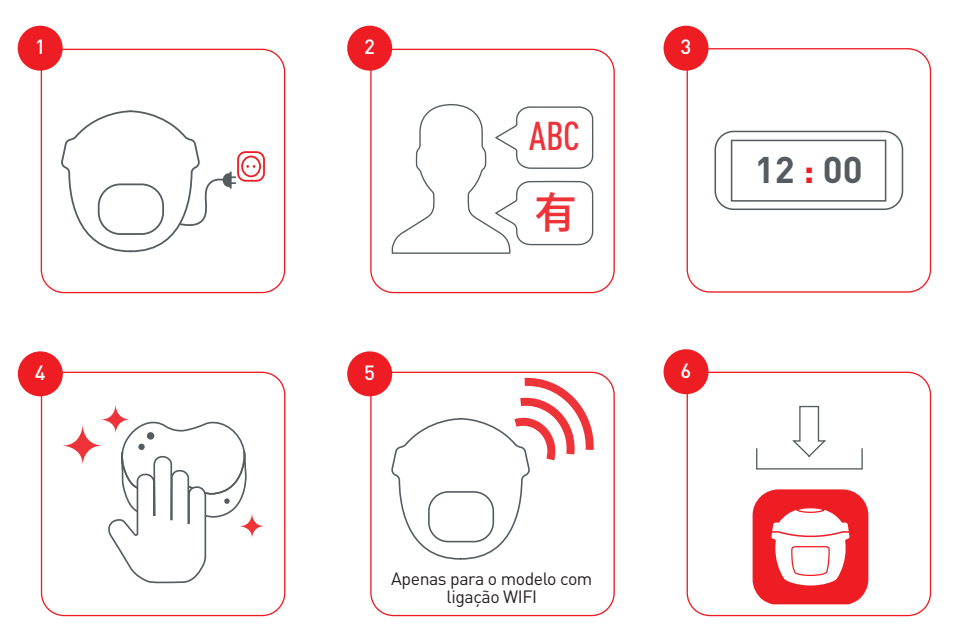

Ligue e atualize a Cookeo Touch antes da primeira utilização

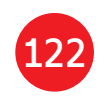

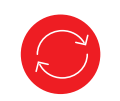

Descubra vários tutoriais no canal YouTube da Moulinex Para acompanhá-lo ao longo da experiência

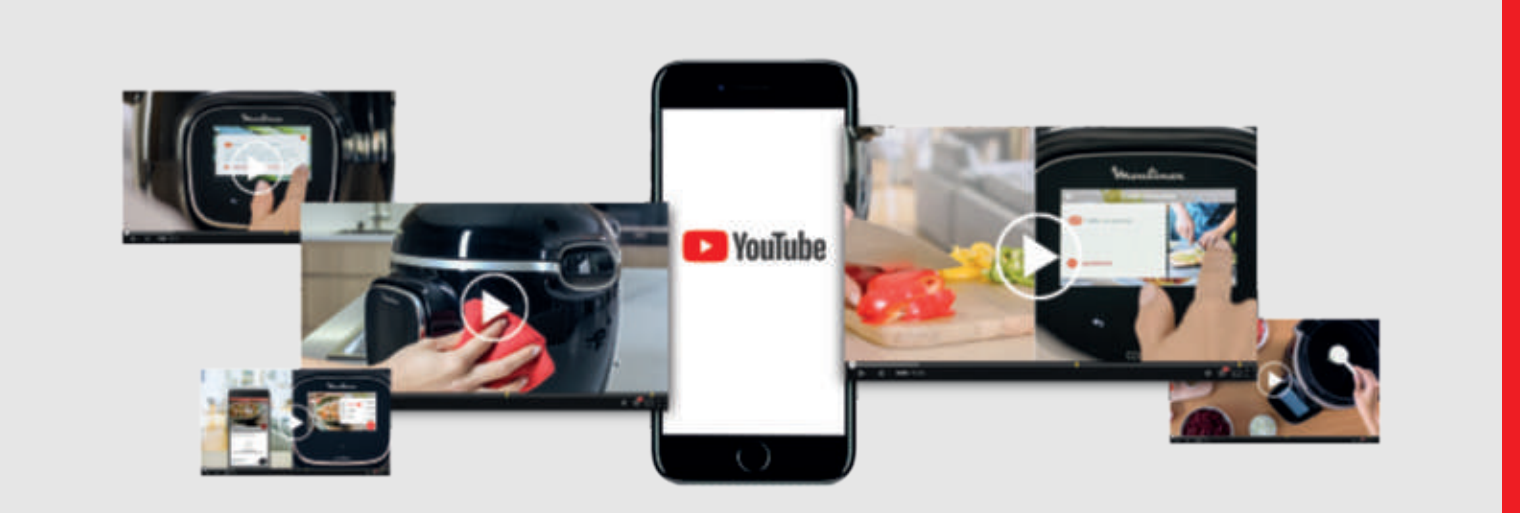

#### E junte-se ao movimento Cookeo

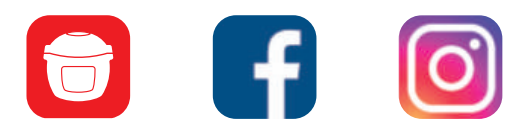

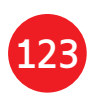

# Conteúdo do manual

124

| Descubra a sua cookeo touch         | 126 |
|-------------------------------------|-----|
| Limpar a sua cookeo touch           | 130 |
| Colocar o cesto de cozedura a vapor | 134 |
| Cozinhar facilmente                 | 136 |
| Controlar o processo de cozedura    | 137 |
| Utilizar as diferentes opções       | 138 |
| Funções da cookeo touch             | 141 |
| Personalize a sua cookeo touch      | 142 |
| Funções de segurança                | 143 |
| Resolução de problemas              | 14  |
| Códigos de erro da cookeo touch     | 149 |

## Cookeo touch na cozinha. A cookeo touch ajuda-o em todas as refeições.

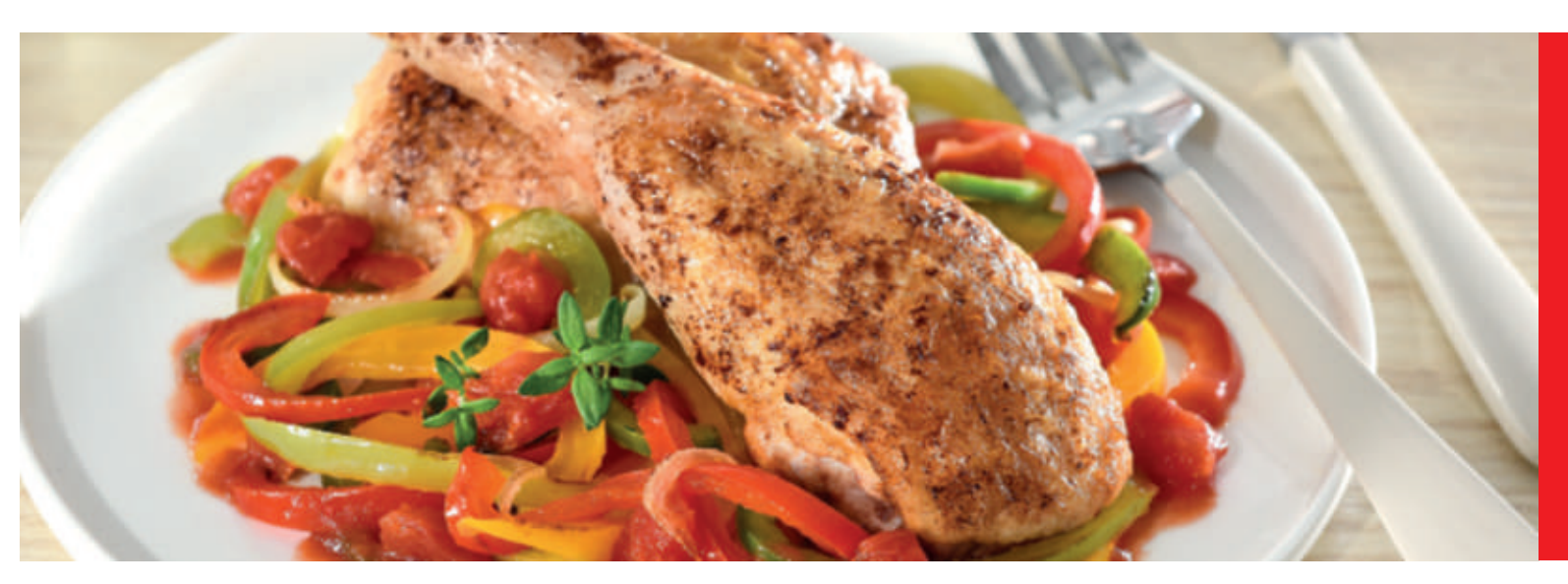

A minha cookeo touch permite-me cozinhar depressa e bem. Dá-me muitas ideias de receitas em pouco tempo. A **cookeo touch** possui um grande ecrã tátil para me mostrar todos os passos a seguir.

A cookeo touch cozinha por mim.

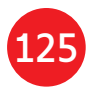

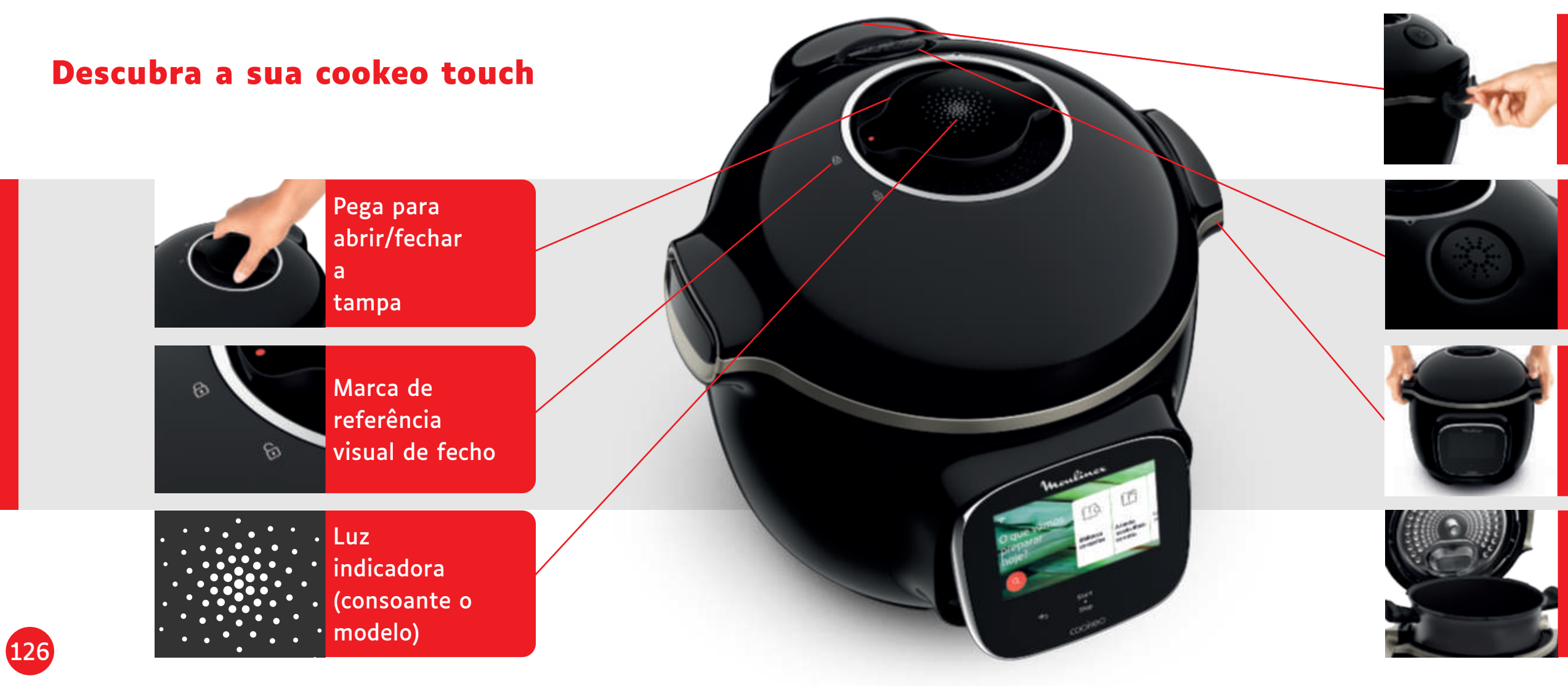

Coletor de condensação traseiro

#### Válvula silenciosa

#### Pega de abrir/fechar

Cuba de cozedura interior

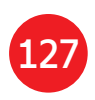

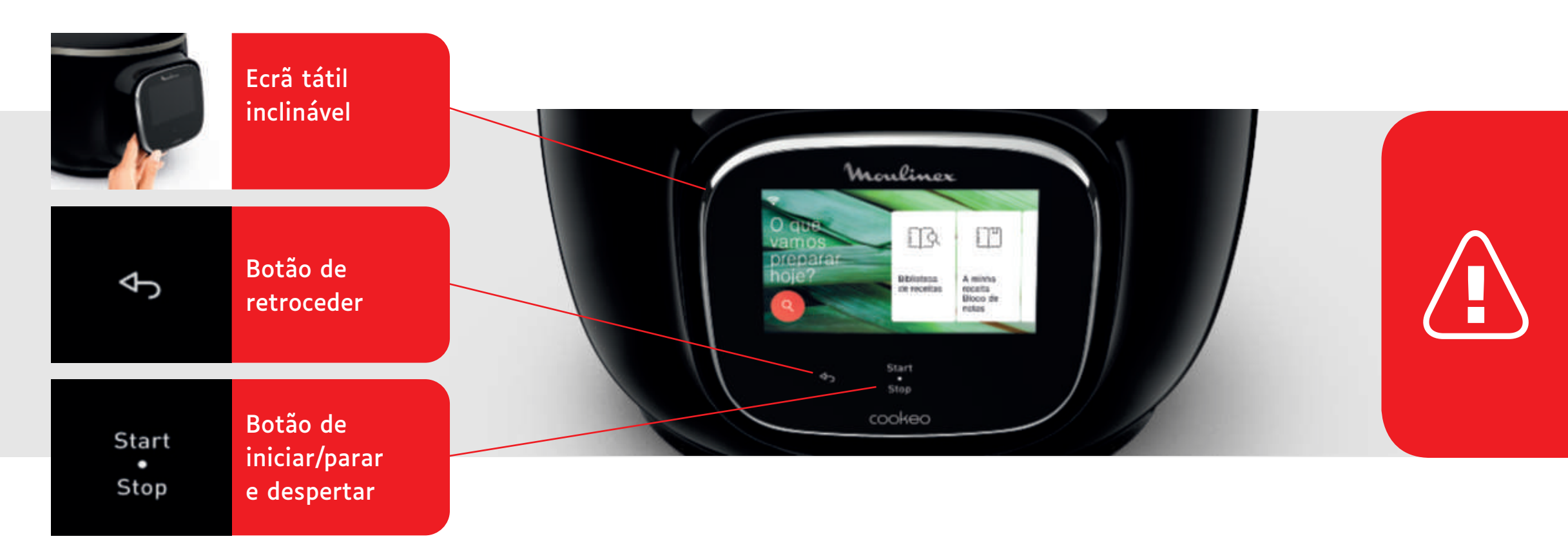

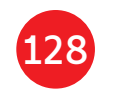

Os botões de retroceder e ligar/desligar são visíveis apenas quando necessários.

# Antes de começar a cozinhar: • remova todos

- os autocolantes e
- leia as instruções.

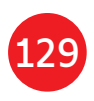

# Limpar a sua cookeo touch

Existem 5 passos a seguir antes de utilizar a sua cookeo touch pela primeira vez e após cada utilização.

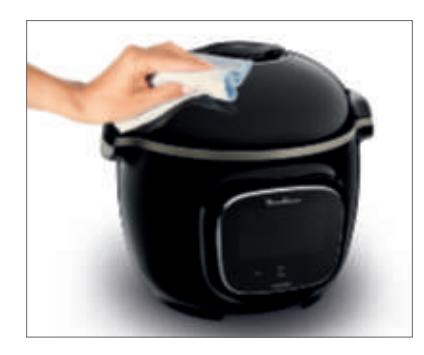

#### Passo 1 – a cookeo touch Limpe a cookeo touch com um pano húmido.

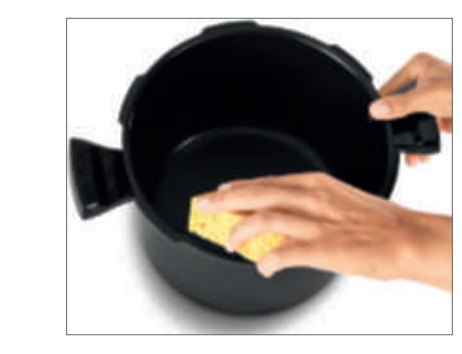

#### Passo 3 – a cuba de cozedura

Para limpar a cuba, pode: • colocar a cuba na máguina de lavar loiça ou lavá-la em água quente com detergente para a

- loica.

metálica.

Passo 4 – o tabuleiro da água Após cada utilização: lave o coletor de condensação com água limpa e com um pouco de detergente para a loiça ou na máquina de lavar a loiça, segue o coletor de condensação,

 não se esqueça de voltar a colocar o coletor de condensação na cookeo touch.

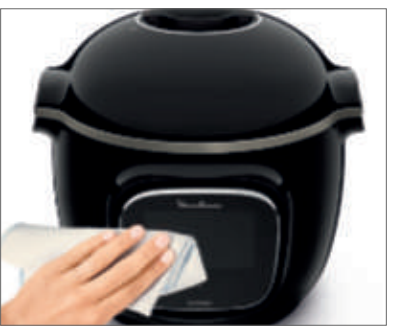

#### Passo 2 – o ecrã tátil

Limpe o ecrã tátil com um pano macio e húmido. Não utilize uma esponja metálica porque pode riscar o ecrã.

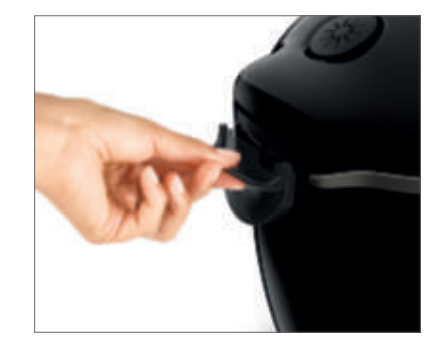

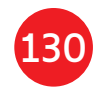

#### Se a cuba de cozedura ficar manchada no exterior, pode ser limpa com uma esponja

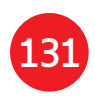

# Limpar a sua cookeo touch

#### Passo 5 – a tampa

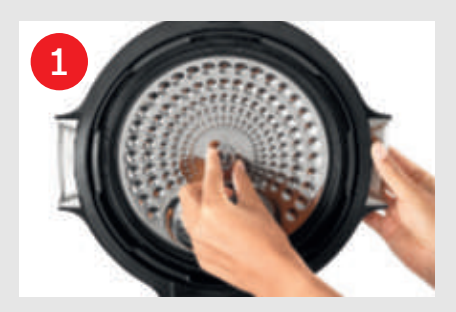

Desaperte a porca central.

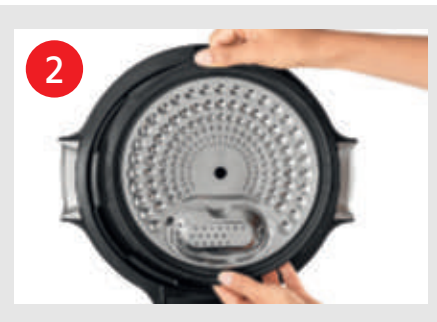

Retire a parte interior da tampa puxando-a na sua direção.

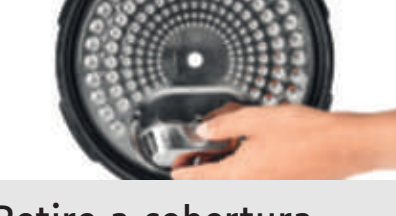

Retire a cobertura por baixo da tampa.

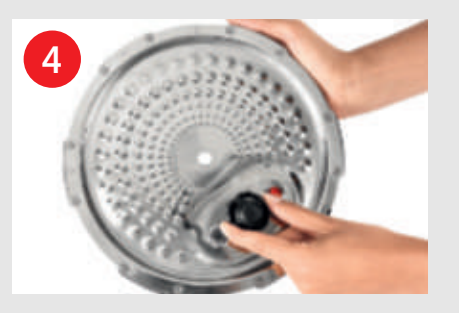

Remova a tampa da válvula e retire a esfera.

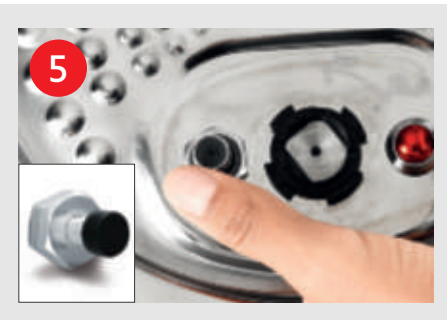

Verifique a mobilidade: • da haste de bloqueio, da válvula de segurança.

Lave todas as peças da tampa da cookeo touch com água limpa e com um pouco de detergente para a loiça ou na máquina de lavar loiça.

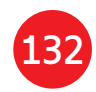

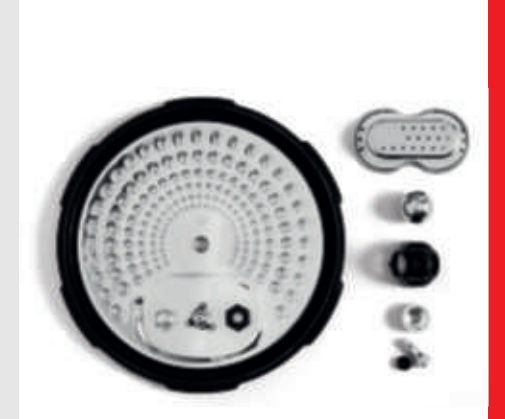

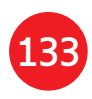

## Colocar o cesto de cozedura a vapor

Lave o cesto de cozedura a vapor com água quente e detergente para a loiça. Enxague e seque cuidadosamente o cesto de cozedura a vapor.

## Como colocar o cesto de cozedura a vapor?

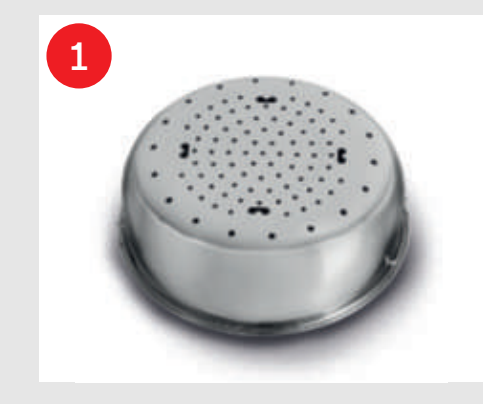

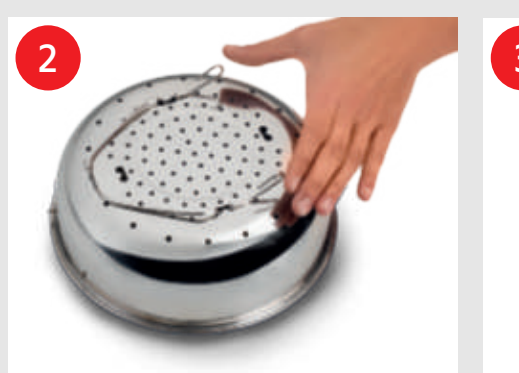

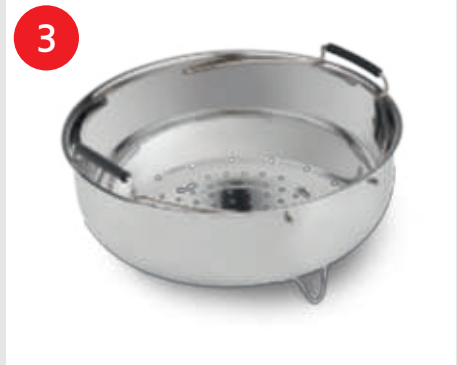

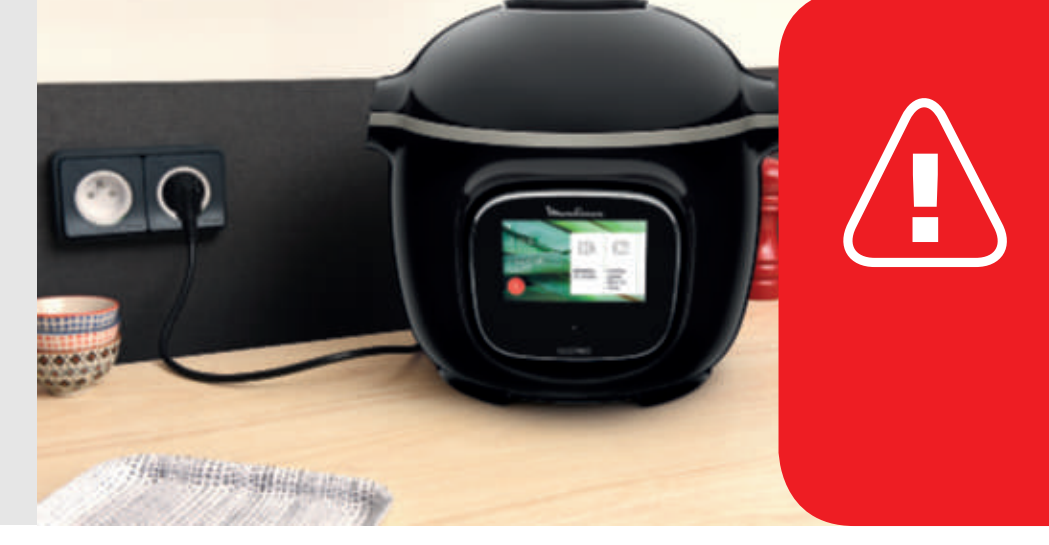

Voltar a colocar o cesto de cozedura a vapor.

134

Pressione as extremidades do apoio entre o polegar e o dedoindicador para colocar nos encaixes. Coloque o cesto de cozedura a vapor na posição correta. Coloque o cesto de cozedura a vapor na cuba de cozedura da cookeo touch utilizando as pegas.

Quando utilizar a cookeo touch pela primeira vez, a cuba pode libertar um ligeiro odor. É normal.

# Vamos lá!

Para garantir a segurança durante a cozedura, coloque a cookeo touch numa superfície plana e seca.

Ligue a cookeo touch.

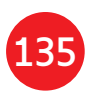

# **Cozinhar facilmente**

## Controlar o processo de cozedura

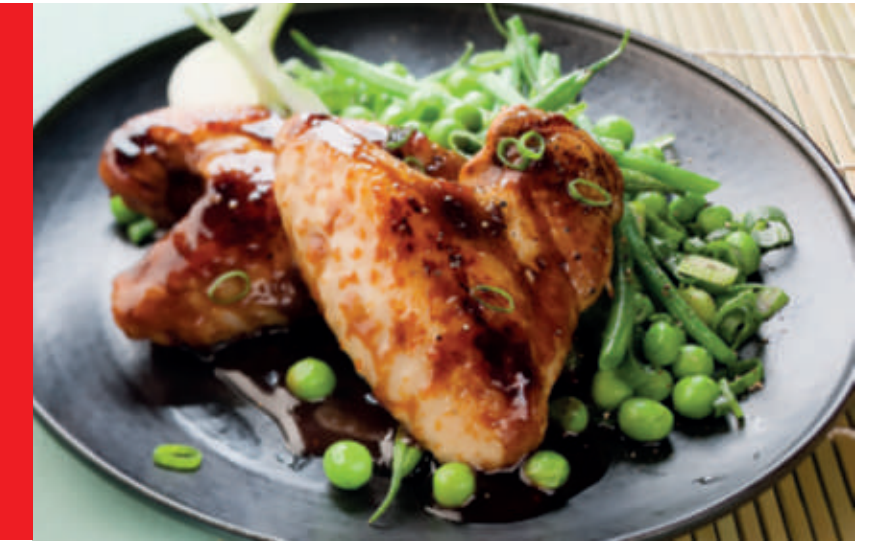

136

#### No **menu de receitas**, visível no ecrã tátil, existem 250 receitas, incluindo: • entradas,

- pratos principais
- e sobremesas.
- As receitas são deliciosas e rápidas de fazer.

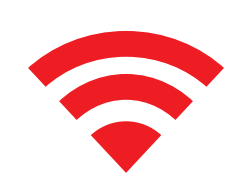

Consoante o seu modelo, pode ligar a sua cookeo touch ao Wi-Fi e descobrir ainda mais receitas.

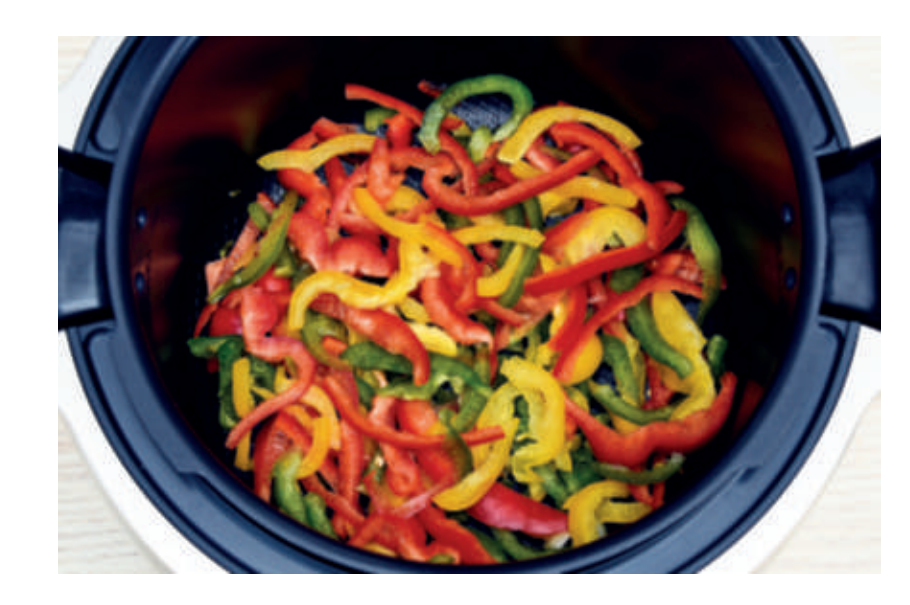

### Ao utilizar o **menu de** ingredientes,

pode cozinhar alimentos sem se preocupar com o modo de cozedura ou o tempo de cozedura.

A cookeo touch fornece todas as informações necessárias de acordo com o peso e o tipo de ingredientes.

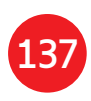

# Utilizar as diferentes opções

Com o modo manual, pode selecionar o modo de preparação e o tempo de preparação para a sua refeição.

# Os vários modos de cozedura:

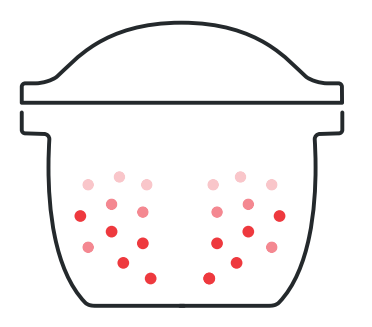

### Cozedura rápida

Posição da tampa: fechada e bloqueada. Intensidade da cozedura

*Baixa:* para cozinhar ingredientes macios de forma rápida.

*Alta:* para cozinhar todos os ingredientes de forma rápida.

*Expresso:* para cozinhar ingredientes muito rapidamente.

Modo de atraso com temporizador: Possível Início diferido com temporizador permite começar a cozinhar mais tarde.

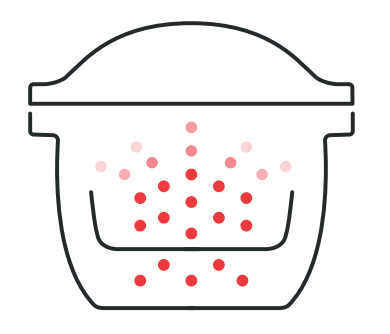

• • • • • • • •

#### Vapor

Intensidade da cozedura de forma rápida.

#### Alourar

A cuba de cozedura aquece por baixo, como um fogão.µ Posição da tampa: aberta e levantada. Intensidade da cozedura Suave: para alourar ingredientes delicados. *Média:* para alourar e tostar todos os ingredientes de forma rápida. *Alta:* para alourar e tostar todos os ingredientes de forma rápida.

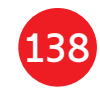

# Utilize o cesto de cozedura a vapor. Posição da tampa: fechada e bloqueada. Suave: para cozinhar ingredientes macios. *Forte:* para cozinhar todos os ingredientes

### Início diferido com temporizador: Possível

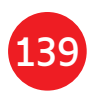

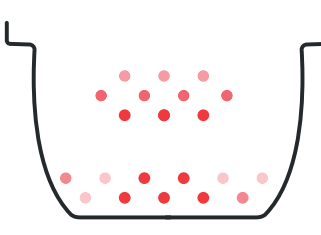

## Estufar

A cuba de cozedura aquece por baixo para funcionar como um tacho para estufar.

Posição da tampa: aberta e levantada.

#### Intensidade da cozedura

Suave: cozedura lenta e suave. Média: cozedura lenta. Alta: cozedura média.

#### Manter quente

A cookeo touch mantém os alimentos quentes até à hora de servir.

Posição da tampa: pode estar aberta ou fechada.

#### Reaguecer

A cookeo touch reaguece alimentos

à temperatura perfeita.

Posição da tampa: pode estar aberta ou fechada.

# Funções da cookeo touch

A disponibilidade destas funções úteis depende do seu modelo de cookeo touch.

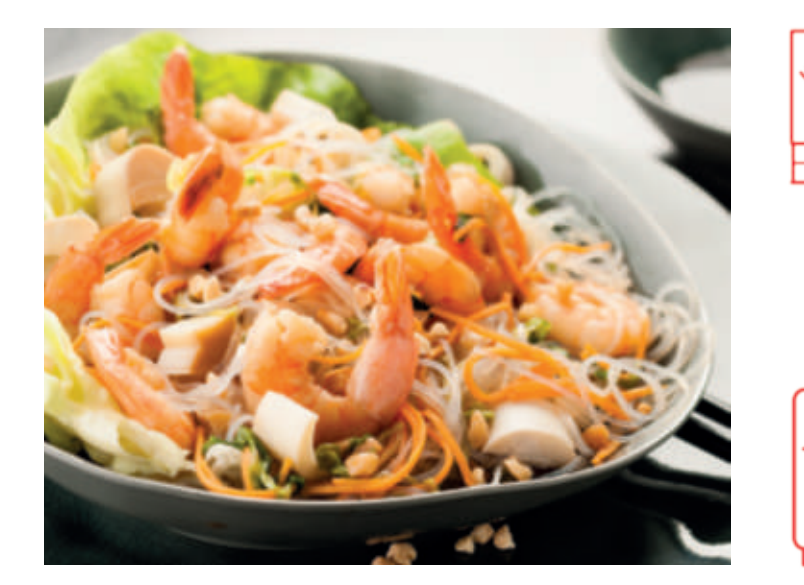

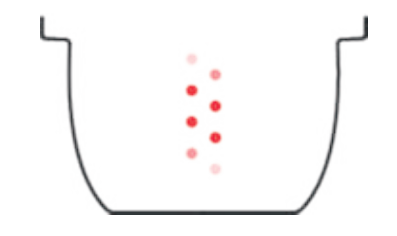

140

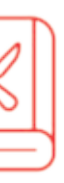

# Função "Livro de receitas":

Pode criar vários livros de receitas. Exemplos:

- Receitas do Paulo
- As minhas sobremesas preferidas

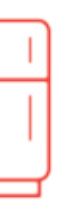

#### Função "O que está no meu frigorífico":

Introduza os ingredientes que tem no seu frigorífico e a cookeo touch encontra uma receita adequada.

\*Consoante o modelo

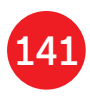
# Personalize a sua cookeo touch

### O menu "Definições" permite:

- ajustar o brilho,
- ajustar o volume, consoante o modelo,
- · ver demonstrações, consoante o modelo,
- compreender a conectividade da cookeo touch.

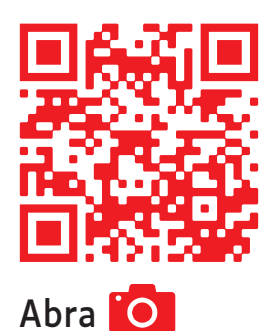

Este é um código QR. Através da leitura do código QR com a câmara do seu telemóvel ou uma aplicação especial, pode aceder à playlist da cookeo touch no YouTube.

e leia o código

# Funções de segurança

A cookeo touch tem várias funções de segurança.

### Abertura segura:

A haste de bloqueio é um sistema de segurança que bloqueia automaticamente a cookeo touch assim que é premida.

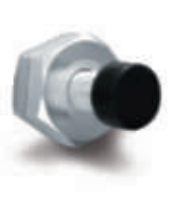

A cookeo touch está bloqueada quando o ícone 🔒 é apresentado no ecrã tátil.

Não abra a cookeo touch quando estiver bloqueada.

Aguarde que a pressão interna diminua antes de abrir a tampa.

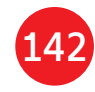

A pressão interna terá diminuído o suficiente quando não sair mais vapor pela válvula.

# Segurança em caso de pressão excessiva:

Se a pressão for demasiado elevada, a cookeo touch pode libertar a pressão automaticamente através da válvula de segurança.

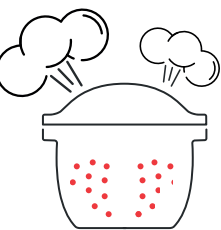

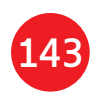

# Se algum dos sistemas de segurança for ativado:

- desligue a cookeo touch da corrente elétrica,
- deixe a cookeo touch arrefecer totalmente,
- abra a cookeo touch,
- verifique e limpe:
- a válvula de segurança,
- a esfera e
- a tampa.

Se a sua cookeo touch ainda apresentar fugas ou não funcionar, leve-a a um dos Serviços de Assistência Técnica autorizado.

Um Serviço de Assistência Técnica autorizado é um centro de reparação que foi aprovado pela Moulinex.

### Regulação da cookeo touch:

Quando cozinhar sob pressão, a cookeo touch pode emitir pequenas quantidades de vapor. Isto serve para regular automaticamente a pressão.

### Tampa da cookeo touch:

A tampa metálica só deve ser utilizada com a cookeo touch. A tampa metálica não deve ser utilizada com outro equip

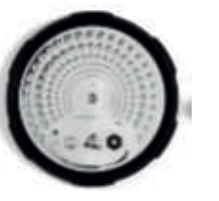

utilizada com outro equipamento. A tampa da cookeo touch é fácil de reconhecer graças à válvula de segurança vermelha.

# Resolução de problemas

Pode deparar-se com vários problemas quando utilizar a cookeo touch.

### A tampa não fecha:

 É possível que exista algum objeto preso entre a cuba e a placa de aquecimento.

Retire a cuba para verificar se todas as peças estão limpas:

- placa de aquecimento,
- elemento central e
- debaixo da cuba.
  Verifique também
  se o elemento central
  pode deslocar-se.

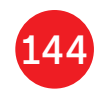

- A pega de abertura da tampa não está na posição correta.
   Certifique-se de que a pega de abertura da tampa está totalmente aberta.
- A tampa metálica não está instalada corretamente.
   Certifique-se de que todos os elementos da tampa metálica estão na posição correta.
- A cuba ficou danificada com alguma pancada ou queda.

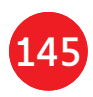

A cuba deverá ser substituída num dos Serviços de Assistência Técnica autorizado.

A junta de vedação deve ser substituída de três em três anos num Serviço de Assistência Técnica autorizado.

### A pressão da cookeo touch não aumenta e a libertação do vapor não está a ser feita de forma correta:

- A junta de vedação está suja ou danificada.Certifique-se de que a junta de vedação está limpa e em bom estado.
- A tampa interior não foi colocada ou não está bem apertada.
   Certifique-se de que a porca
   central debaixo da tampa

### metálica está suficientemente apertada.

 A haste de bloqueio está suja ou o vedante foi retirado.

# Limpe a haste de bloqueio de acordo com as instruções.

A haste de bloqueio deve poder deslocar-se para cima e para baixo corretamente.

Certifique-se de que o vedante está bem posicionado na haste de bloqueio.

 A esfera de descompressão está suja ou mal posicionada.

Certifique-se de que a esfera está bem posicionada e que a tampa da esfera está na posição de bloqueio. Limpe e seque a esfera e o suporte.

 O rebordo da cuba está danificado ou sujo.

Limpe a cuba. Certifique-se de que a cuba está em bom estado. A cookeo touch não liberta a pressão:

- A tampa da esfera não está na posição correta:
- Deixe a cookeo touch arrefecer completamente, retire a tampa metálica e coloque a tampa da esfera na posição correta.

### Há fugas de água na parte de trás da cookeo touch:

- O coletor não está na posição correta ou está a transbordar.
   Certifique-se de que o coletor está na posição correta na parte de trás da cookeo touch.
- A cuba está demasiado cheia.
   Certifique-se de que o conteúdo não excede o volume máximo.

Estes ingredientes podem provocar transbordamento na cookeo touch.

- Se estiver a utilizar determinados ingredientes, como:
- natas
- vinho ou
- leite

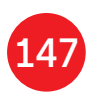

respeite as quantidades indicadas na receita.

### A tampa não abre quando o vapor é libertado:

• A haste de bloqueio ainda está na posição superior. Verifique se todo o vapor foi libertado e aguarde até que a cookeo touch arrefeça completamente.

### A luz da pega da tampa já não se acende:

 O LED não funciona. Leve o aparelho a um dos Serviços de Assistência Técnica autorizado

148

### O ecrã não se acende:

- A cookeo touch não está ligada à corrente elétrica. Certifique-se de que a cookeo touch está bem ligada à corrente elétrica.
- A cookeo touch está no modo de poupança de energia (standby). Prima o ponto no ecrã.

### A tampa metálica interior não sai:

• A tampa da esfera está mal posicionada:

Desaperte a porca na tampa, retire a parte interior da tampa puxando-a na sua direção, aceda à tampa da esfera e reposicione corretamente a tampa.

# Códigos de erro da cookeo touch

Existem vários códigos de erro:

- erro 1 erro ao comunicar com o teclado.
- erro 2 erro ao comunicar com o Wi-Fi.
- erro 3 erro ao comunicar com a placa de alimentação.
- Se o sensor de temperatura falhar, a cookeo touch pode apresentar os números 04, 05, 06, 07, 08 ou 09.
- erro 10 erro de aquecimento.
- erro 11 problema de pressão. Desligue a cookeo touch da corrente elétrica. Certifique-se de que todos os elementos da cookeo touch estão

em bom estado. Se necessário. limpe os elementos da cookeo touch seguindo as instruções de limpeza. Certifique-se de que a tampa da válvula está bem colocada.

- erro 13 excesso de pressão.
- erro 14 pressão baixa devido a falta de água:
- adicione água na cuba e
- retome a cozedura.

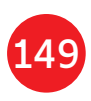

• erro 15 falha de descompressão:

- desligue a cookeo touch da corrente elétrica,
- deixe arrefecer,
- retire a tampa metálica e
- posicione a tampa da esfera corretamente.
- erro 16 a cookeo touch não acumula pressão:
- adicione água na cuba e
- retome a cozedura.
- erro 17 a pressão da cookeo touch não aumenta. Consulte a página 146 "A pressão da cookeo touch não aumenta e o vapor não é libertado de forma correta".

- erro 18 falha ao detetar a haste de bloqueio.
- erro 101 ou 106 erro de ecrã ou carregamento de receita: Desligue o aparelho da corrente elétrica e volte a ligá-lo. Se o problema persistir, leve o seu aparelho a um dos Serviços de Assistência Técnica autorizado.

Para todos os problemas, desligue a cookeo touch da corrente elétrica.

Se o problema persistir contacte um dos Serviços de Assistência Técnica autorizado.

Se tiver problemas de ligação, visite www.moulinex.pt ou a aplicação Cookeo. O seu modelo de cookeo touch:

Séries EPC13 e EPC13-A Informações técnicas da cookeo touch:

Baixa pressão: 40 kPa (109 °C) Alta pressão: 70 kPa (115 °C) Pressão muito alta: 100 kPa (119 °C) PS = 140 kPa Capacidade da cookeo touch: 6 l Capacidade útil: 4 l Aquecedor incorporado: resistência de aquecimento fechada. Um aviso sonoro indica que a pressão de funcionamento foi atingida.

### Para modelos com WiFi:

Potência máxima transmitida: 20 dBm, 100 mW Frequência: 2,4 GHz

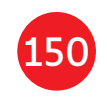

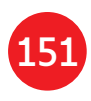

# Sigue estos 6 importantes pasos antes de cocinar la primera receta

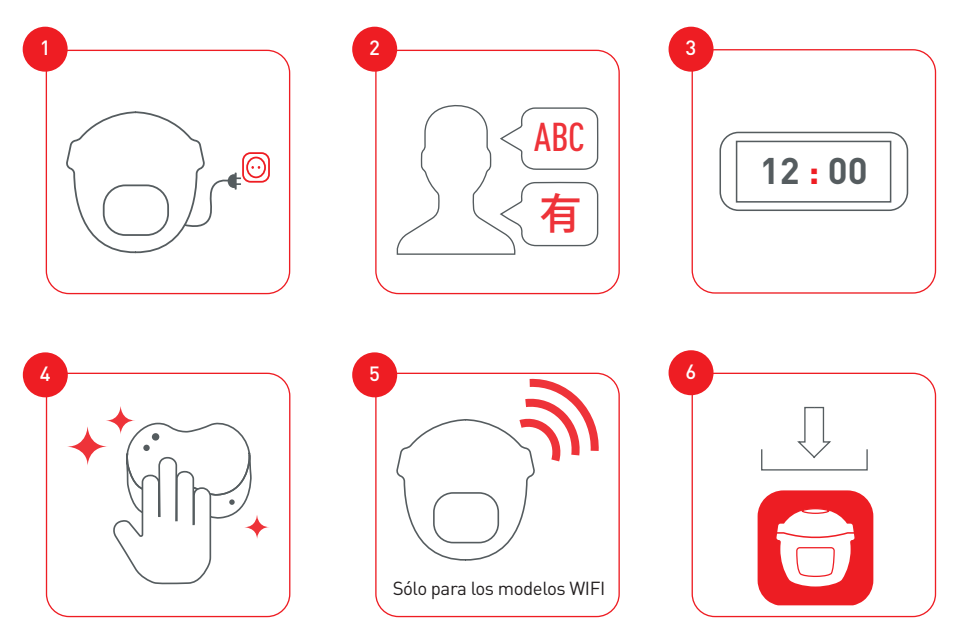

Conecta y actualiza tu Cookeo Touch antes de utilizarla por primera vez

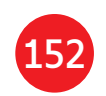

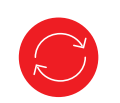

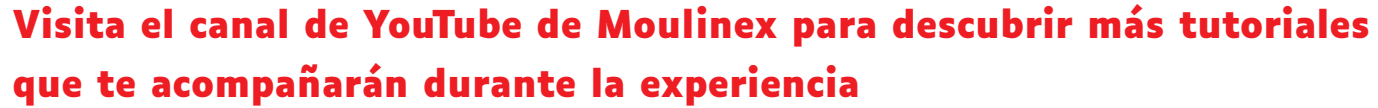

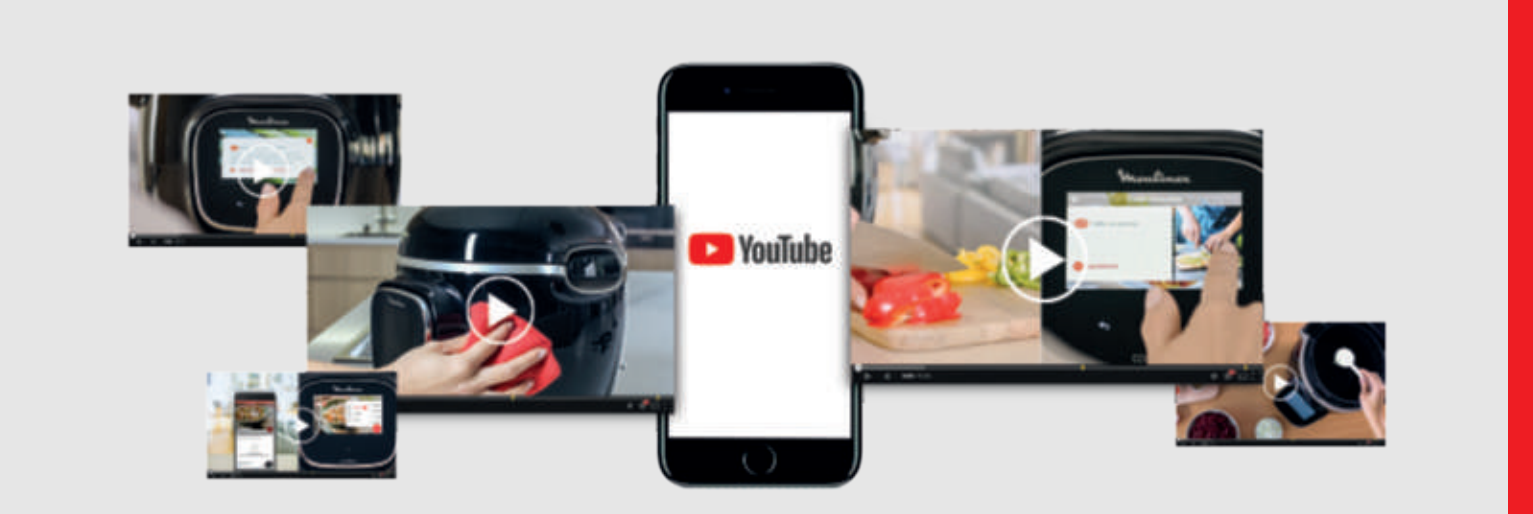

### Únete al movimiento Cookeo

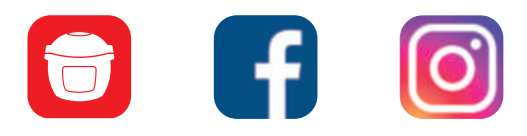

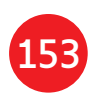

# Contenido del manual

| Descubre tu Cookeo Touch                 |  |
|------------------------------------------|--|
| Limpieza de la Cookeo Touch              |  |
| Colocación del cesto de cocción al vapor |  |
| Cocina fácil                             |  |
| Aprendizaje del proceso de cocción       |  |
| Uso de las diferentes opciones           |  |
| Funciones de Cookeo Touch                |  |
| Personaliza tu Cookeo Touch              |  |
| Funciones de seguridad                   |  |
| Resolución de problemas                  |  |
| Códigos de error de la Cookeo Touch      |  |

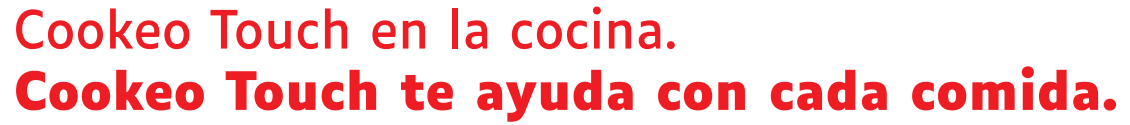

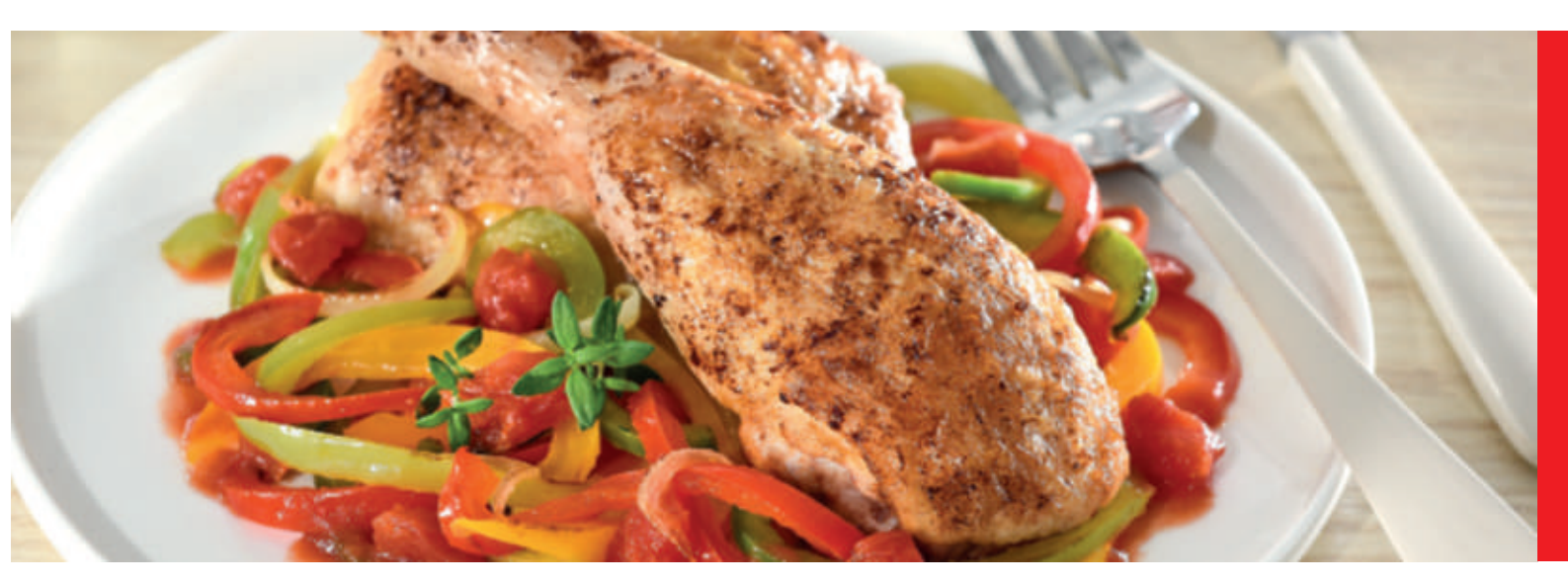

Mi Cookeo Touch me permite cocinar rápido y bien. Me ofrece muchas ideas de recetas en muy poco tiempo. La Cookeo Touch cuenta con una gran pantalla táctil que me muestra todos los pasos que hay que seguir. La Cookeo Touch cocina por mí.

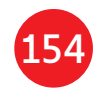

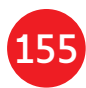

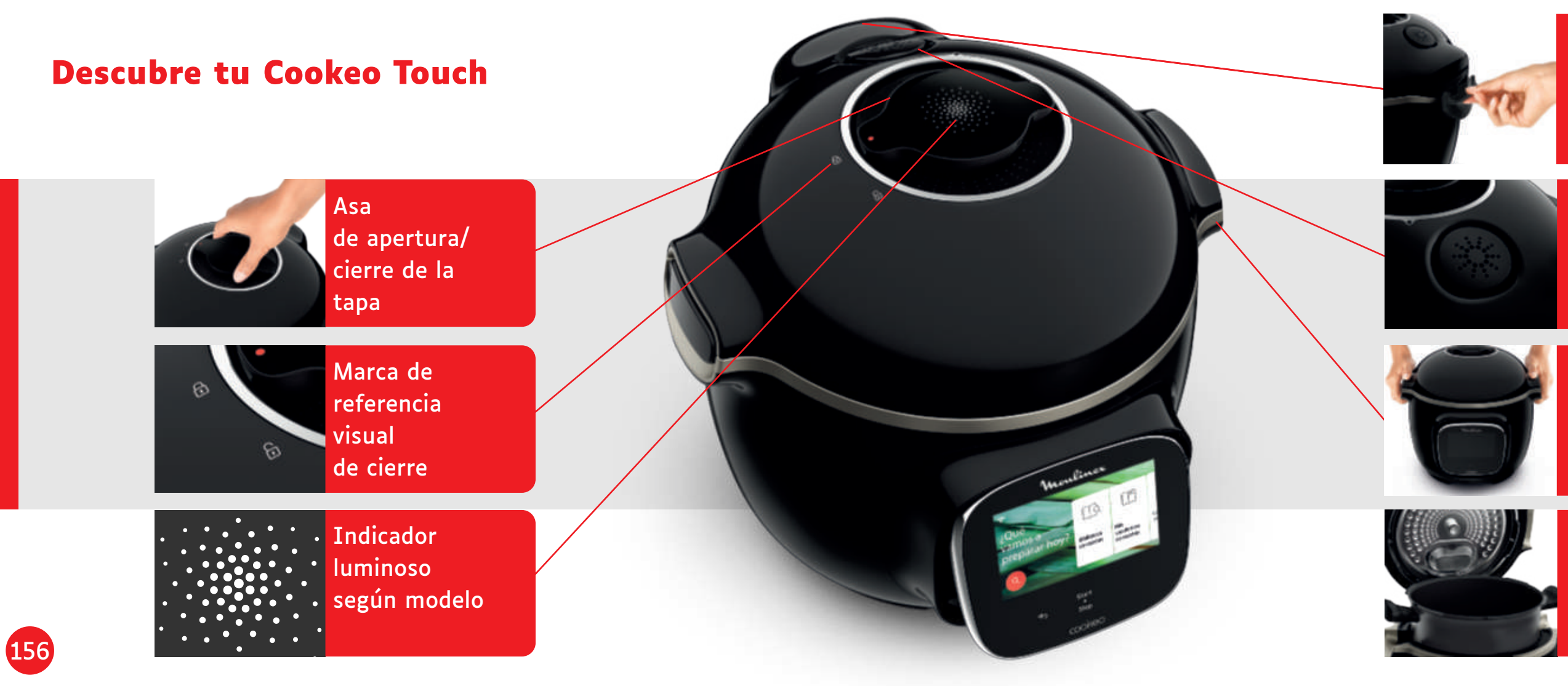

### Depósito de condensación trasero

### Válvula silenciosa

Asas de transporte

Recipiente de cocción interior

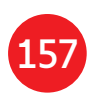

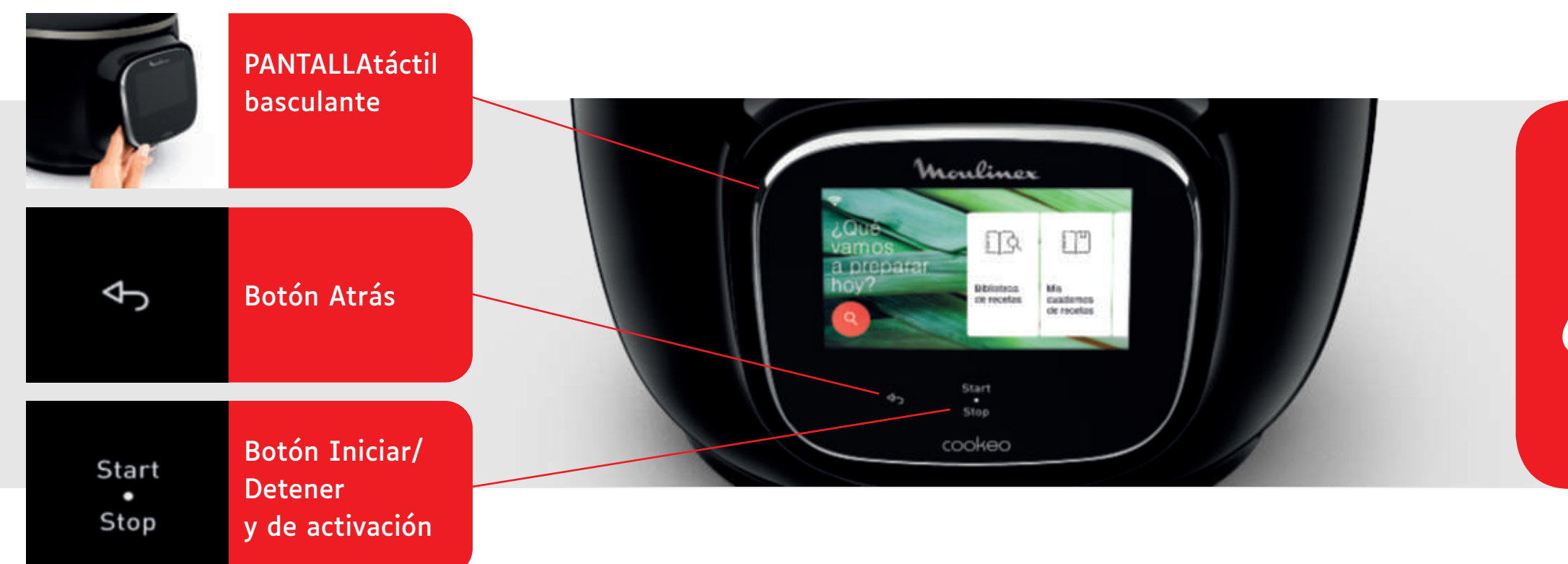

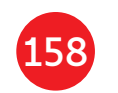

Los botones de encendido y apagado solo son visibles cuando es necesario.

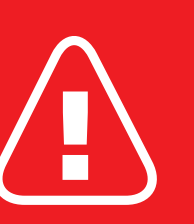

Antes de empezar a cocinar: • retira todas

las pegatinas,lee las instrucciones.

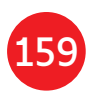

# Limpieza de la Cookeo Touch

Debes seguir 5 pasos antes de usar la Cookeo Touch por primera vez y después de cada uso.

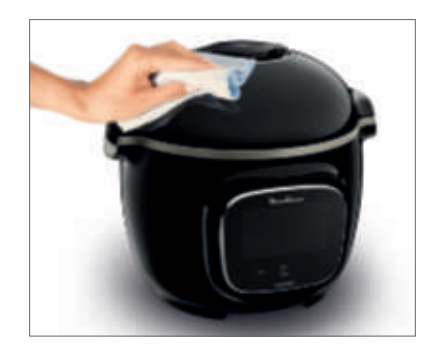

Paso 1: Cookeo Touch

Limpia la Cookeo Touch con un paño húmedo.

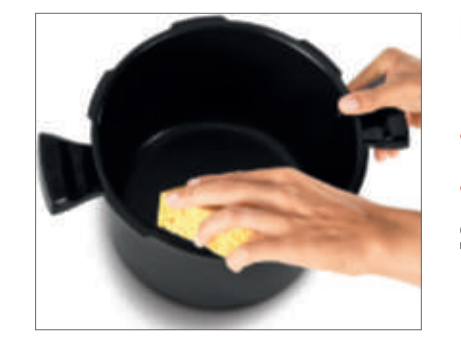

## Paso 3: recipiente de cocción

- poner el recipiente en el lavavajillas o
- lavarlo con agua jabonosa.
- Si el recipiente de cocción se vuelve de color blanco en el exterior. puedes limpiarlo con un estropajo metálico.

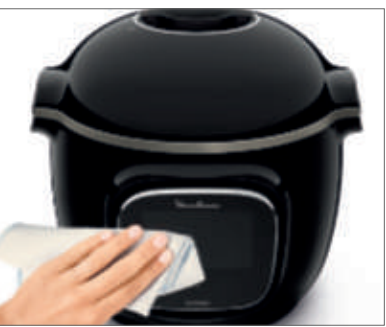

### Paso 2: pantalla táctil

Limpia la pantalla táctil con un paño suave y húmedo. No utilices un estropajo metálico ya que podría rayar la pantalla.

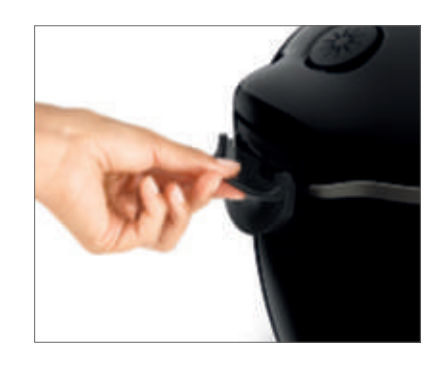

# Paso 4: bandeja para el agua Después de cada uso: en el lavavajillas,

- deja que se segue el depósito de condensación, recuerda colocar de nuevo el depósito de
- condensación en la Cookeo Touch.

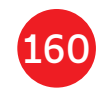

Para limpiar el recipiente puedes:

- limpia el depósito de condensación con agua limpia o

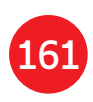

# Limpieza de la Cookeo Touch

### Paso 5: tapa

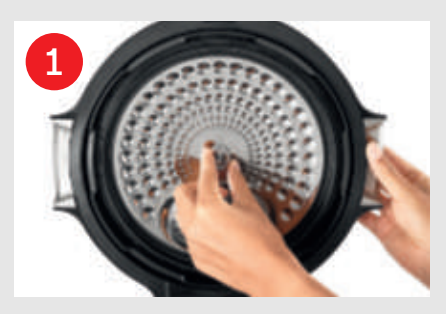

Desenrosca la tuerca central.

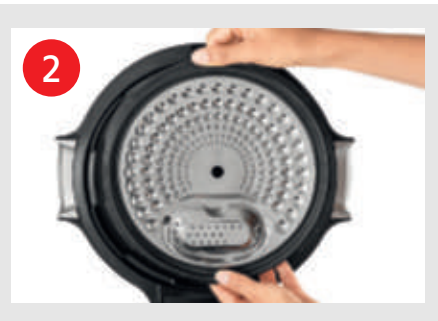

Retira la parte interior de la tapa tirando de ella hacia ti.

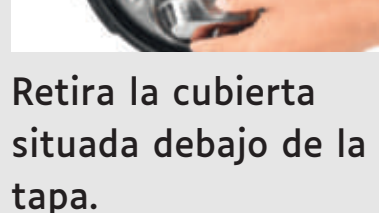

3

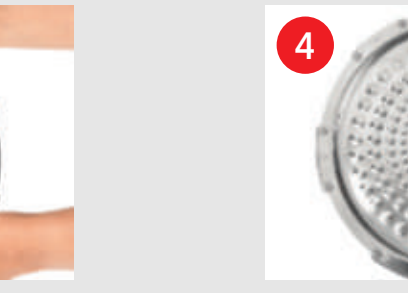

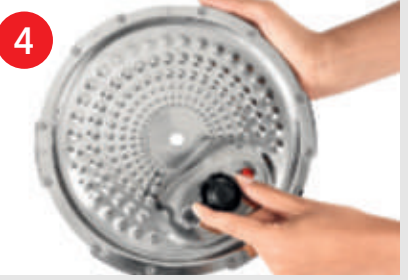

Retira la protección de la válvula y saca la bola.

Comprueba la movilidad de: • el vástago de bloqueo, • la válvula de seguridad.

Limpia todas las piezas de la tapa de la Cookeo Touch con agua limpia o en el lavavajillas.

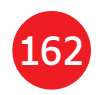

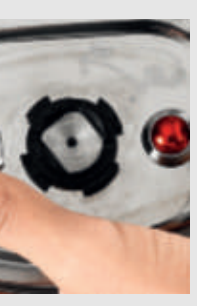

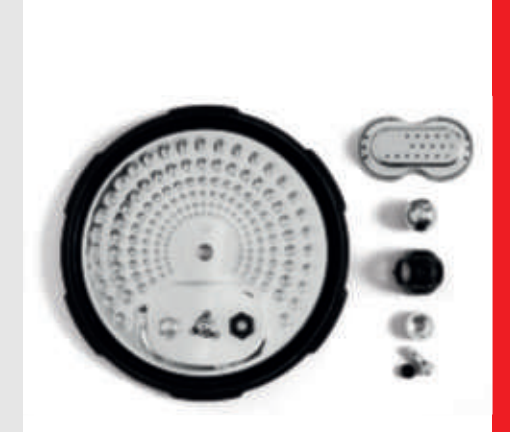

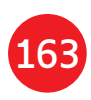

# Colocación del cesto de cocción al vapor

Lava el cesto de cocción al vapor con agua caliente jabonosa. Enjuágalo y sécalo bien.

# ¿Cómo se coloca el cesto de cocción al vapor?

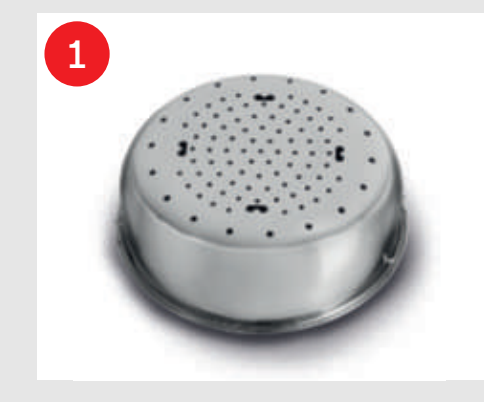

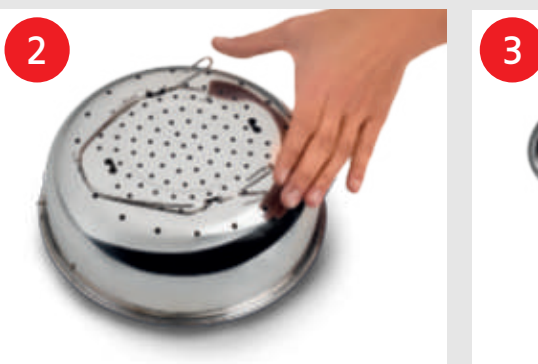

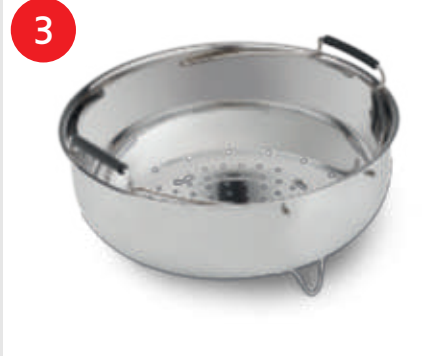

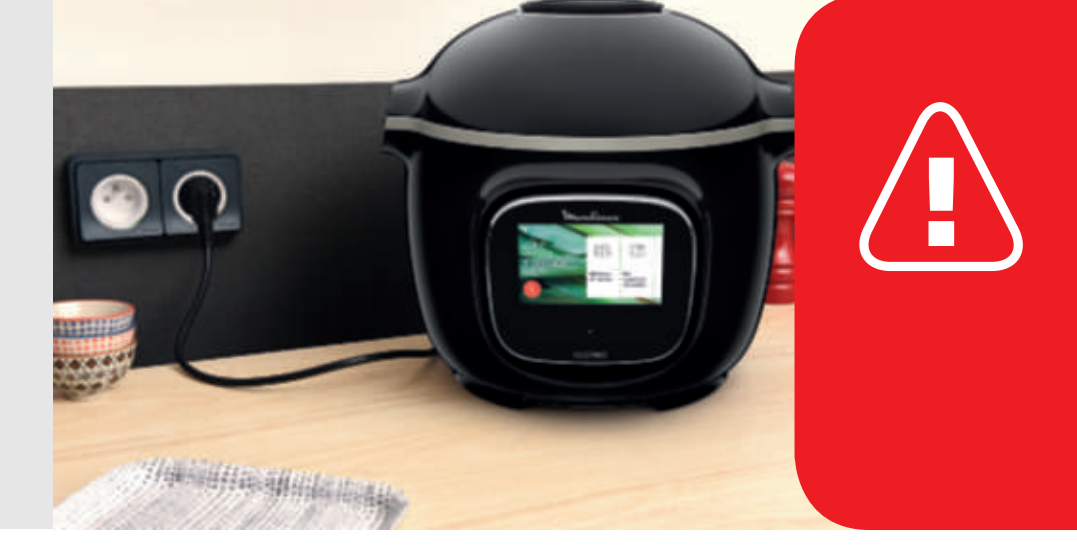

Da la vuelta al cesto de cocción al vapor.

Aprieta el trípode entre el pulgar y el índice para colocarlo en las muescas.

Coloca el cesto de cocción al vapor de nuevo en su sitio. Coloca el cesto de cocción al vapor en el recipiente de cocción de la Cookeo Touch con las asas.

Cuando utilices la Cookeo Touch por primera vez, el recipiente puede desprender un ligero olor. Es algo normal.

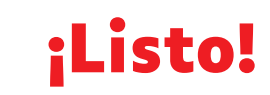

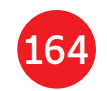

Para garantizar la seguridad durante la cocción, coloca la Cookeo Touch en una superficie seca y estable.

Enchufa la Cookeo Touch.

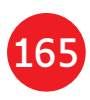

# Cocina fácil

166

# Aprendizaje del proceso de cocción

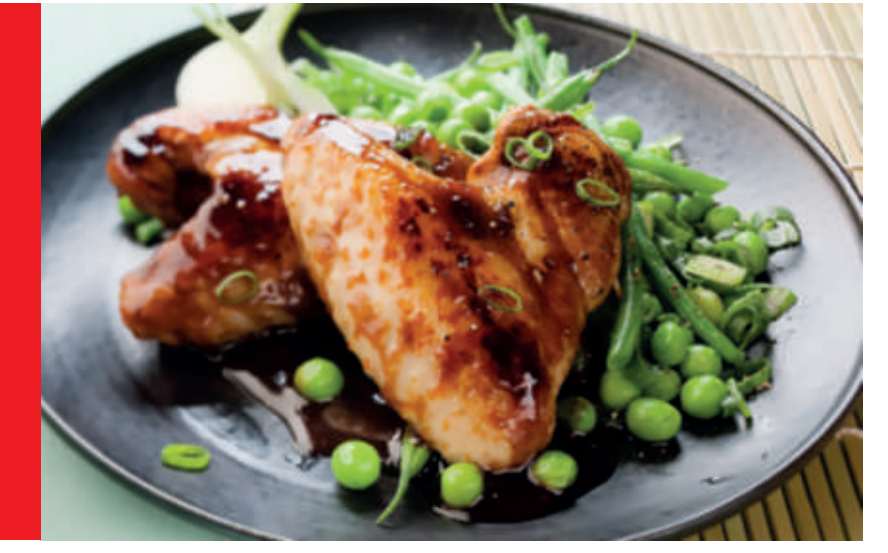

### En el menú de recetas.

visible en la pantalla táctil, hay 250 recetas, entre las que se incluyen:

- entrantes,
- platos principales,
- y postres.

Las recetas son deliciosas y rápidas de hacer.

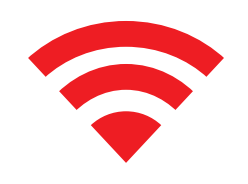

Según el modelo, puedes conectar tu Cookeo Touch a la red Wi-Fi y descubrir aún más recetas.

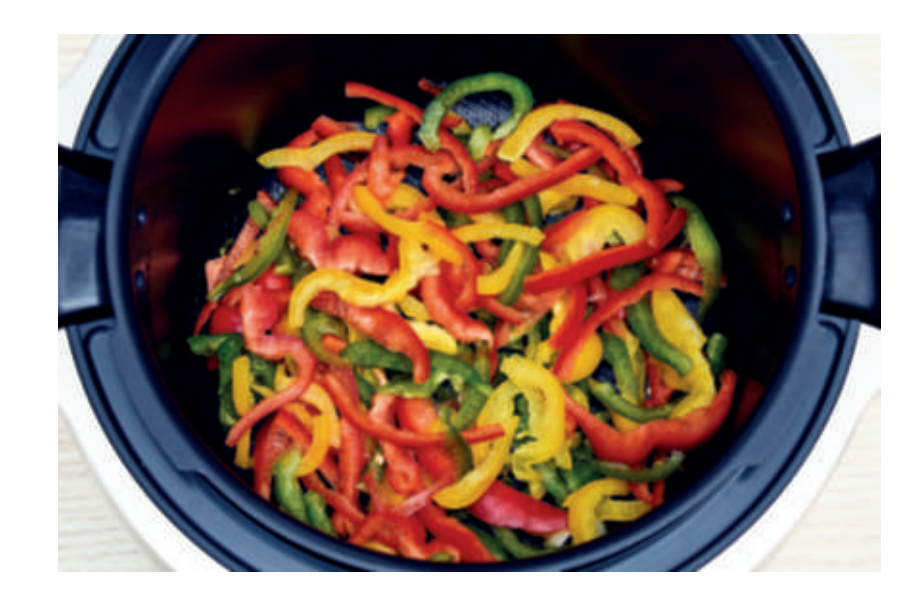

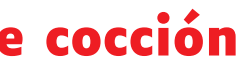

### Con el menú de ingredientes, puedes cocinar la comida sin preocuparte del modo o el tiempo de cocción.

La Cookeo Touch proporciona toda la información que necesitas según el peso y el tipo de los ingredientes.

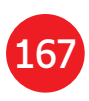

# Uso de las diferentes opciones

Con el modo manual, puedes seleccionar el modo y el tiempo de cocción para la receta.

# Distintos modos de cocción:

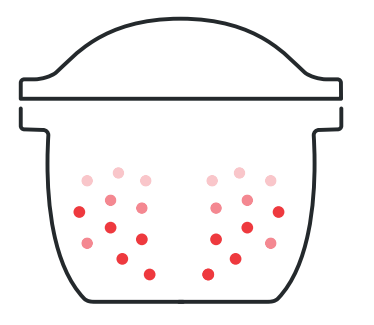

## Olla a presión

Posición de la tapa: cerrada y bloqueada. Intensidad de la cocción

**Baja:** para cocinar ingredientes blandos rápidamente.

Alta: para cocinar todos los ingredientes rápidamente.

*Express:* para cocinar ingredientes muy rápidamente.

Modo diferido: Posible

- El modo diferido
- te permite empezar a cocinar más tarde.

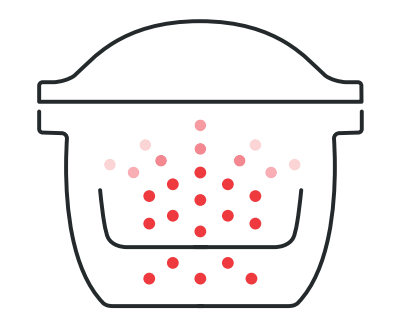

• • • • • • • •

# Vapor

Intensidad de la cocción rápidamente. Modo diferido: Posible

# Dorar

El recipiente de cocción se calienta desde abajo, como en un fogón.µ Posición de la tapa: abierta y levantada. Intensidad de la cocción Suave: para dorar ingredientes delicados. *Media:* para dorar y tostar todos los ingredientes rápidamente. *Alta:* para dorar y tostar todos los ingredientes muy rápidamente.

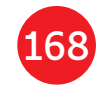

- Utiliza la cesto de cocción al vapor.
- Posición de la tapa: cerrada y bloqueada.

- Suave: para cocinar ingredientes suaves.
- Intensa: para cocinar todos los ingredientes

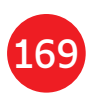

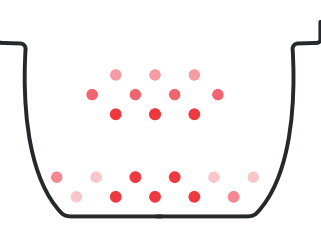

Guisar El recipiente de cocción se calienta desde abajo y funciona como una olla. Posición de la tapa: abierta y levantada. Intensidad de la cocción Suave: cocción lenta y suave. Media: cocción lenta. Alta: cocción media. Mantener caliente la Cookeo Touch mantiene calientes los platos

hasta que llegue el momento de servirlos. **Posición de la tapa:** Puede estar abierta o cerrada.

### Recalentar

La Cookeo Touch recalienta los platos

a la temperatura perfecta.

Posición de la tapa: Puede estar abierta o cerrada.

# Funciones de Cookeo Touch

Según el modelo de Cookeo Touch, estas son algunas funciones útiles.

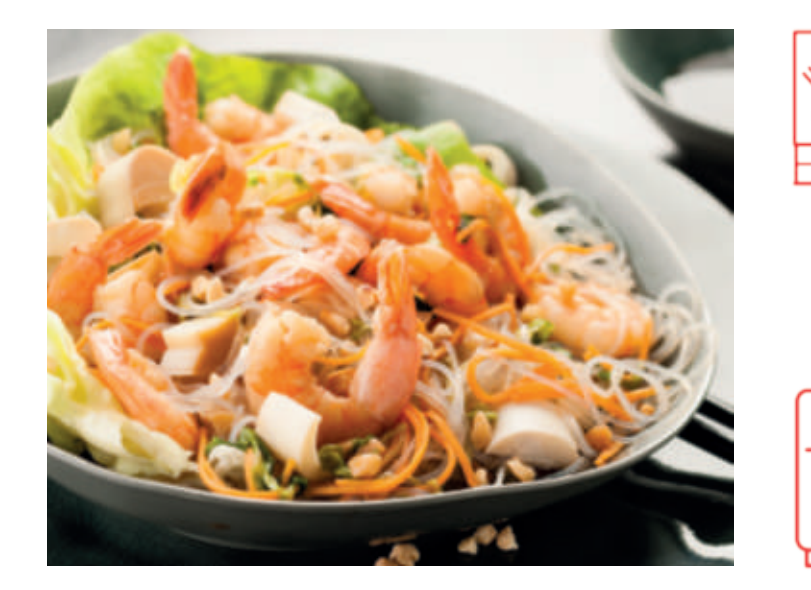

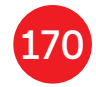

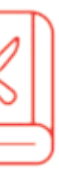

### Función "Libro de recetas":

Puedes crear varios libros de recetas. Ejemplos:

- Recetas de Pablo
- Mis postres favoritos

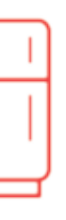

Función "Qué hay en mi frigorífico": Introduce los ingredientes que tienes en el frigorífico y la Cookeo Touch encontrará una receta adecuada.

\*Según el modelo

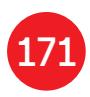

# Personaliza tu Cookeo Touch

### Mediante el menú "Ajustes", puedes:

- ajustar el brillo,
- ajustar el volumen, según el modelo,
- ver demostraciones, según el modelo,
- -comprender la conectividad de tu dispositivo Cookeo Touch.

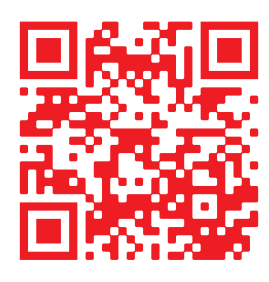

Esto es un código QR. Si escaneas el código QR con la cámara de tu teléfono móvil o una aplicación especial, puedes acceder a la lista de reproducción de Cookeo Touch en YouTube.

Abre O

# Funciones de seguridad

La Cookeo Touch tiene varias funciones de seguridad.

### Apertura segura:

El vástago de bloqueo es un sistema de seguridad que bloquea automáticamente la Cookeo Touch cuando se pulsa.

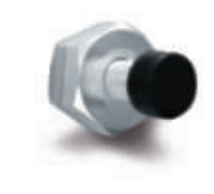

La Cookeo Touch se bloquea cuando el icono 🕞 aparece en la pantalla táctil.

No abras la Cookeo Touch cuando esté bloqueada.

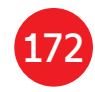

- Espera a que la presión interna baje antes de abrir la tapa.
- La presión interna ha bajado cuando ya no hay vapor saliendo de la válvula.
- Seguridad en caso de exceso de presión:
- Si la presión es demasiado alta, la Cookeo Touch puede liberar la presión automáticamente a través de la válvula de seguridad.

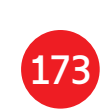

### Si alguno de los sistemas de seguridad se activan:

- desenchufa la Cookeo Touch.
- deja que la Cookeo Touch se enfríe por completo,
- abre la Cookeo Touch.
- comprueba y limpia:
- la válvula de seguridad, O
- la bola.
- la protección.

Si la Cookeo Touch sigue goteando o no funciona, llévala a un servicio técnico oficial.

Un servicio técnico oficial es un centro de reparación aprobado por Moulinex.

### **Regulación de la Cookeo Touch:**

Cuando se cocina a presión, la Cookeo Touch puede emitir pequeñas cantidades de vapor. Esto sirve para regular automáticamente la presión.

### La tapa de la Cookeo Touch:

La tapa metálica solo debe utilizarse con la Cookeo Touch. La tapa metálica no debe

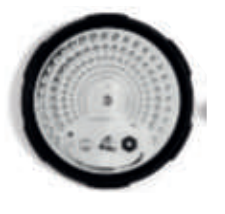

utilizarse con otros aparatos. La tapa de la Cookeo Touch es fácil de reconocer por la válvula roja de seguridad.

# **Resolución de problemas**

Puedes encontrarte con varios problemas al utilizar la Cookeo Touch.

### La tapa no se cierra:

- Puede haber algo atascado entre el recipiente y la placa caliente. Retira el recipiente para comprobar que todas las piezas están limpias:
- la placa calefactora,
- el elemento central.
- El recipiente se ha dañado porque se - la parte inferior del recipiente. ha caído o ha recibido un golpe. Comprueba también que el El recipiente debe sustituirse en elemento central se puede mover. un servicio técnico oficial.
- El asa de cierre de la tapa no está correctamente colocada.

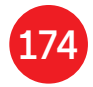

### Asegúrate de que el asa de cierre está abierta del todo.

- La tapa metálica no está bien instalada.
- Asegúrate de que todos los elementos de la tapa metálica están correctamente colocados.

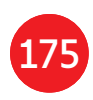

La presión de la Cookeo Touch no sube y el vapor no sale correctamente:

 La junta está sucia o dañada.
 Asegúrate de que la junta está limpia y en buenas condiciones.

La junta debe cambiarse cada tres años en un servicio técnico oficial.

- Falta la tapa interior o no está lo suficientemente apretada.
   Asegúrate de que la tuerca central bajo la tapa de metal está bien apretada.
- Faltan el vástago de bloqueo o la junta. Limpia el vástago de bloqueo según las instrucciones.

El vástago de bloqueo debe poder moverse arriba y abajo correctamente.

Asegúrate de que la junta está colocada correctamente en el vástago de bloqueo.

 La bola de descompresión está sucia o mal colocada. Asegúrate de que la bola está correctamente colocada y que la protección está en la posición de bloqueo. Limpia y seca la bola y el soporte. • El borde del recipiente está dañado o sucio.

Limpia el recipiente. Asegúrate de que el recipiente está en buenas condiciones.

# La Cookeo Touch no se despresuriza:

 La protección de la bola no está en su sitio: Deja que la Cookeo Touch se enfríe del todo, quita la tapa metálica y coloca la protección de la bola en la posición correcta.

### Sale agua por la parte trasera de la Cookeo Touch:

 El depósito no está en su sitio o rebosa. Asegúrate de que el

### depósito está correctamente colocado en la parte trasera de la Cookeo Touch.

- El recipiente está demasiado lleno.
   Comprueba que el contenido no supera el volumen máximo.
- Si estás utilizando ciertos ingredientes como:
- nata,
- vino,
- o leche,

### Respeta las cantidades que se indican en la receta.

Estos ingredientes pueden hacer que la Cookeo Touch rebose.

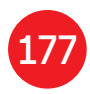

# La tapa no se abre al liberar el vapor:

 El vástago de bloqueo sigue en posición hacia arriba.Comprueba que ha salido todo el vapor y espera hasta que la Cookeo Touch se haya enfriado por completo.

### La luz del asa de la tapa ya no se ilumina:

 El LED no funciona.
 Lleva el aparato a un servicio técnico oficial.

### La pantalla no se enciende:

• La Cookeo Touch no está enchufada.

### Asegúrate de que la Cookeo Touch está enchufada correctamente.

 La Cookeo Touch está en modo de espera.

Pulsa el punto de la pantalla.

# La tapa metálica interior no se puede retirar:

 La protección de la bola está mal colocada:

Desenrosca la tuerca de la tapa, quita la parte interior de la tapa tirando de ella hacia ti accede a la protección de la bola, vuelve a colocar la tapa correctamente.

# Códigos de error de la Cookeo Touch

Hay varios códigos de error

- error 1 error de comunicación con el teclado.
- error 2 error de comunicación la red Wi-Fi.
- error 3 error de comunicación con la placa electrónica.
- Si el sensor de temperatura falla, se muestran los números 04, 05, 06, 07, 08, 09 en la pantalla de la Cookeo Touch.
- error 10 error de calentamiento.
- error 11 problema de presión.
   Desenchufa la Cookeo Touch. Asegúrate de que los elementos de la Cookeo

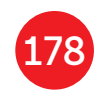

Touch están en buenas condiciones. Si es necesario, limpia los elementos de la Cookeo Touch siguiendo las instrucciones de limpieza. Asegúrate de que la protección de la válvula está en su sitio.

- error 13 exceso de presión.
- error 14 baja presión por falta de agua:
- añade agua al recipiente,
- reanuda la cocción.

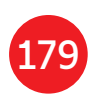

• error 15 fallo de despresurización:

- desenchufa la Cookeo Touch,
- deja que se enfríe,
- quita la tapa de metal,
- coloca correctamente la protección de la bola.
- error 16 la Cookeo Touch no acumula presión:
- añade agua al recipiente,
- reanuda la cocción.
- error 17 no sube la presión de la Cookeo Touch. Consulta la página 176 "La presión de la Cookeo Touch no sube y el vapor no sale correctamente".
- error 18 fallo al detectar el vástago de bloqueo.

• error 101, 106 error de

visualización o carga de recetas: Desenchufa y reinicia el aparato. Si el problema continúa, lleva el aparato inmediatamente a un servicio técnico oficial.

Para todos los problemas, desenchufa la Cookeo Touch.

Si el problema continúa, consulta a un servicio técnico oficial.

Si tienes problemas de conexión, visita

www.moulinex.es o la aplicación Cookeo.

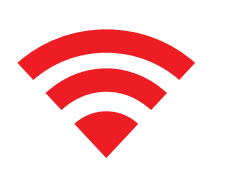

### Tu modelo de Cookeo Touch:

### Serie EPC13 y EPC13-A Información técnica sobre la Cookeo Touch:

Presión baja: 40 kPa (109 °C) Presión alta: 70 kPa (115 °C) Presión muy alta: 100 kPa (119 °C) PS = 140 kPa Capacidad de Cookeo Touch: 6 L Capacidad utilizable: 4 L Calefactor incorporado: resistor cerrado. Un pitido indica que se ha alcanzado la presión de funcionamiento.

### Para modelos con Wi-Fi:

Potencia máxima transmitida: 20 dBm, 100 mW Frecuencia: 2,4 GHz

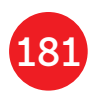

## Befolgen Sie diese 6 Schritte, bevor Sie Ihr erstes Rezept zubereiten

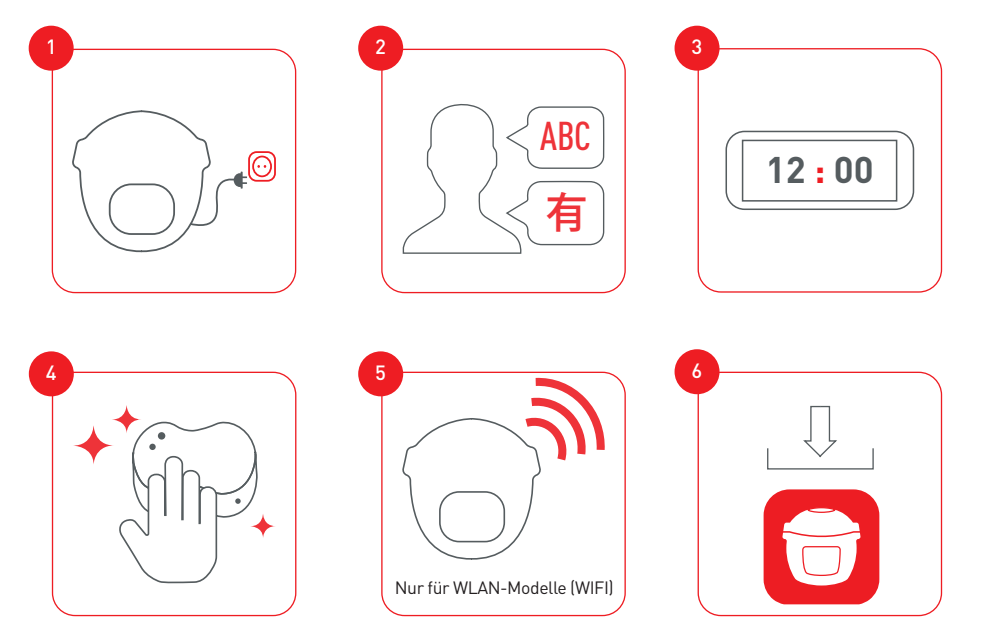

Bitte verbinden und aktualisieren Sie Ihren Cookeo Touch vor der ersten Verwendung

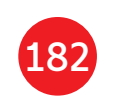

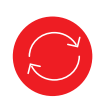

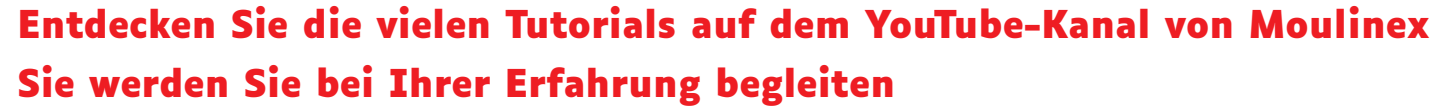

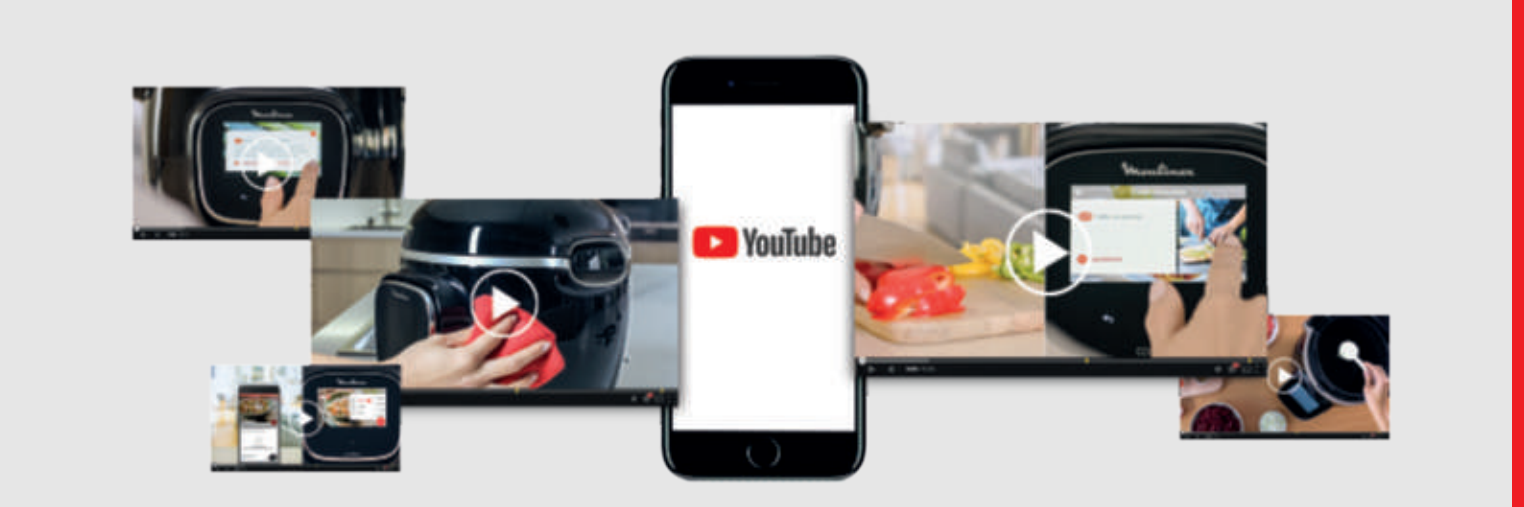

### Werden Sie Teil der Cookeo-Bewegung

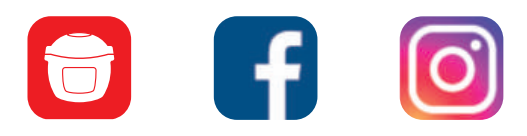

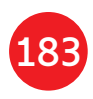

## **Inhalt des Handbuchs**

| Entdecken Sie Ihren Cookeo Touch         | 186 |
|------------------------------------------|-----|
| Reinigen Ihres Cookeo Touch              | 190 |
| Einsetzen des Dampfgareinsatzes          | 194 |
| Einfaches Kochen                         | 196 |
| Den Kochvorgang meistern                 | 197 |
| Verwenden der unterschiedlichen Optionen | 198 |
| Cookeo Touch – Funktionen                | 201 |
| Personalisieren Sie Ihren Cookeo Touch   | 202 |
| Sicherheitsfunktionen                    | 203 |
| Fehlerbehebung                           | 205 |
| Cookeo Touch – Fehlercodes               | 209 |

## Cookeo Touch in der Küche. Cookeo Touch hilft Ihnen beim Kochen jeder Mahlzeit.

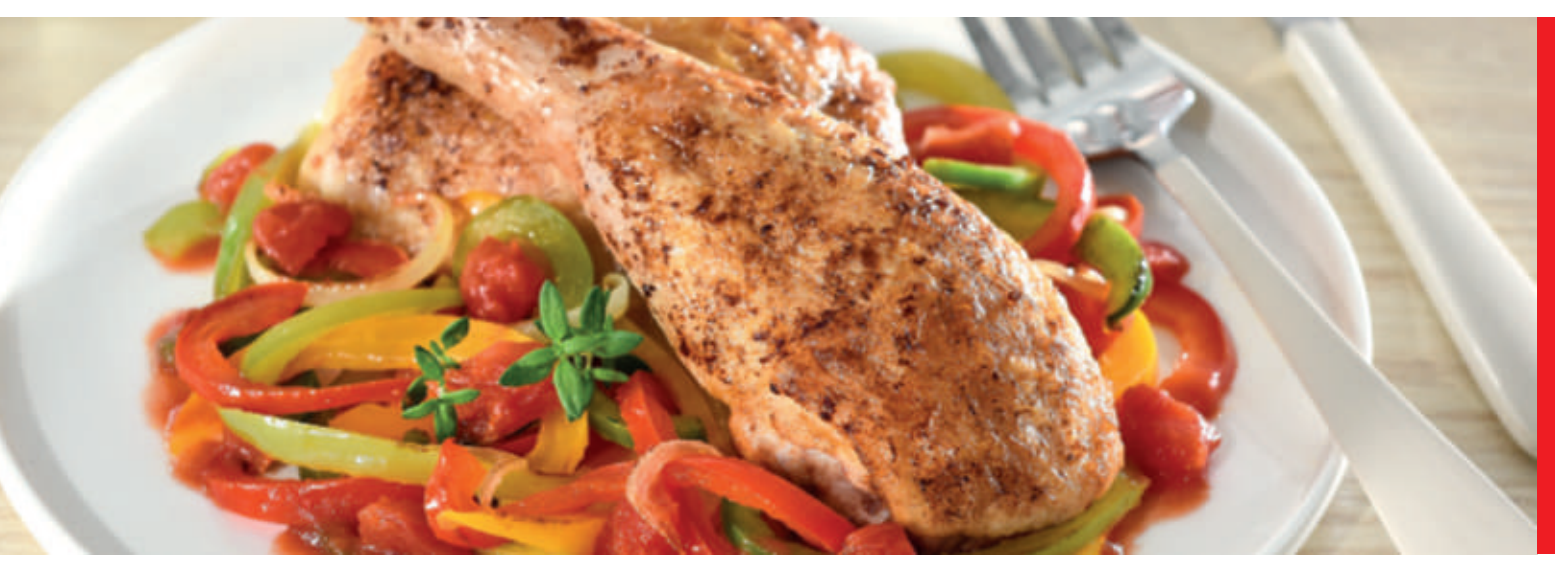

Mit meinem Cookeo Touch kann ich Gerichte schnell und gut zubereiten. Er gibt mir in kürzester Zeit jede Menge Rezeptvorschläge. Der **Cookeo Touch** verfügt über ein großes Touchscreen-Display, auf dem alle erforderlichen Schritte angezeigt werden. Der Cookeo Touch erledigt das Kochen für mich.

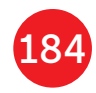

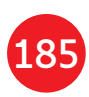

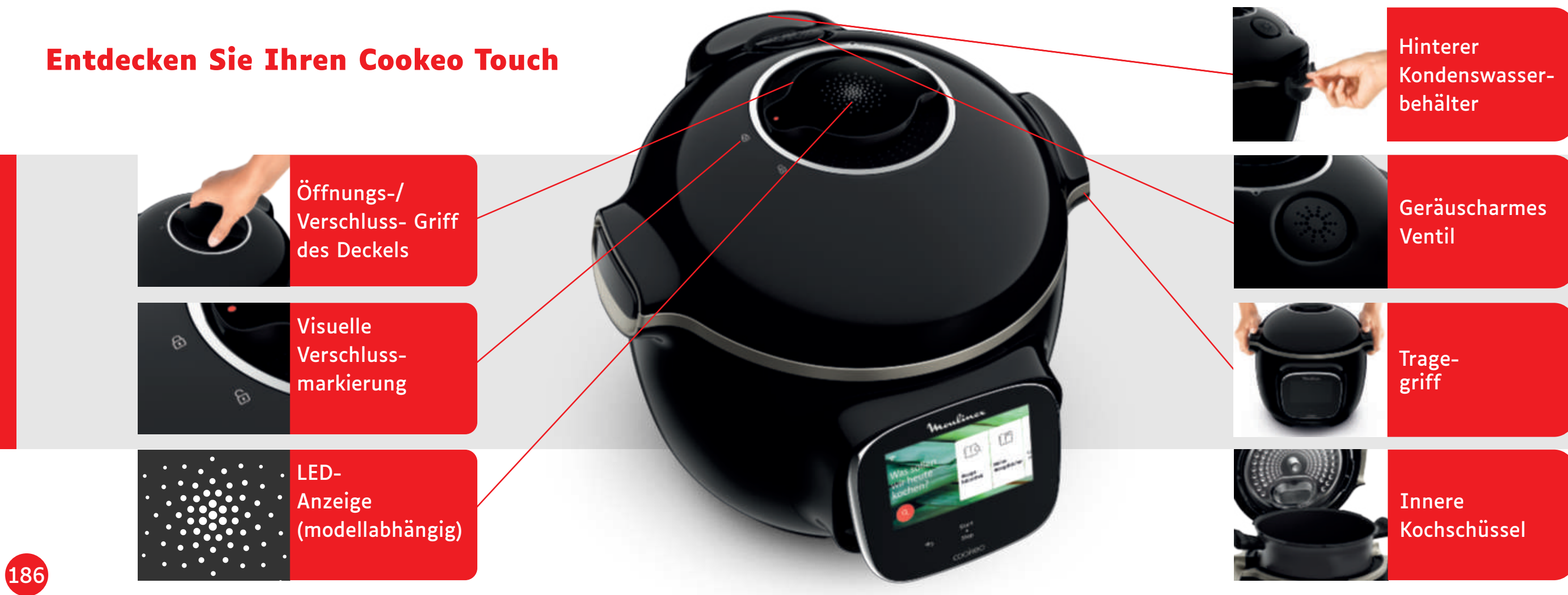

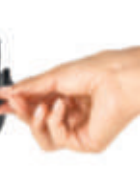

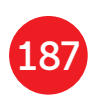

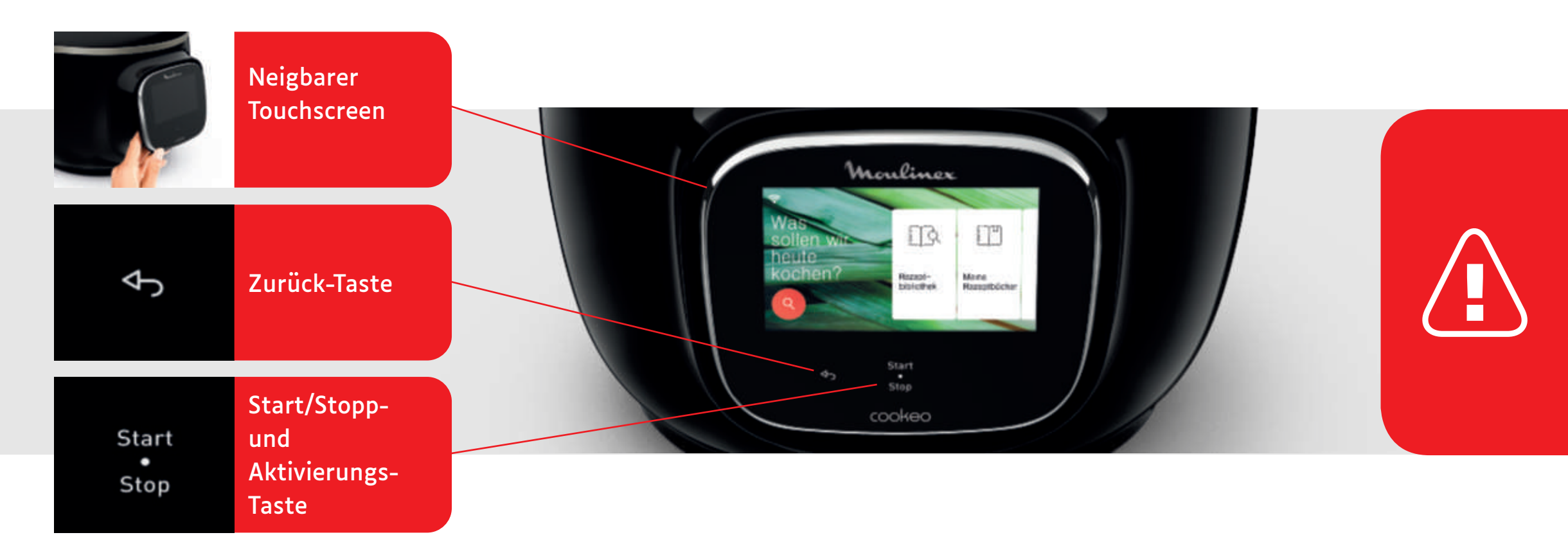

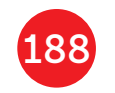

Die Zurück- und Ein-/Aus-Taste sind nur bei Bedarf sichtbar.

Bevor Sie mit dem Kochen beginnen:
Entfernen Sie alle Aufkleber,

 lesen Sie die Anweisungen.

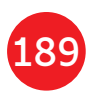

# **Reinigen Ihres Cookeo Touch**

Es gibt 5 Schritte, die Sie vor der ersten Verwendung und nach jedem Gebrauch Ihres Cookeo Touch befolgen sollten.

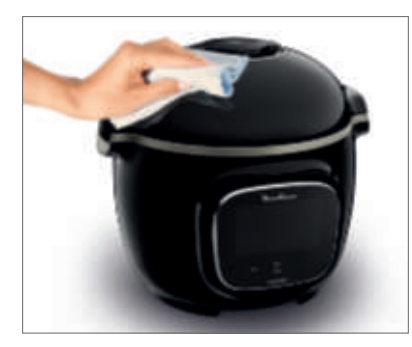

### Schritt 1 – der Cookeo Touch Reinigen Sie den Cookeo Touch mit einem feuchten Tuch.

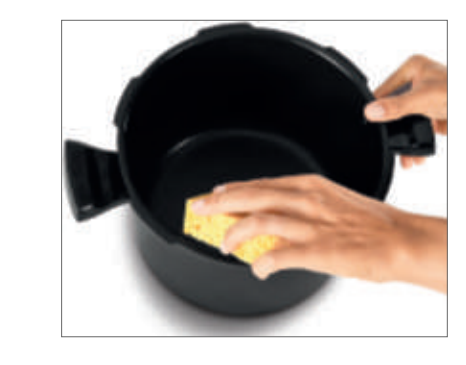

# Schritt 3 – die Kochschüssel Um die Schüssel zu reinigen, können Sie: sie in heißem Seifenwasser waschen. cremefarbenen verfärbt,

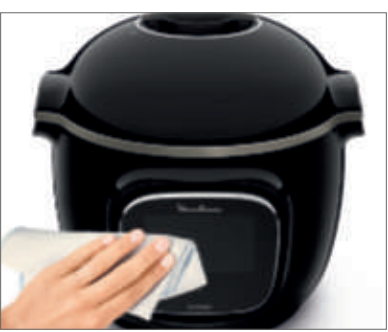

### Schritt 2 – Touchscreen

Reinigen Sie den Touchscreen mit einem weichen, feuchten Tuch. Verwenden Sie keinen Metallschwamm, da dieser den Bildschirm zerkratzt.

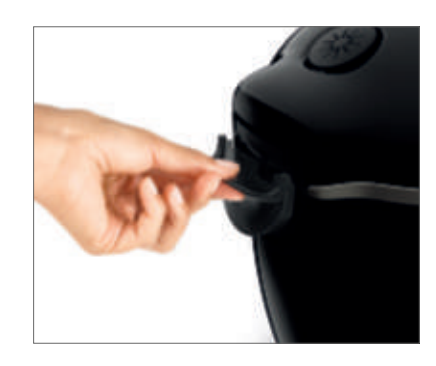

# Schritt 4 – Wasserbehälter Nach jedem Gebrauch:

- trocknen Sie den Kondenswasserbehälter,
- denken Sie daran, den Kondenswasserbehälter wieder in den Cookeo Touch einzusetzen.

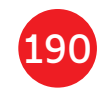

- die Schüssel in der Spülmaschine reinigen oder
- Wenn sich die Kochschüssel an der Außenseite
- kann ein Metallschwamm verwendet werden.

- Reinigen Sie den Kondenswasserbehälter mit
- sauberem Wasser oder in der Spülmaschine,

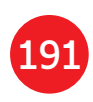

# **Reinigen Ihres Cookeo Touch**

### Schritt 5 – der Deckel

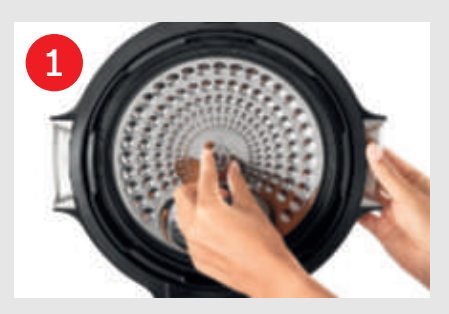

Schrauben Sie die mittlere Mutter ab.

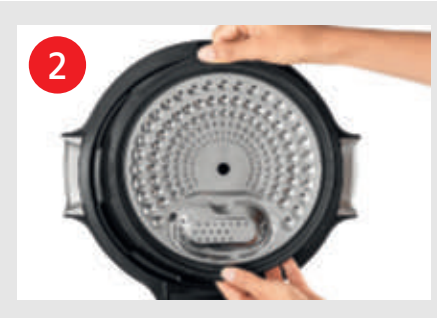

Entfernen Sie den inneren Teil des Deckels, indem Sie ihn zu sich hin ziehen.

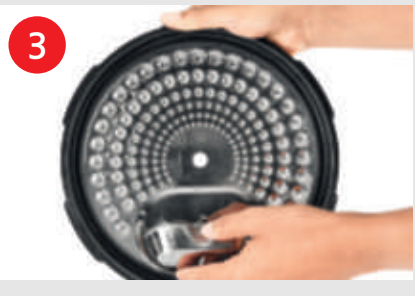

Entfernen Sie die Abdeckung unter dem Deckel.

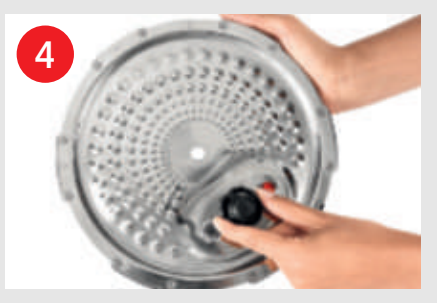

Entfernen Sie die Ventilabdeckung und nehmen Sie die Kugel heraus.

Prüfen Sie die Beweglichkeit: der Verschlussstange, des Sicherheitsventils.

Reinigen Sie alle Teile des Deckels Ihres Cookeo Touch mit sauberem Wasser oder in der Spülmaschine.

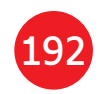

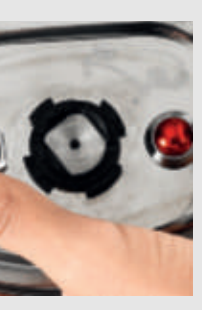

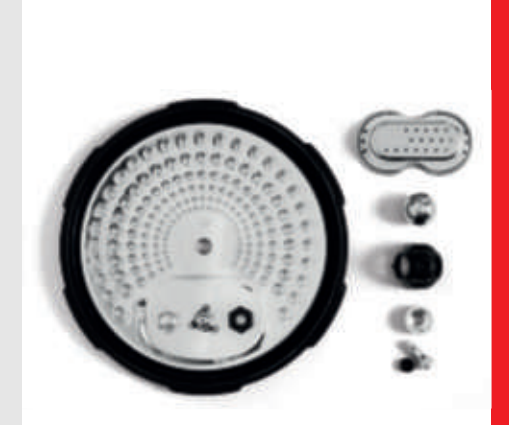

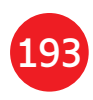

# Einsetzen des Dampfgareinsatzes

Waschen Sie den Dampfgareinsatz mit heißem Seifenwasser. Spülen Sie den Dampfgareinsatz ab, und trocknen Sie ihn gründlich.

# Wie wird der Dampfgareinsatz eingesetzt?

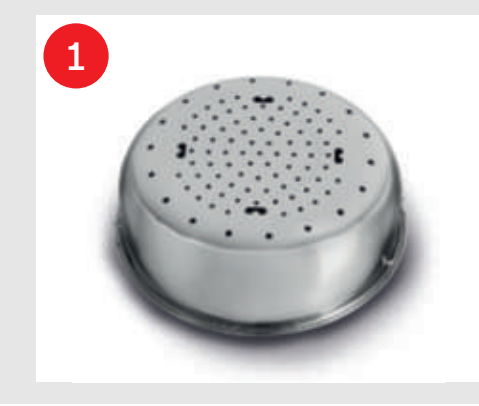

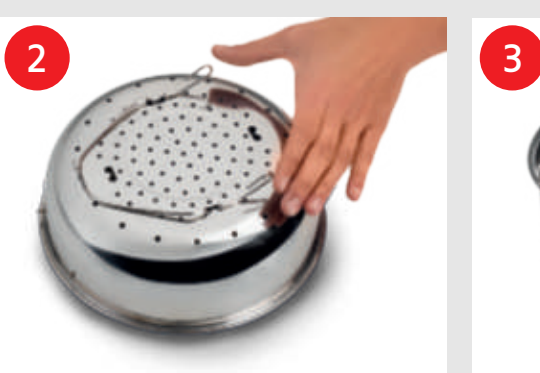

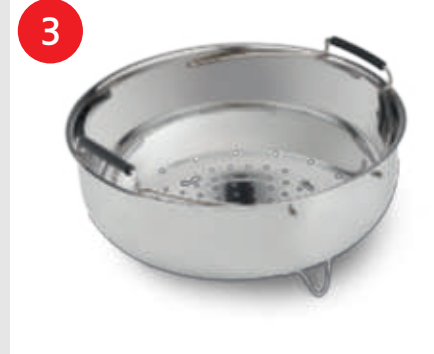

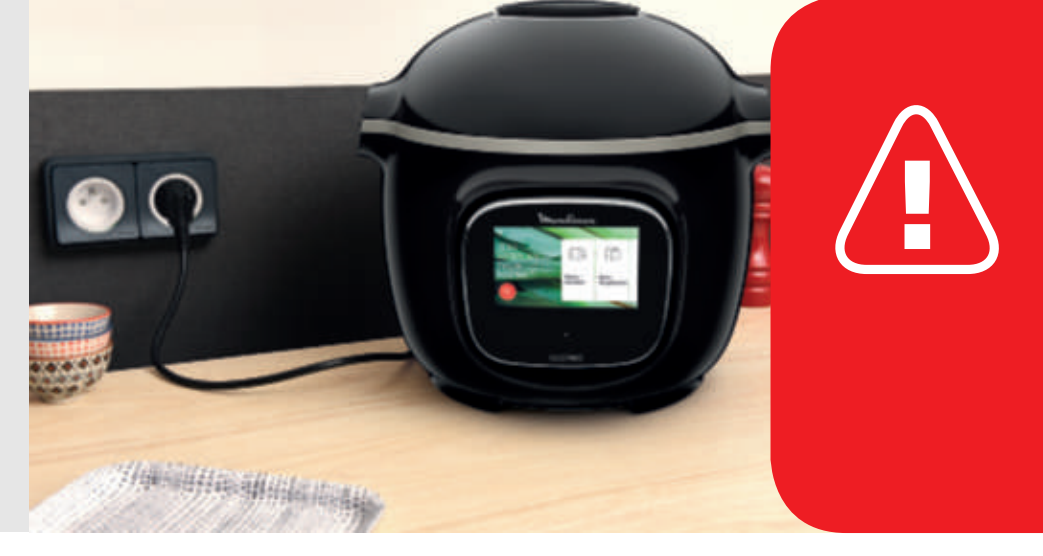

Austauschen des Dampfgareinsatzes.

194

Drücken Sie das Bein zwischen Daumen und Zeigefinger zusammen, um es in den Kerben zu positionieren.

Setzen Sie den Dampfgareinsatz wieder ein. Setzen Sie den Dampfgareinsatz mithilfe der Griffe in die Kochschüssel der Cookeo Touch ein.

Wenn Sie Ihren Cookeo Touch zum ersten Mal benutzen, kann der Topf einen leichten Geruch abgeben. Dies ist normal.

# Los geht's!

Um die Sicherheit beim Kochen zu gewährleisten, stellen Sie Ihren Cookeo Touch auf einer ebenen, trockenen Oberfläche auf.

Schließen Sie Ihren Cookeo Touch an die Steckdose an.

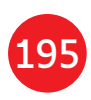

## Einfaches Kochen

196

## Den Kochvorgang meistern

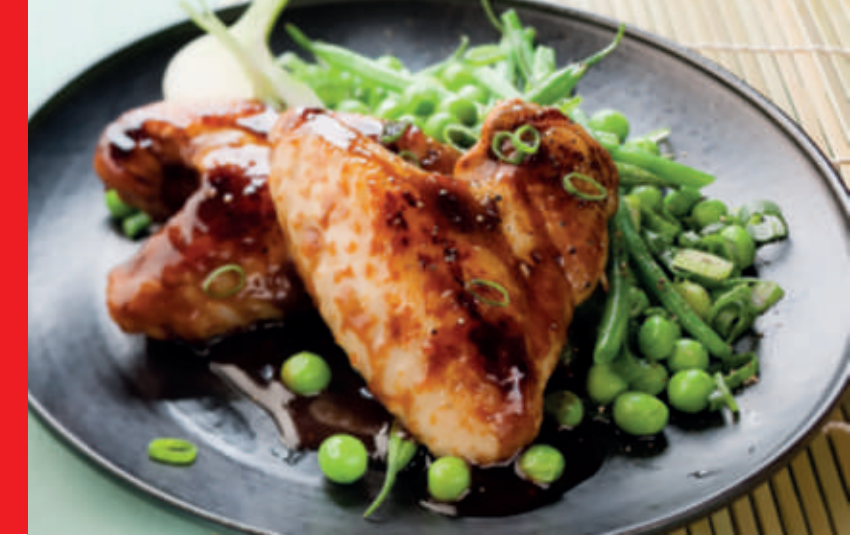

### Das Rezepte-Menü,

das auf dem Touchscreen angezeigt wird, enthält 250 Rezepte, darunter

- Vorspeisen,
- Hauptgerichte
- und Desserts.

Die Rezepte sind köstlich und schnell zuzubereiten.

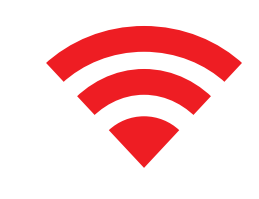

Je nach Modell können Sie Ihren Cookeo Touch mit dem WLAN verbinden und noch mehr Rezepte entdecken.

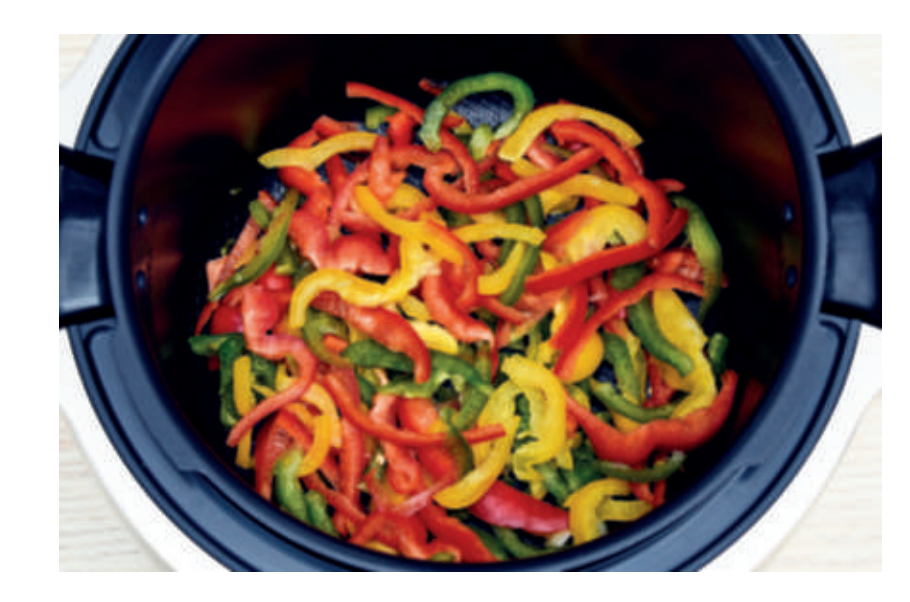

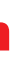

Mit Hilfe des Zutaten-Menüs können Sie Gerichte zubereiten, ohne sich über den Kochmodus oder die Kochzeit Gedanken machen zu müssen.

Der Cookeo Touch liefert alle Informationen je nach Gewicht und Art der Zutaten, die Sie benötigen.

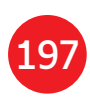

# Verwenden der unterschiedlichen Optionen

Im manuellen Modus können Sie den Garmodus und die Garzeit für Ihr Gericht auswählen.

# Die verschiedenen Kochmodi:

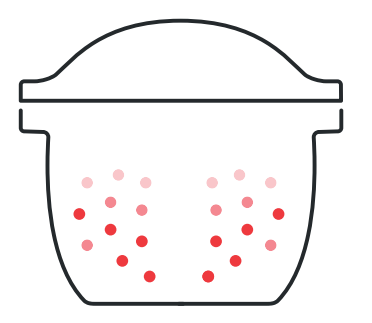

## Schnellkochtopf –

Deckelposition: geschlossen und verriegelt. Kochintensität

*Niedrig:* zum schnellen Kochen weicher und empfindlicher Zutaten.

Hoch: zum schnellen Kochen aller Zutaten. *Express:* zum sehr schnellen Kochen von Zutaten.

Timer-Verzögerungsmodus: Verfügbar Der Timer-Verzögerungsmodus ermöglicht Ihnen, den Garvorgang zu einem späteren Zeitpunkt zu starten.

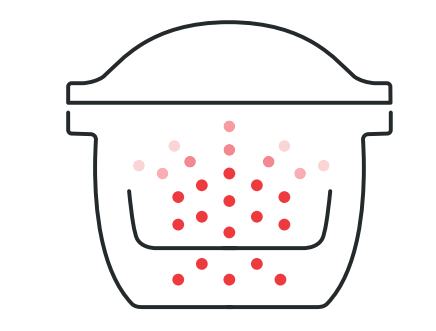

• • • • • • • •

# Kochintensität Zutaten.

Dampfgaren

### Anbraten

Die Schale wird von unten wie auf einem Herd erhitzt. **Deckelposition:** offen und angehoben. Kochintensität Sanft: zum Anrösten empfindlicher Zutaten. Mittel: zum schnellen Anbraten und Bräunen aller Zutaten. Hoch: zum scharfen, schnellen Anbraten und Bräunen aller Zutaten.

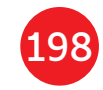

Verwenden Sie den Dampfgareinsatz.

**Deckelposition:** geschlossen und verriegelt.

*Sanft:* zum Kochen weicher und empfindlicher

**Boost:** Zum schnellen Kochen aller Zutaten. Timer-Verzögerungsmodus: Verfügbar

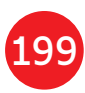

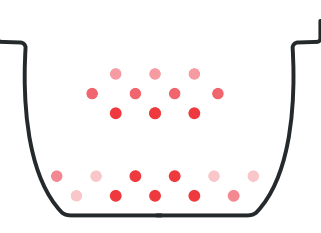

### Schmoren

Die Schüssel wird von unten erhitzt und verhält sich wie ein Kochtopf. **Deckelposition:** offen und angehoben. **Kochintensität** *Sanft:* langsames und sanftes Garen.

*Mittel:* langsames und santtes Gare *Mittel:* langsames Garen. *Hoch:* mittelschnelles Garen.

### Warmhalten

Der Cookeo Touch hält Ihre Gerichte warm, bis es an der Zeit ist, sie zu servieren. **Deckelposition:** Kann geöffnet oder geschlossen sein.

### Aufwärmen

Der Cookeo Touch wärmt Gerichte auf die perfekte Temperatur auf. **Deckelposition:** Kann geöffnet oder geschlossen sein.

# **Cookeo Touch – Funktionen**

Je nach Ihrem Cookeo Touch-Modell sind dies verschiedene nützliche Funktionen.

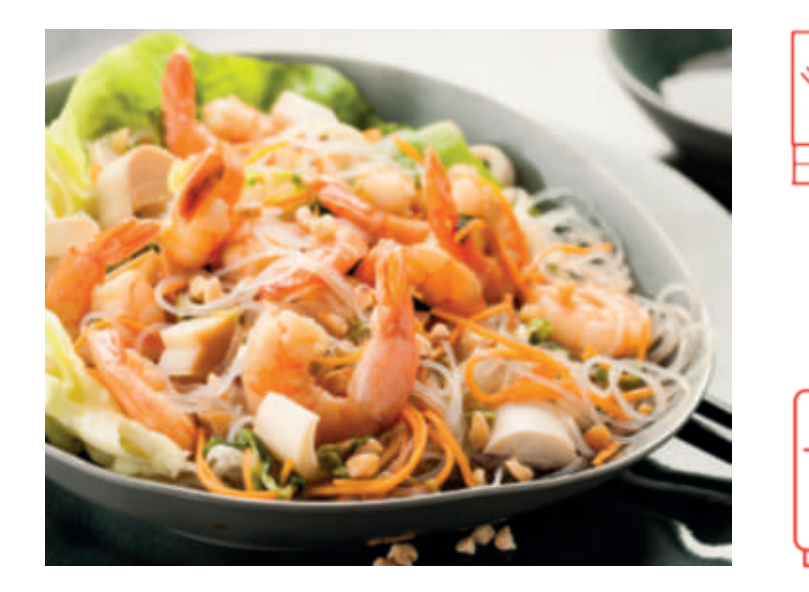

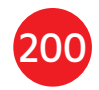

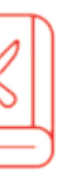

### Die "Rezeptbuch"-Funktion:

Sie können mehrere Rezeptbücher erstellen. Beispiele:

- Pauls Rezepte
- Meine Lieblingsdesserts

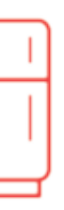

Die Funktion "Was ist in meinem Kühlschrank?": Geben Sie die Zutaten ein, die Sie in Ihrem Kühlschrank verfügbar haben, und der Cookeo Touch findet ein geeignetes Rezept.

\* Je nach Modell

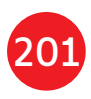

# **Personalisieren Sie Ihren Cookeo Touch**

### Über das Menü "Einstellungen" können Sie:

- die Helligkeit einstellen,
- die Lautstärke anpassen (je nach Modell),
- Demo-Videos ansehen (je nach Modell),
- mehr über die Verbindung Ihres Cookeo Touch erfahren.

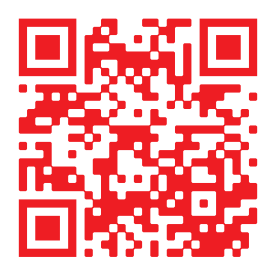

Dies ist ein QR-Code. Durch Scannen des QR-Codes mit der Kamera Ihres Mobiltelefons oder einer speziellen App können Sie auf die Cookeo Touch-Playlist auf YouTube zugreifen.

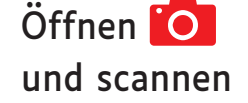

# Sicherheitsfunktionen

Der Cookeo Touch verfügt über mehrere Sicherheitsfunktionen.

## Sicheres Öffnen:

Die Verschlussstange ist ein Sicherheitssystem, das den Cookeo Touch automatisch sperrt, wenn sie gedrückt wird.

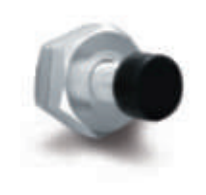

Der Cookeo Touch ist gesperrt, wenn das Symbol 🖬 auf dem Touchscreen angezeigt wird.

Öffnen Sie den Cookeo Touch nicht, wenn er gesperrt ist.

Warten Sie, bis der Innendruck abfällt, bevor Sie den Deckel öffnen.

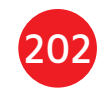

- Der Innendruck ist gesunken, wenn kein Dampf mehr aus dem Ventil austritt.

### Sicherheit bei zu hohem Druck:

- Wenn der Druck zu hoch ist,
- kann der Cookeo Touch automatisch Druck über das Sicherheitsventil ablassen.

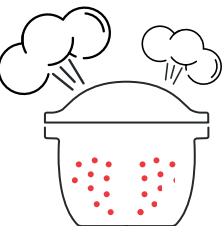

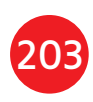

### Wenn eines der Sicherheitssysteme **Druckregelung des Cookeo Touch:** aktiviert wird:

- ziehen Sie den Netzstecker des Cookeo Touch ab.
- lassen Sie den Cookeo Touch vollständig abkühlen,
- öffnen Sie den Cookeo Touch.
- prüfen und reinigen Sie:
- das Sicherheitsventil,
- die Kugel,
- die Abdeckung.

Wenn Ihr Cookeo Touch immer noch undicht ist oder nicht funktioniert, bringen Sie ihn zu einem autorisierten Kundendienstcenter.

Ein autorisiertes Kundendienstcenter ist ein Kundendienstcenter, das von Krups genehmigt wurde.

Beim Druckgaren kann der Cookeo Touch kleine Mengen Dampf ausstoßen. Dadurch wird der Druck automatisch geregelt.

### Der Deckel des Cookeo Touch:

Der Metalldeckel darf nur mit dem Cookeo Touch verwendet werden. Der Metalldeckel darf nicht mit anderen Geräten verwendet

werden. Der Deckel des Cookeo Touch ist dank des roten Sicherheitsventils leicht zu erkennen.

# Fehlerbehebung

Bei der Verwendung des Cookeo Touch können verschiedene Probleme auftreten. Der Deckel schließt nicht: Position. Stellen Sie sicher, dass der Möglicherweise klemmt etwas Entriegelungsgriff vollständig

- zwischen der Schüssel und der Heizplatte.
- Entfernen Sie die Schüssel, um sicherzustellen, dass alle Teile sauber sind:
- die Heizplatte,
- das Zentralelement,

- der Bereich unter der Schüssel. Prüfen Sie auch, ob sich das Zentralelement ungehindert bewegen kann.

• Der Deckelentriegelungsgriff befindet sich nicht in der richtigen

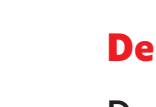

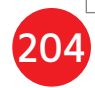

geöffnet ist.

• Der Metalldeckel ist nicht korrekt aufgesetzt.

Stellen Sie sicher, dass sich alle Elemente des Metalldeckels in der richtigen Position befinden.

 Die Schüssel ist nach Stößen oder Herabfallen beschädigt. Die Schüssel sollte in einem autorisierten Kundendienstcenter ausgetauscht werden.

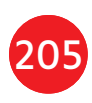

### Der Druck des Cookeo Touch steigt nicht an und Dampf wird nicht ordnungsgemäß abgelassen:

 Die Dichtung ist verschmutzt oder beschädigt. Stellen Sie sicher, dass die Dichtung sauber und in gutem Zustand ist.

Die Dichtung sollte alle drei Jahre in einem zugelassenen Service-Center ausgetauscht werden.

 Der innere Deckel fehlt oder sitzt nicht fest genug.
 Stellen Sie sicher, dass die mittlere Mutter unter dem Metalldeckel fest genug sitzt.

• Die Verschlussstange ist verschmutzt oder die Dichtung fehlt.

### Reinigen Sie die Verschlussstange gemäß den Anweisungen.

Die Verschlussstange muss sich richtig auf-und abwärts bewegen können.

### Stellen Sie sicher, dass die Dichtung korrekt auf der Verschlussstange positioniert ist.

 Die Dekompressionskugel ist verschmutzt oder falsch positioniert.
 Stellen Sie sicher, dass die Kugel richtig positioniert ist und sich die Kugelabdeckung in der verriegelten Position befindet.
 Reinigen und trocknen Sie die Kugel und die Halterung.  Der Rand der Schüssel ist beschädigt oder verschmutzt.

Reinigen Sie die Schüssel. Stellen Sie sicher, dass die Schüssel in gutem Zustand ist.

### Der Cookeo Touch dekomprimiert nicht:

 Die Kugelabdeckung sitzt nicht richtig: Lassen Sie den Cookeo Touch vollständig abkühlen, entfernen Sie den Metalldeckel und bringen Sie die Kugelabdeckung in die richtige Position.

### Wasser tritt hinten am Cookeo Touch aus:

• Der Sammelbehälter ist nicht

richtig eingesetzt oder läuft über. Stellen Sie sicher, dass der Sammelbehälter korrekt hinter dem Cookeo Touch positioniert ist.

- Die Schüssel ist zu voll.
   Stellen Sie sicher, dass der Inhalt das maximale Volumen nicht überschreitet.
- Wenn Sie bestimmte Zutaten verwenden, z. B.:
- Sahne
- Wein oder Milch,
- halten Sie sich an die im Rezept angegebenen Mengen.

Diese Inhaltsstoffe können zum Überlaufen des Cookeo Touch führen.

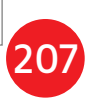

### Der Deckel öffnet sich nicht, wenn Dampf abgelassen wird:

• Die Verschlussstange befindet sich immer noch in der oberen Position. Prüfen Sie, ob der gesamte Dampf abgelassen wurde, und warten Sie, bis der Cookeo Touch vollständig abgekühlt ist.

### Die Leuchte am Deckelgriff leuchtet nicht mehr:

• Die LED-Anzeige funktioniert nicht. Bringen Sie das Gerät zu einem autorisierten Kundendienstcenter.

### Der Bildschirm bleibt leer:

 Der Cookeo Touch ist nicht an das 208 Netz angeschlossen.

### Stellen Sie sicher, dass der Cookeo Touch korrekt angeschlossen ist.

 Der Cookeo Touch befindet sich im Standby-Modus. Drücken Sie den Punkt auf dem Bildschirm.

### Der innere Metalldeckel kann nicht entfernt werden:

- Der Kugeldeckel ist falsch positioniert:
- Lösen Sie die Mutter am Deckel, entfernen Sie den inneren Teil des Deckels,

indem Sie ihn zu sich hin ziehen. fassen Sie die Kugelabdeckung und positionieren Sie den Deckel korrekt.

• Fehler 1 – Fehler bei der

# **Cookeo Touch – Fehlercodes**

Es gibt mehrere Fehlercodes: Kommunikation mit dem Tastenfeld.

- Fehler 2 Fehler bei der Kommunikation mit dem WLAN.
- Fehler 3 Fehler bei der Kommunikation mit der Systemplatine.
- Wenn der Temperatursensor ausfällt, • Fehler 13 – Überdruck. werden die Nummern 04, 05, 06, • Fehler 14 – Niederdruck aufgrund 07, 08, 09 auf dem Cookeo Touch von Wassermangel: angezeigt.
- Fehler 10 Heizplattenfehler.
- Fehler 11 Druckproblem. Ziehen Sie den Stecker des Cookeo Touch ab. Stellen Sie sicher, dass

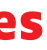

alle Elemente Ihres Cookeo Touch in gutem Zustand sind. Reinigen Sie bei Bedarf die Elemente Ihres Cookeo Touch gemäß den Reinigungsanweisungen. Stellen Sie sicher, dass die Ventilabdeckung richtig sitzt.

- Geben Sie Wasser in die Schüssel.
- setzen Sie den Garvorgang fort.

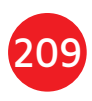

• Fehler 15 Dekompressionsfehler:

- Ziehen Sie den Stecker des Cookeo Touch ab,
- lassen Sie ihn abkühlen,
- entfernen Sie den Metalldeckel,
- positionieren Sie die Kugelabdeckung korrekt.
- Fehler 16 kein Druckaufbau im Cookeo Touch:
- Geben Sie Wasser in die Schüssel,
- setzen Sie den Garvorgang fort.
- Fehler 17 Der Druck im Cookeo Touch steigt nicht an.
   Siehe Seite 206 "Der Druck des Cookeo Touch steigt nicht an und Dampf wird nicht ordnungsgemäß abgelassen".

• Fehler 18 – Verschlussstange nicht erkannt.

 Fehler 101, 106 – Fehler der Anzeige oder beim Laden von Rezept: Ziehen Sie den Netzstecker und starten Sie das Gerät neu. Wenn das Problem weiterhin besteht, bringen Sie Ihr Gerät zu einem autorisierten Kundendienstcenter.

Ziehen Sie bei allen Problemen Den Netzstecker des Cookeo Touch ab.

Besteht das Problem weiterhin, wenden Sie sich an ein autorisiertes Kundendienstcenter.

Wenn Verbindungsprobleme auftreten, rufen Sie www.moulinex.ch oder die Cookeo-App auf. Ihr Cookeo Touch-Modell:

Serie EPC13 und Serie EPC13-A. Technische Informationen zu Ihrem Cookeo Touch:

Geringer Druck: 40 kPa (109 °C) Hoher Druck: 70 kPa (115 °C) Sehr hoher Druck: 100 kPa (119 °C) PS = 140 kPa Kapazität des Cookeo Touch: 6 l Nutzbare Füllmenge: 4 l Integriertes Heizelement: geschlossener Heizwiderstand. Ein Piepton signalisiert, dass der Betriebsdruck erreicht wurde.

### Bei Modellen mit WLAN:

Maximale übertragene Leistung: 20 dBm, 100 mW Frequenz: 2,4 GHz

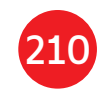

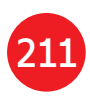